# Användarinstruktioner Smartec CLD134

Konduktivitetsmätsystem

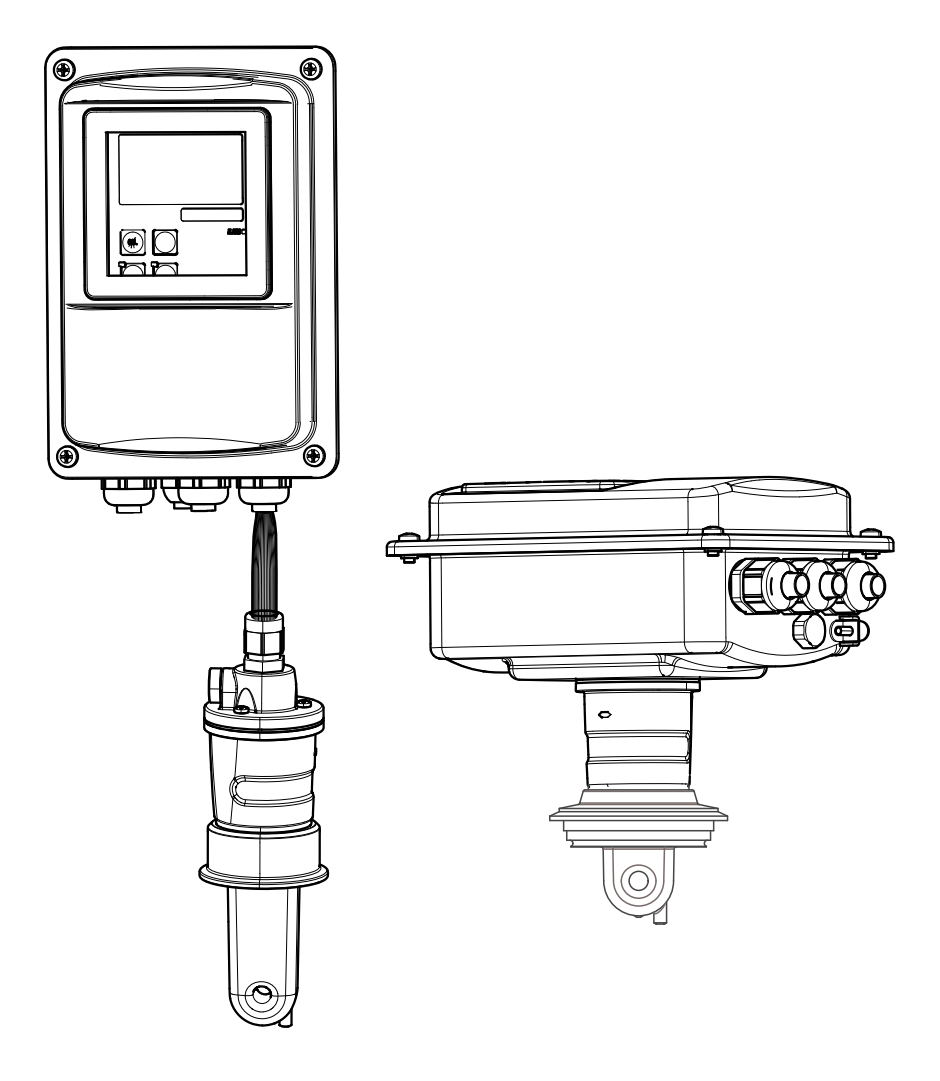

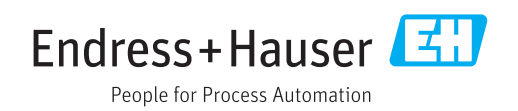

## Innehållsförteckning

| 1          | Om detta dokument                       | 5   |
|------------|-----------------------------------------|-----|
| 1.1        | Varningar                               | 5   |
| 1.2        | Symboler som används                    | 5   |
| 1.3        | Symboler på enheten                     | 5   |
|            |                                         |     |
| 2          | Grundläggande                           |     |
|            | säkerhetsinstruktioner                  | 6   |
| 2.1        | Krav på personal                        | 6   |
| 2.2        | Avsedd användning                       | 6   |
| 2.3        | Arbetssäkerhet                          | 6   |
| 2.4        | Driftsäkerhet                           | 6   |
| 2.5        | Produktsäkerhet                         | 6   |
| 3          | Godkännande av leverans och             |     |
|            | produktidentifikation                   | 8   |
| 21         | Godkännanda av lovorans                 | g   |
| 3.2        | Produktidentifiering                    | 8   |
| 5.0        | 3.2.1 Märkskylt                         | 8   |
|            | 3.2.2 Produktidentifiering              | 9   |
|            | 3.2.3 Grundversion och                  |     |
|            | funktionsuppgradering                   | 9   |
| 3.3        | Leveransomfattning                      | 10  |
| 3.4        | Intyg och godkännanden                  | 11  |
|            | 3.4.1 Försäkran om överensstämmelse     | 11  |
|            | 3.4.2 Hygien                            | 11  |
|            | 3.4.3 Tryckgodkännande                  | 11  |
| 4          | Installation                            | 12  |
| -<br>/_ 1  | Snabhinstallationsquide                 | 12  |
| 42         | Mätsystem                               | 13  |
| 4.3        | Installationsbetingelser                | 14  |
| 1.5        | 4.3.1 Installationsinstruktioner        | 14  |
|            | 4.3.2 Separerad version                 | 16  |
|            | 4.3.3 Kompakt version                   | 20  |
| 4.4        | Installationsinstruktioner              | 23  |
|            | 4.4.1 Installation av CLD134, separerad |     |
|            | version                                 | 23  |
|            | 4.4.2 Installera den kompakta versionen |     |
|            | av CLD134, eller CLS54-sensorn för      | 0 F |
| <i>4</i> г | den separerade versionen                | 25  |
| 4.5        | Kontroll efter installation             | 20  |
| 5          | Elanslutning                            | 27  |
| 51         | Elanslutningar till transmittern        | 27  |
| ~.1        | 5.1.1 Ledningsdragning                  | 27  |
|            | 5.1.2 Kopplingsschema                   | 30  |
|            | 5.1.3 Anslut de binära ingångarna       | 31  |
|            | 5.1.4 Etikett för anslutningsfack       | 31  |
|            | 5.1.5 Mätkabelns struktur och avslut    | 32  |
| 5.2        | Felsignalskontakt                       | 33  |
| 5.3        | Kontroll efter anslutning               | 33  |
|            |                                         |     |

| 6                 | Anvär                                          | ndargränssnitt                                                            | 34                         |
|-------------------|------------------------------------------------|---------------------------------------------------------------------------|----------------------------|
| 6.1<br>6.2        | Drift oc<br>Display<br>6.2.1<br>6.2.2<br>6.2.3 | h driftsättning                                                           | 34<br>34<br>34<br>35<br>36 |
| 6.3               | Lokal a<br>6.3.1                               | nvändning                                                                 | 37<br>37                   |
| 7                 | Drifts                                         | ättning                                                                   | 39                         |
| 7.1<br>7.2<br>7.3 | Funktio<br>Koppla<br>Snabbir                   | nskontroll                                                                | 39<br>39<br>41             |
| 7.4               | Enhetsl<br>7.4.1                               | konfiguration                                                             | 44                         |
|                   | 7.4.2<br>7 4 3                                 | koncentration)<br>Setup 2 (temperatur)<br>Strömutgångar                   | 44<br>45<br>48             |
|                   | 7.4.4                                          | Larm                                                                      | 49<br>51                   |
|                   | 7.4.6<br>7.4.7                                 | Konfigurering av relä<br>Temperaturkompensering med                       | 52<br>54                   |
|                   | 7.4.8<br>7.4.9                                 | Koncentrationsmätning                                                     | 56<br>60                   |
|                   | 7.4.10<br>7.4.11                               | E+H Service                                                               | 61<br>62                   |
|                   | 7.4.12                                         | Fastställande av<br>temperaturkoefficienten<br>Konfigurering av separerad | 63                         |
|                   | 7.1.19                                         | parameteruppsättning<br>(mätområdesomkoppling, MRS)                       | 64                         |
|                   | 7.4.14<br>7.4.15                               | Kalibrering                                                               | 67<br>70                   |
| 8                 | Diagn                                          | ostik och felsökning                                                      | 71                         |
| 8.1<br>8.2        | Felsökn<br>Systemi                             | ingsanvisningar                                                           | 71<br>71                   |
| 8.3<br>8.4        | Process<br>Enhetss                             | pecifika fel                                                              | 74<br>78                   |
| 9                 | Under                                          | håll                                                                      | 80                         |
| 9.1               | Underh<br>9.1.1<br>9.1.2                       | åll av hela mätpunkten                                                    | 80<br>80                   |
|                   | 9.1.3                                          | konduktivitetssensorer Enhetskontroll med                                 | 81                         |
|                   |                                                | mediesimulering                                                           | 81                         |
| 10                | Repar                                          | ation                                                                     | 83                         |
| 10.1<br>10.2      | Reserve                                        | lelar                                                                     | 83<br>83                   |
| 10.2              | Byt ut c                                       | entralmodulen                                                             | 84                         |

| 10.4<br>10.5<br>10.6<br>10.7                                 | Sprängskiss .<br>Reservdelssatser .<br>Retur .<br>Kassering . | 85<br>86<br>87<br>87                         |
|--------------------------------------------------------------|---------------------------------------------------------------|----------------------------------------------|
| 11                                                           | Tillbehör                                                     | 88                                           |
| 11.1<br>11.2<br>11.3<br>11.4<br>11.5                         | Kabelförlängning                                              | 88<br>88<br>89<br>89<br>89                   |
| 12                                                           | Teknisk data                                                  | 90                                           |
| 12.1<br>12.2<br>12.3<br>12.4<br>12.5<br>12.6<br>12.7<br>12.8 | Ingång                                                        | 90<br>90<br>91<br>92<br>93<br>94<br>95<br>95 |
| 13                                                           | Bilaga                                                        | 97                                           |
| Sökindex 101                                                 |                                                               |                                              |

## 1 Om detta dokument

## 1.1 Varningar

| Informationsstruktur                                                                                                    | Betydelse                                                                                                    |  |
|----------------------------------------------------------------------------------------------------|----------------------------------------------------------------------------------------------------|--|
| <pre>✔ FARA<br/>Orsaker (/konsekvenser)<br/>Vid behov, Konsekvenser om<br/>reglerna inte efterlevs (om<br/>tillämpligt)<br/>► Åtgärd</pre>                          | Den här symbolen varnar för en farlig situation.<br>Om den farliga situationen inte förhindras <b>kommer det att leda till</b><br>allvarliga olyckor eller olyckor med dödlig utgång. |  |
| <ul> <li>✔ VARNING</li> <li>Orsaker (/konsekvenser)</li> <li>Vid behov, Konsekvenser om<br/>reglerna inte efterlevs (om<br/>tillämpligt)</li> <li>Åtgärd</li> </ul> | Den här symbolen varnar för en farlig situation.<br>Om den farliga situationen inte förhindras <b>kan</b> det leda till allvarliga<br>olyckor eller olyckor med dödlig utgång.        |  |
| CBSERVERA<br>Orsaker (/konsekvenser)<br>Vid behov, Konsekvenser om<br>reglerna inte efterlevs (om<br>tillämpligt)<br>► Åtgärd                                       | Den här symbolen varnar för en farlig situation.<br>Om denna situation inte förhindras kan det leda till lindriga eller<br>mer allvarliga personskador.                               |  |
| OBS<br>Orsak/situation<br>Vid behov, Konsekvenser om<br>reglerna inte efterlevs (om<br>tillämpligt)<br>► Åtgärd/kommentar                                           | Den här symbolen informerar dig om situationer som kan leda till<br>materiella skador.                                                                                                |  |

## 1.2 Symboler som används

| Symbol       | Betydelse                            |
|--------------|--------------------------------------|
| i            | Ytterligare information, tips        |
|              | Tillåtet eller rekommenderat         |
| $\mathbf{X}$ | Inte tillåtet eller ej rekommenderat |
| I            | Hänvisning till enhetsdokumentation  |
|              | Sidreferens                          |
|              | Bildreferens                         |
| L            | Resultat av ett arbetsmoment         |

## 1.3 Symboler på enheten

| Symbol | Betydelse                           |
|--------|-------------------------------------|
|        | Hänvisning till enhetsdokumentation |

## 2 Grundläggande säkerhetsinstruktioner

## 2.1 Krav på personal

- Installation, driftsättning, drift och underhåll av mätsystemet får endast utföras av teknisk personal med specialutbildning.
- Den tekniska personalen måste vara auktoriserad av anläggningsoperatören att utföra de angivna arbetsuppgifterna.
- Elanslutningen får endast utföras av en behörig elektriker.
- Den tekniska personalen måste ha läst och förstått dessa användarinstruktioner och ska följa de anvisningar som anges i dem.
- Fel vid mätpunkten får endast åtgärdas av behörig och specialutbildad personal.

Reparationer som inte beskrivs i dessa användarinstruktioner får endast utföras direkt i tillverkarens anläggning eller av serviceorganisationen.

## 2.2 Avsedd användning

Smartec är ett praktiskt och tillförlitligt mätsystem utformat för att fastställa konduktiviteten hos flytande medier.

Det är särskilt lämpligt för användning i livsmedelsindustrin.

Att använda enheten till andra ändamål än de som beskrivs utgör en fara för personers och hela mätsystemets säkerhet och är därför inte tillåtet.

Tillverkaren ansvarar inte för skador som beror på felaktig eller ej avsedd användning.

## 2.3 Arbetssäkerhet

Som användare är du ansvarig för att följa nedanstående säkerhetsbestämmelser:

- Installationsföreskrifter
- Lokala standarder och föreskrifter

#### Elektromagnetisk kompatibilitet

- Produkten har testats för elektromagnetisk kompatibilitet i enlighet med tillämpliga europeiska standarder för industriella applikationer.
- Den angivna elektromagnetiska kompatibiliteten gäller endast om produkten är ansluten enligt dessa användarinstruktioner.

## 2.4 Driftsäkerhet

- 1. Kontrollera att alla anslutningar är korrekt utförda före driftsättningen av hela mätpunkten. Se till att alla elektriska ledningar och slangkopplingar är intakta.
- 2. Använd inte skadade produkter och säkra dem mot oavsiktlig användning. Märk den skadade produkten som defekt.
- 3. Om felen inte kan åtgärdas:

Ta produkterna ur drift och säkra dem mot oavsiktlig användning.

## 2.5 Produktsäkerhet

Produkten är utformad att uppfylla moderna och avancerade säkerhetskrav. Relevanta föreskrifter och europeiska standarder har följts.

Garantin gäller endast om enheten installeras enligt beskrivningen i Användarinstruktioner. Enheten är utrustad med säkerhetsmekanismer som skyddar den mot oavsiktliga ändringar av enhetens inställningar. Den driftansvarige är själv ansvarig för att vidta IT-säkerhetsåtgärder som är i linje med den driftansvariges säkerhetsstandarder och som utformats för ytterligare skydd av enheten och dataöverföringen.

## 3 Godkännande av leverans och produktidentifikation

## 3.1 Godkännande av leverans

1. Kontrollera att förpackningen inte är skadad.

- Kontakta din återförsäljare om förpackningen är skadad.
   Behåll den skadade förpackningen tills ärendet är löst.
- 2. Kontrollera att innehållet inte är skadat.
  - → Kontakta din återförsäljare om det levererade innehållet är skadat. Behåll de skadade produkterna tills ärendet är löst.
- 3. Kontrollera att leveransen är fullständig.
  - └ Jämför den med leveransdokumenten och din order.
- 4. Vid förvaring och transport ska produkten förpackas så att den är skyddad mot stötar och fukt.
  - Originalförpackningen ger bäst skydd.
     Följ de tillåtna omgivningsförhållandena (se "Teknisk information").

Kontakta din återförsäljare eller ditt lokala försäljningscenter om du har några frågor.

## 3.2 Produktidentifiering

### 3.2.1 Märkskylt

Märkskylten innehåller följande information om din enhet:

- Tillverkarens identifikation
- Orderkod
- Serienummer
- Omgivningsförhållanden och processförhållanden
- Ingångs- och utgångsvärden
- Aktiveringskoder
- Säkerhetsinformation och varningar
- Kapslingsklass

<table-of-contents> Jämför informationen på märkskylten med din order.

### 3.2.2 Produktidentifiering

#### Produktsida

www.endress.com/CLD134

#### Tolka orderkoden

Din produkts orderkod och serienummer finns på följande ställen:

- På märkskylten
- I leveransdokumenten

#### Hitta information om produkten

- 1. Gå till produktsidan för din produkt på internet.
- 2. Välj länken "Online Tools" (Online-verktyg) längst ner på sidan, följt av "Check your device features" (Kontrollera enhetens funktioner).
  - 🛏 Ett nytt fönster öppnas.
- **3.** Ange orderkoden från märkskylten i sökfältet och välj sedan "Show details" (Visa information).
  - └ Du får information om varje egenskap (valt alternativ) i orderkoden.

### 3.2.3 Grundversion och funktionsuppgradering

| Funktioner i grundversionen                                                                                                    | Ytterligare tillval och associerade funktioner                                                                                                    |  |
|----------------------------------------------------------------------------------------------------|----------------------------------------------------------------------------------------------------|--|
| <ul> <li>Mätning</li> <li>Kalibrering av cellkonstant</li> <li>Kalibrering av restkoppling</li> <li>Inmatning av installationsfaktor</li> <li>Avläsning av enhetsparameter</li> <li>Linjär strömutgång för mätvärde</li> <li>Simulerad strömutgång för mätvärde</li> <li>Servicefunktioner</li> <li>Val av temperaturkompensering (inklusive en koefficienttabell som kan konfigureras av användaren)</li> <li>Val av koncentrationsmätning (fyra fasta kurvor, en tabell som kan konfigureras av användaren)</li> <li>Relä som felsignaleringskontakt</li> </ul> | <ul> <li>Andra strömutgång för temperatur<br/>(ytterligare tillvalshårdvara)</li> <li>HART-kommunikation</li> <li>PROFIBUS-kommunikation</li> <li>Konfigurering av separerad parameteruppsättning<br/>(ytterligare tillvalsmjukvara):</li> <li>Separerad omkopplare med max. fyra<br/>parameteruppsättningar<br/>(mätområden)</li> <li>Temperaturkoefficienter kan fastställas</li> <li>Temperaturkompensering kan väljas (inklusive fyra<br/>koefficienttabeller som kan konfigureras av användaren)</li> <li>Val av koncentrationsmätning (fyra fasta kurvor, fyra<br/>tabeller som kan konfigureras av användaren)</li> <li>Mätsystemet checkat med PCS-larm (realtidscheck)</li> <li>Reläet kan konfigureras som gränskontakt eller<br/>felsignalskontakt</li> <li>Biologiskt reaktivitetstest i överensstämmelse med USP<br/>(den amerikanska farmakopén) &lt;87&gt;, &lt;88&gt; klass VI</li> </ul> |  |

## 3.3 Leveransomfattning

"Kompaktversionens" leveransomfattning innehåller:

- 1 kompakt Smartec CLD134-mätsystem med integrerad sensor
- 1 anslutningsplint
- 1 uppsättning användarinstruktioner BA00401C/07/EN
- 1 kortfattad bruksanvisning KA00401C/07/EN
- För versioner med HART-kommunikation:
- 1 bruksanvisning: Field communication with HART BA00212C/07/EN
- För versioner med PROFIBUS-gränssnitt:
  - 1 bruksanvisning: Field communication with PROFIBUS BA00213C/07/EN
  - 1 M12- kontakt (för enhetsversion -\*\*\*\*\*PF\*)

Den "separerade versionens" leveransomfattning innehåller:

- 1 Smartec CLD134-transmitter
- 1 CLS54 induktiv sensor med fast kabel
- 1 anslutningsplint
- 1 uppsättning användarinstruktioner BA00401C/07/EN
- 1 kortfattad bruksanvisning KA00401C/07/EN
- För versioner med HART-kommunikation:
- 1 bruksanvisning: Field communication with HART BA00212C/07/EN
- För versioner med PROFIBUS-gränssnitt:
  - 1 bruksanvisning: Field communication with PROFIBUS BA00213C/07/EN
  - 1 M12- kontakt (för enhetsversion -\*\*\*\*\*PF\*)

"Transmitter utan sensor"-versionens leveransomfattning innehåller:

- 1 Smartec CLD134-transmitter
- 1 anslutningsplint
- 1 uppsättning användarinstruktioner BA00401C/07/EN
- 1 kortfattad bruksanvisning KA00401C/07/EN
- För versioner med HART-kommunikation:
- 1 bruksanvisning: Field communication with HART BA00212C/07/EN
- För versioner med PROFIBUS-gränssnitt:
  - 1 bruksanvisning: Field communication with PROFIBUS BA00213C/07/EN
  - 1 M12- kontakt (för enhetsversion -\*\*\*\*\*PF\*)

## 3.4 Intyg och godkännanden

### 3.4.1 Försäkran om överensstämmelse

Produkten uppfyller kraven enligt harmoniserade europastandarder. Den uppfyller därmed bestämmelserna i EU-direktiven. Tillverkaren intygar att produkten har testats framgångsrikt genom att förse den med en **C***e*-märkning.

## 3.4.2 Hygien

#### FDA (USA:s livsmedels- och läkemedelsmyndighet)

Alla material som kommer i kontakt med produkten listas av US Food and Drug Administration (FDA).

#### EHEDG

CLS54-sensorns diskbarhet är certifierad som EHEDG-typ EL – klass I.

Om sensorn används i hygieniska applikationer bör man observera att sensorns diskbarhet också beror på hur den är installerad. För installation av sensorn i ett rör används passande EHEDG-certifierade flödeskärl för processanslutningen i fråga.

### 3-A

Certifierad enligt 3-A Standard 74- (sanitetsstandard för sensorer och sensorbeslag och anslutningar som används för mjölk- och mjölkproduktsutsrustning).

#### Biologisk reaktivitet (USP-klass VI) (tillval)

Testintyg för biologisk reaktivitet i överensstämmelse med USP (amerikanska farmakopén) del <87> och del <88> klass VI med ett partinummer för att göra material som har varit i kontakt med mediet spårbara.

#### EG-förordning nr 1935/2004

Sensorn uppfyller kraven i EG-förordning nr 1935/2004 för material och artiklar avsedda att komma i kontakt med livsmedel.

### 3.4.3 Tryckgodkännande

Kanadensiskt tryckgodkännande för rörledningar enligt ASME B31.3

## 4 Installation

## 4.1 Snabbinstallationsguide

Gå tillväga på följande sätt vid fullständig mätpunktsinstallation:

Kompaktversion:

- 1. Utför luftkalibrering.
- 2. Installera kompaktversionen på mätpunkten (se avsnittet "Installera kompaktversion av CLD134").
- 3. Anslut enheten enligt illustrationen i avsnittet "Elanslutning".
- 4. Driftsätt enheten enligt förklaringen i avsnittet "Driftsättning".

Separerad version:

- 1. Montera transmittern (se avsnittet "Installera den separerade versionen av CLD134").
- 2. Om sensorn inte redan har installerats på mätpunkten ska du utföra luftkalibrering och installera sensorn (se teknisk information om sensorn).
- 3. Anslut sensorn till Smartec CLD134 enligt illustrationen i avsnittet "Elanslutning".
- 4. Anslut transmittern enligt illustrationen i avsnittet "Elanslutning".
- 5. Driftsätt Smartec CLD134 enligt förklaringen i avsnittet "Driftsättning".

## 4.2 Mätsystem

Ett komplett mätsystem består av:

- Den separerade versionen av Smartec CLD134-transmittern
- Konduktivitetssensorn CLS54 med integrerad temperatursensor och fast kabel eller
- Den kompakta versionen med integrerad CLS54-konduktivitetssensor

Tillval för den separerade versionen: CLK6-förlängningskabel, VBM-kopplingsdosa, monteringssats för stolpmontering

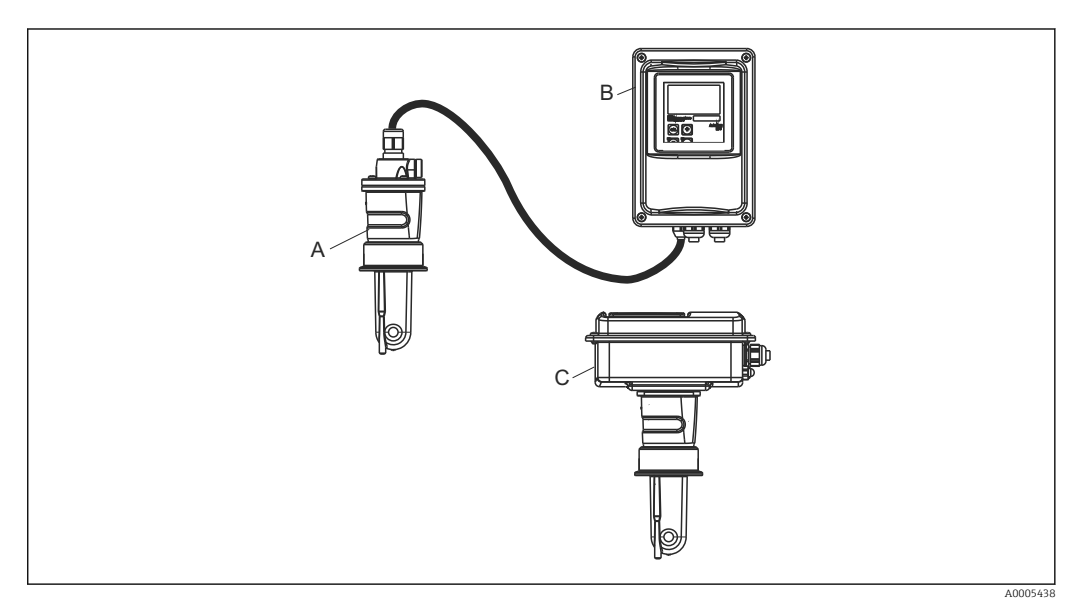

- 1 Exempel på ett mätsystem med CLD134
- A CLS54-konduktivitetssensor
- B Smartec CLD134-transmitter
- C Kompakt version av SmartecCLD134 med integrerad CLS54-konduktivitetssensor

## 4.3 Installationsbetingelser

### 4.3.1 Installationsinstruktioner

För en 3-A-kompatibel installation gäller följande:

När instrumentet väl har installerats, ska dess hygieniska standard upprätthållas. Alla processanslutningar måste vara 3-A-kompatibla.

#### Orienteringar

Sensorn måste kunna sänkas ner helt i mediet. Undvik luftbubblor i området runt sensorn.

För hygieniska applikationer ska endast material användas som överensstämmer med 3-A-standarden 74- och FDA:s krav. En sensors diskbarhet beror också på hur sensorn har installerats. För installation av sensorn i ett rör används passande EHEDG-certifierade flödeskärl för processanslutningen i fråga.

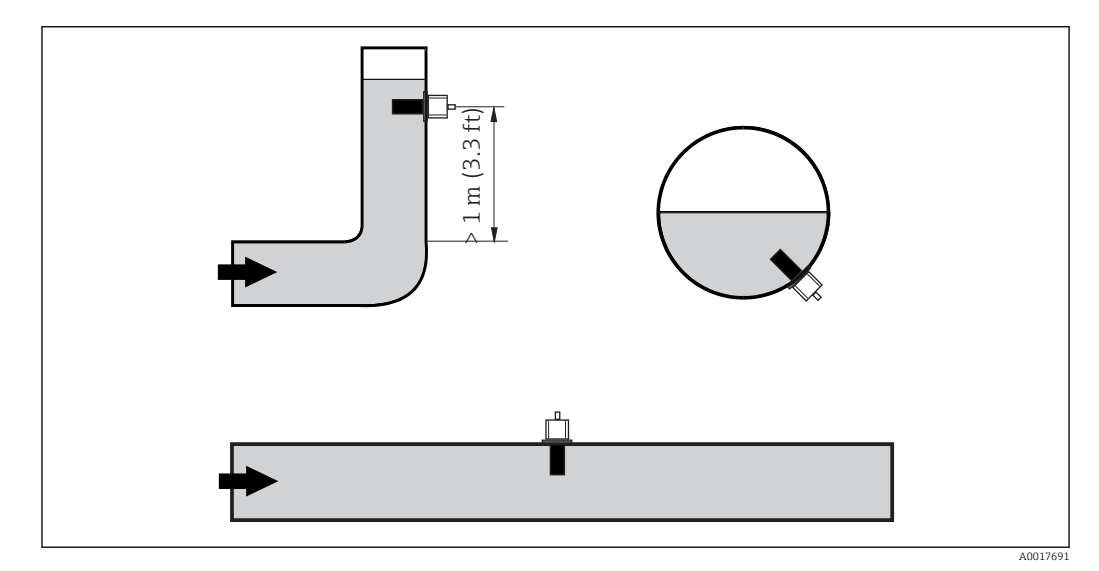

E 2 Konduktivitetssensorernas orientering

Om flödesriktningen ändras (efter rörkrökar) kan det uppstå turbulens i mediet. Installera sensorn minst 1 m (3,3 ft) nedströms från en rörkrök.

#### Luftkalibrering

Innan sensorn installeras måste du utföra en luftkalibrering (se avsnittet "Kalibrering"). För att göra detta måste enheten vara redo att användas, d.v.s. strömförsörjningen och sensorn måste vara anslutna.

#### Avstånd till vägg

Sensorns avstånd från rörets innervägg påverkar mätnoggrannheten→ 🛃 3.

Jonströmmen i vätskan påverkas av väggarna vid slutna installationsbetingelser. Effekten kompenseras med vad som kallas installationsfaktorn. Det går att bortse från installationsfaktorn (f = 1,00) om avståndet till väggen är tillräckligt (a > 15 mm, från DN 65). Är avståndet till väggen mindre, kommer installationsfaktorn att öka för elektriskt isolerande rör (f > 1) och minska för elektriskt ledande rör (f < 1). Proceduren för att fastställa installationsfaktorn beskrivs i avsnittet "Kalibrering".

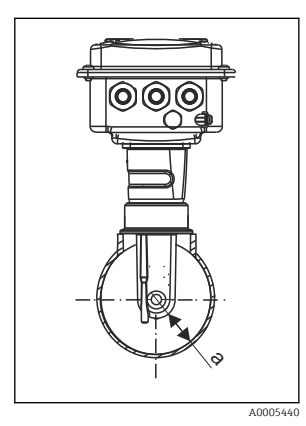

Installation av CLD134
 Avstånd till vägg

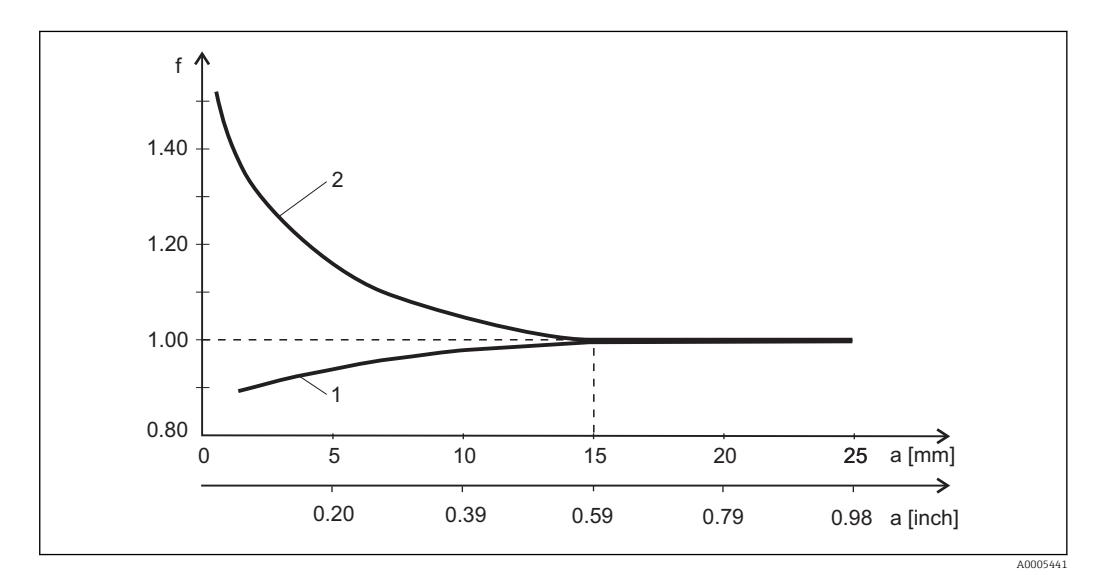

E 4 Förhållandet mellan installationsfaktorn f och avståndet till väggen a

1 Elektriskt ledande rörvägg

2 Elektriskt isolerande rörvägg

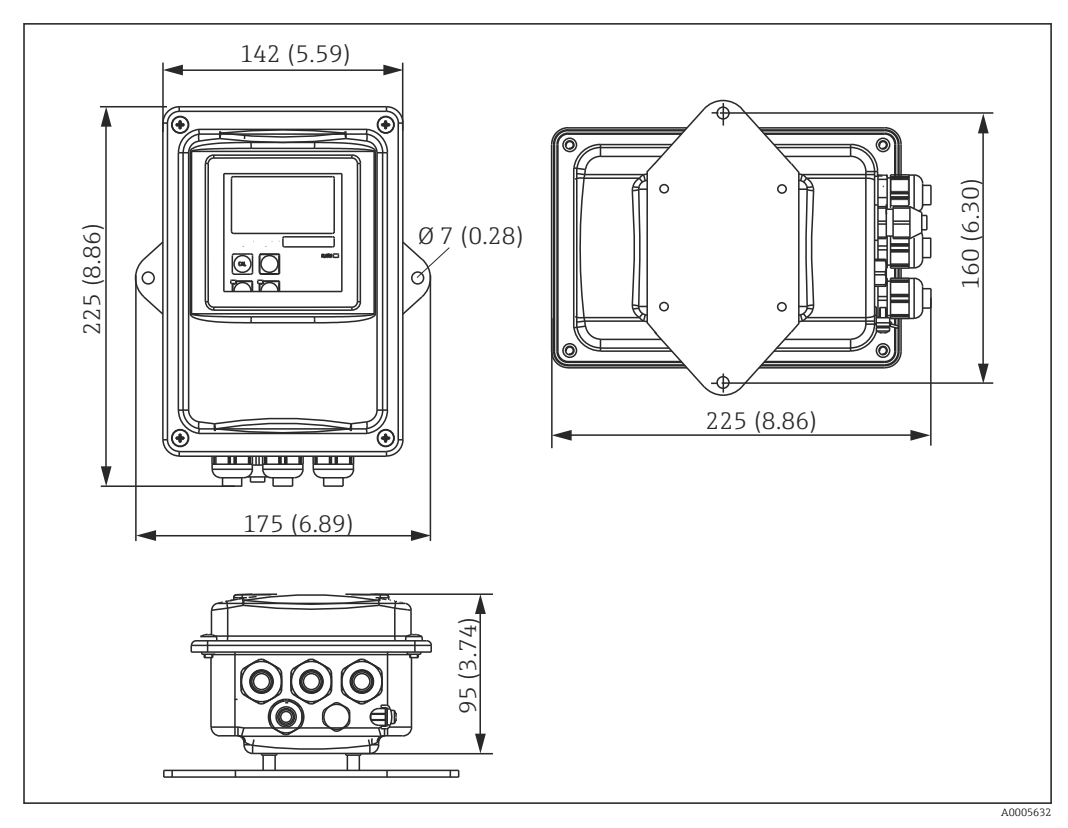

### 4.3.2 Separerad version

E 5 Väggmonterad CLD134, separerad version

Yäggmontering rekommenderas inte i områden med stränga hygienkrav!

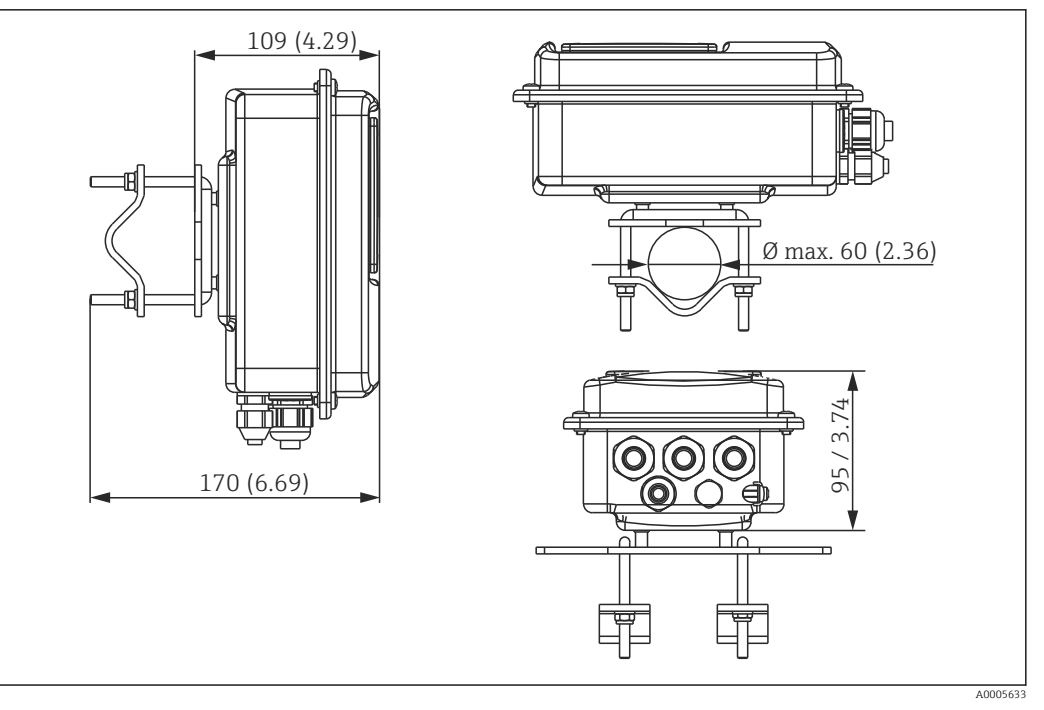

■ 6 Den separerade versionen av CLD134 för stolpmontering på rör Ø 60 mm (2,36 tum) med stolpmontagesats (se "Tillbehör")

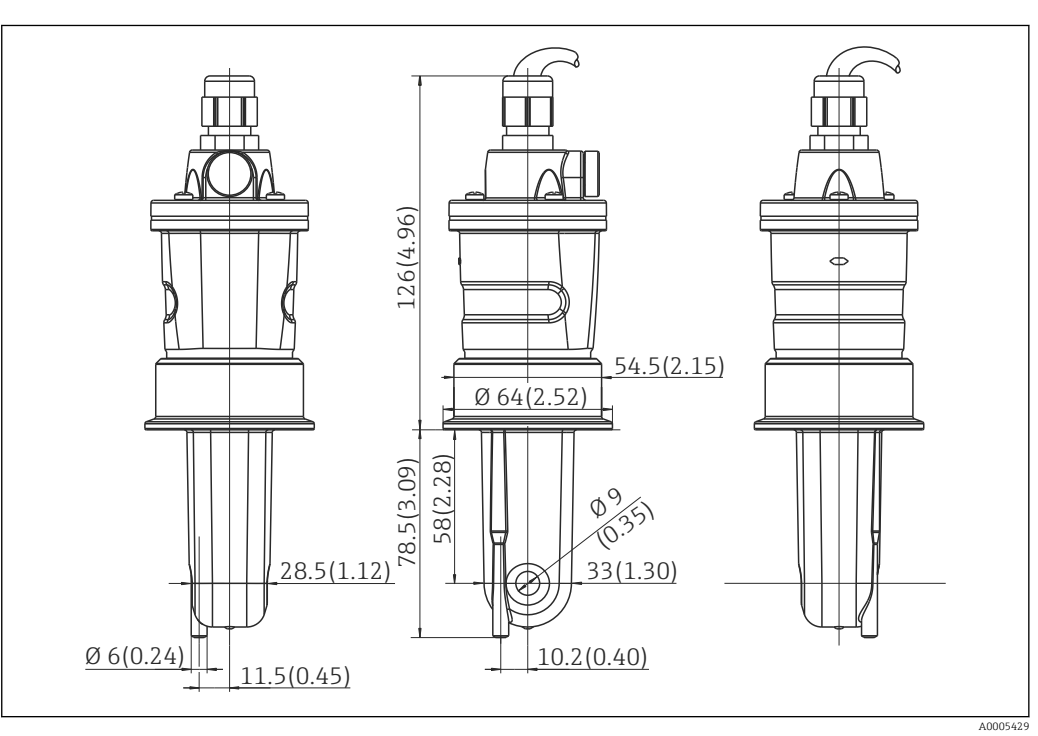

Förkorta gängorna så mycket som möjligt om du använder transmittern i områden med stränga hygienkrav!

I Lång version av CLS54, mått i mm (tum)

#### Konduktivitetssensorer för CLD134, separerad version

CLS54- konduktivitetssensorer med olika processanslutningar som täcker alla vanliga monteringslägen finns för den separerade versionen.

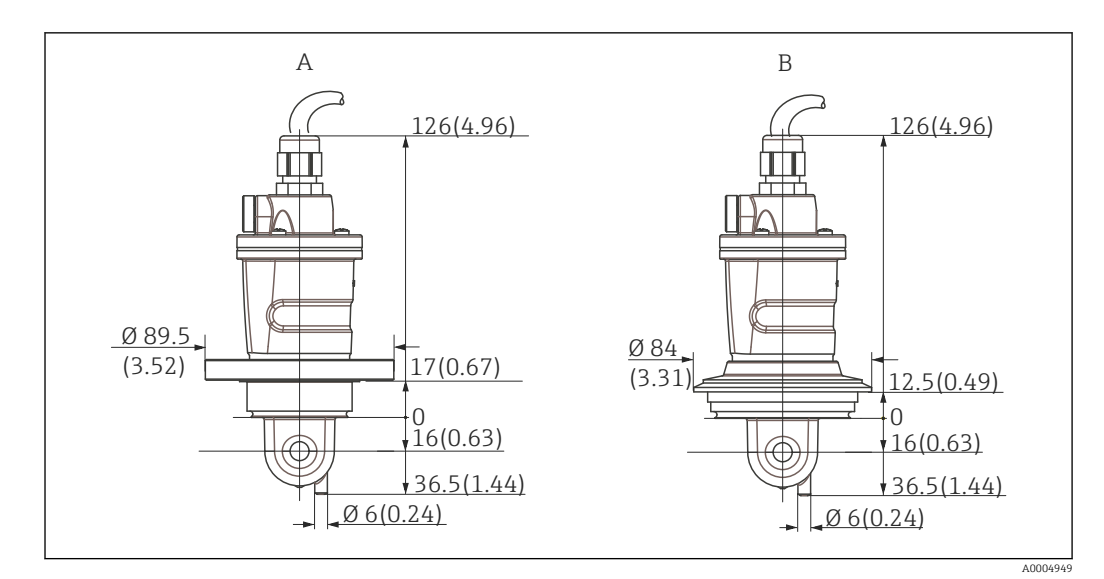

🗟 8 Processanslutningar för CLS54 (kort version), mått i mm (tum)

A NEUMO BioControl D50 För röranslutning:

DN 40 (DIN 11866 A-serierna, DIN 11850) DN 42.4 (DIN 11866 B-serierna, DIN EN ISO 1127) 2 tum (DIN 11866 C-serierna, ASME-BPE)

B Varivent N DN 40 till 125

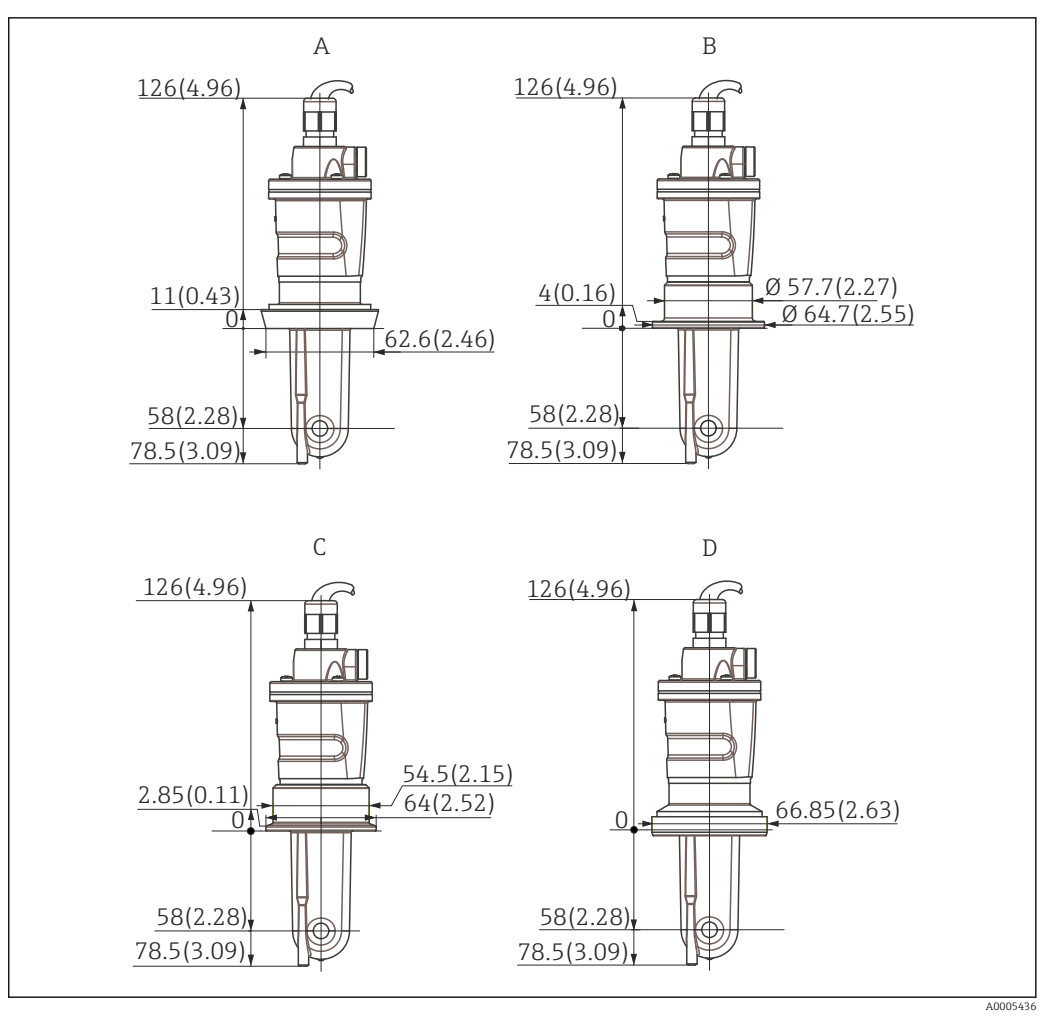

- 🖻 9 Processanslutningar för CLS54 (lång version), mått i mm (tum)
- A Hygienisk anslutning DIN 11851, DN 50
- B SMS-koppling 2 tum
- C Klämma ISO 2852, 2 tum
- D Aseptisk koppling DIN 11864-1 form A, för rör i överensstämmelse med DIN 11850, DN 50

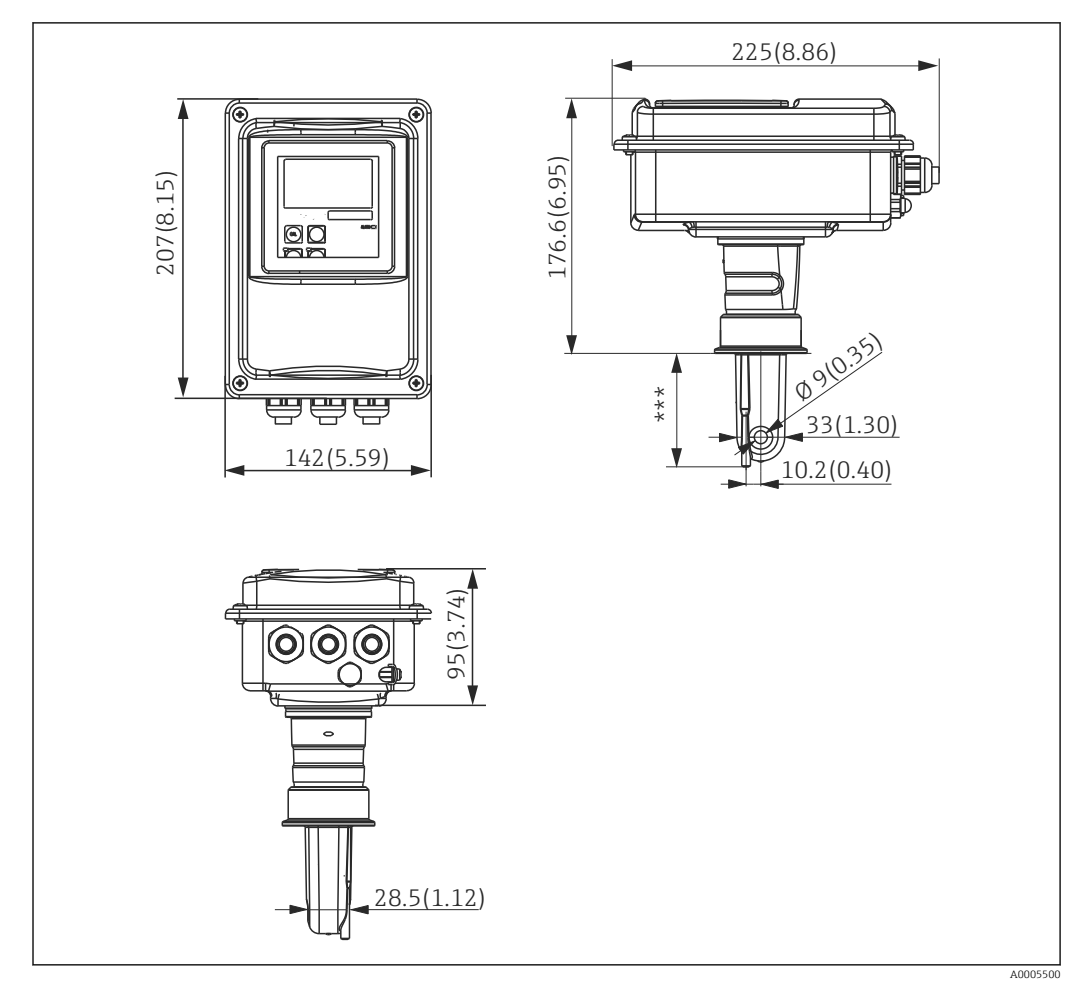

### 4.3.3 Kompakt version

🖻 10 CLD134-kompaktversion, mått i mm (tum)

\*\*\* Beror på vilken processanslutning som är vald

#### Anslutningstyper

Olika processanslutningar som täcker alla vanliga monteringslägen finns för kompaktversionen.

Enheten är installerad på mätpunkten med lämplig processanslutning.

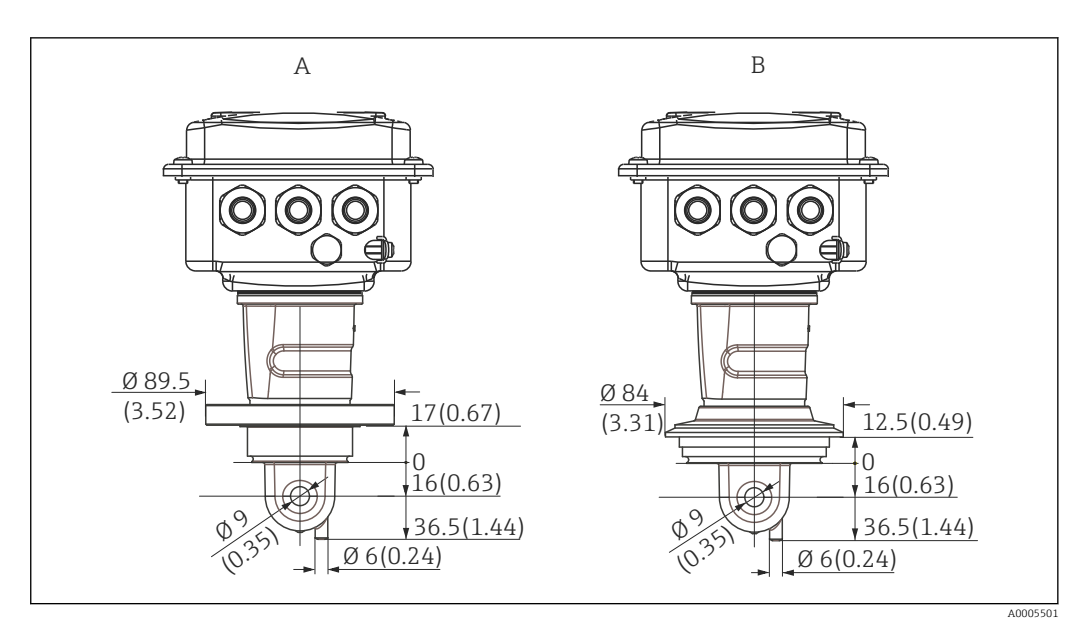

- 🖲 11 Processanslutningar för kompaktversionen (kort), mått i mm (tum)
- A NEUMO BioControl D50 För röranslutning:

DN 40 (DIN 11866 A-serierna, DIN 11850) DN 42.4 (DIN 11866 B-serierna, DIN EN ISO 1127) 2 tum (DIN 11866 C-serierna, ASME-BPE)

B Varivent N DN 40 till 125

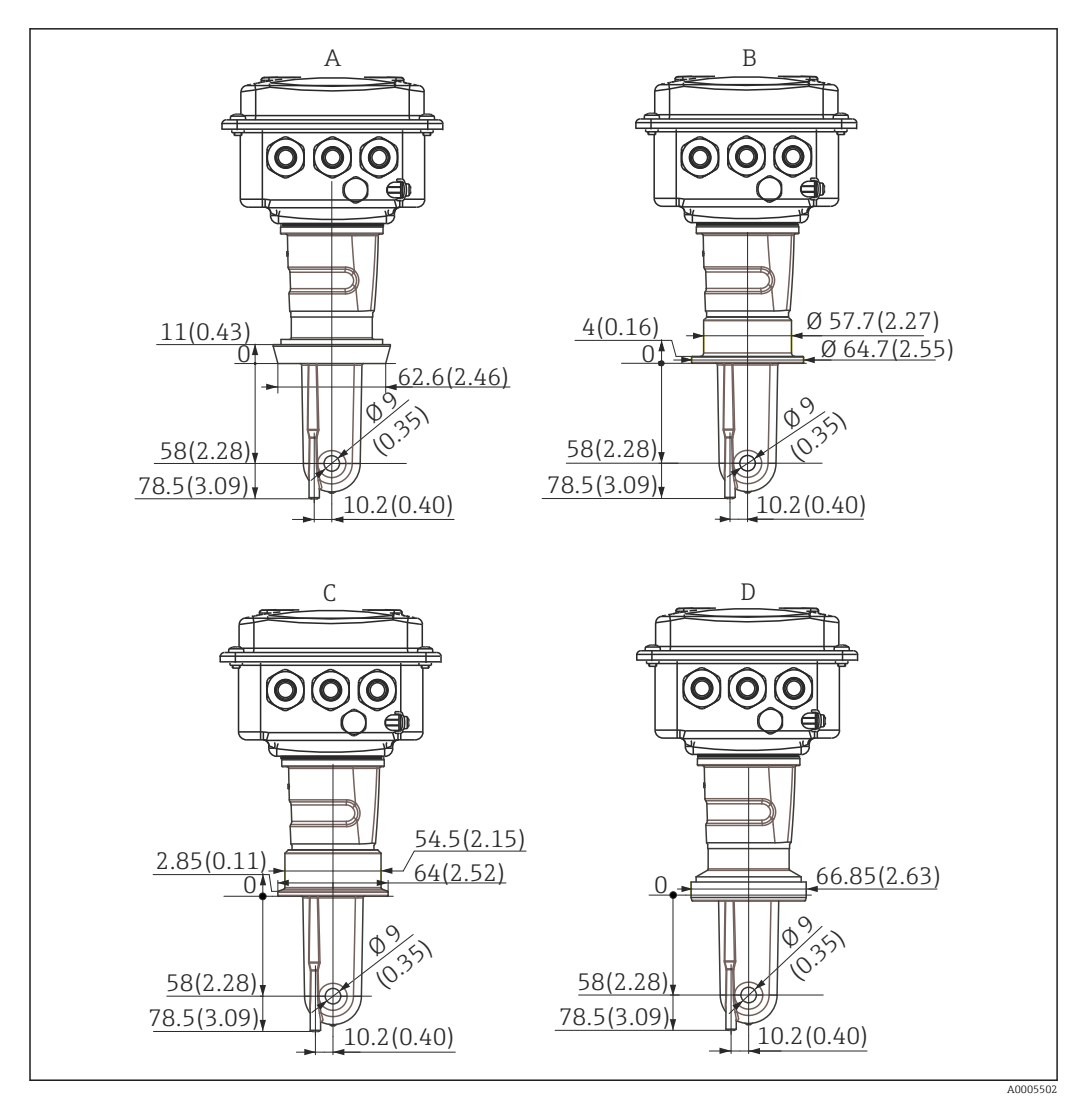

🖻 12 Processanslutningar för kompaktversionen (lång), mått i mm (tum)

- A Hygienisk anslutning DIN 11851, DN 50
- B SMS-koppling 2 tum
- C Klämma ISO 2852, 2 tum
- D Aseptisk koppling DIN 11864-1 form A, för rör i överensstämmelse med DIN 11850, DN 50

## 4.4 Installationsinstruktioner

## 4.4.1 Installation av CLD134, separerad version

#### Väggmonterad transmitter

Fäst monteringsplattan på väggen genom att borra hål efter behov. Kunden måste tillhandahålla väggpluggar och skruvar.

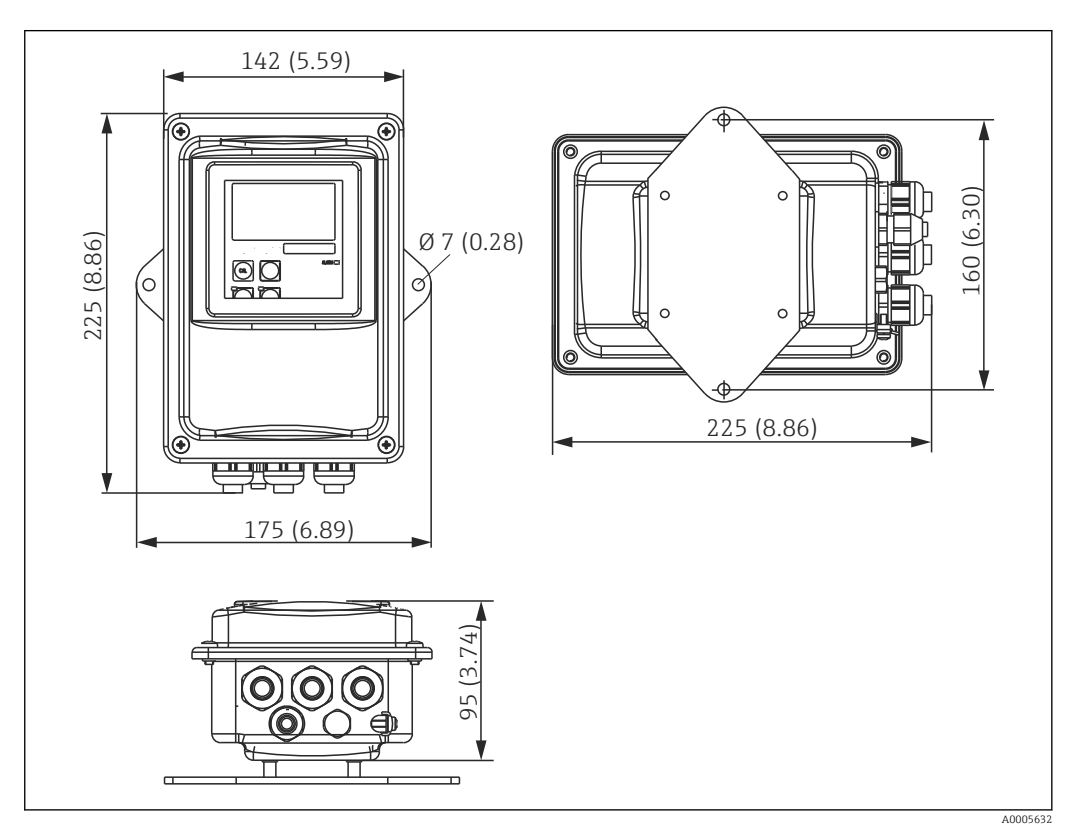

I3 Väggmonterad CLD134, separerad version

Yäggmontering rekommenderas inte i områden med stränga hygienkrav!

#### Stolpmontering av transmitter

Du behöver en stolpmontagesats för att fästa CLD134 på horisontella och vertikala stolpar eller rör (max. Ø 60 mm (2,36 tum). Den finns som tillbehör (se avsnittet "Tillbehör").

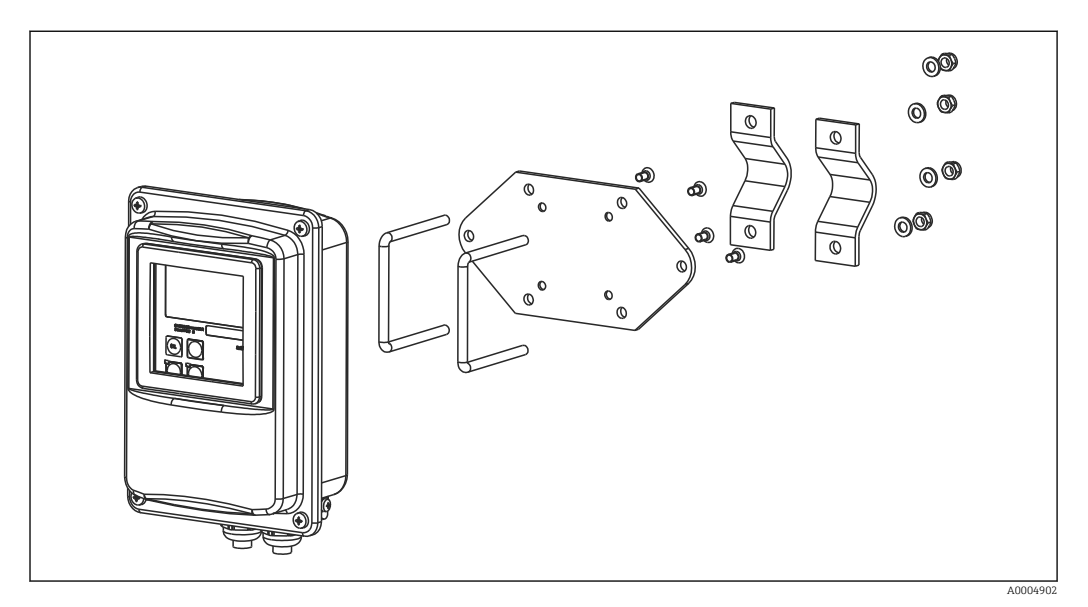

I4 Monteringssats för stolpmontering, CLD134 separerad version

- Förkorta gängorna så mycket som möjligt om du använder transmittern i områden med stränga hygienkrav!
- 1. Skruva loss den förmonterade monteringsplatta.
- 2. Sätt in fäststavarna genom de färdiga hålen på monteringsplattan och skruva fast monteringsplattan på transmittern.
- 3. Fäst konsolen med Smartec på stolpen eller röret med hjälp av klämman ( $\rightarrow \square 24$ ).

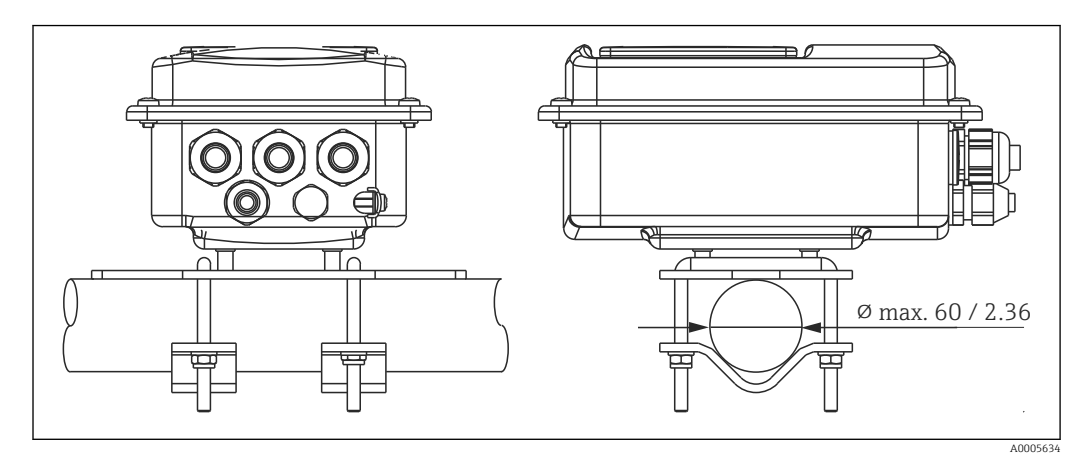

🗷 15 Stolpmontering av CLD134, separerad version

#### 4.4.2 Installera den kompakta versionen av CLD134, eller CLS54sensorn för den separerade versionen

Utför en luftkalibrering och kalibrera sensorn innan du installerar den kompakta versionen av sensorn.

Installera den kompakta versionen eller CLS54-sensorn direkt på ett rör eller på uttaget till ett kärl via processanslutningen (beroende på beställd version).

1. Vid installationen ska Smartec CLD134 eller sensorn riktas på ett sådant sätt att mediet flödar igenom sensorns flödesöppning i medieflödets riktning. Riktningspilen på adapterstycket underlättar riktandet.

2. Dra åt flänsen.

- Välj sensorns installationsdjup i mediet så att spolkroppen är helt nedsänkt i mediet.
  - Observera informationen om väggavstånd i avsnittet "Installationsbetingelser".
  - Observera mediets begränsningar och omgivningstemperaturen när du använder den kompakta versionen (se avsnittet "Teknisk information").

#### Sensorns riktning i den kompakta versionen

I den kompakta versionen av enheten måste sensorn ha samma riktning som flödet.

Gör på följande sätt om du vill ändra sensorns riktning i den kompakta versionen i förhållande till transmitterhuset:

- 1. Lossa husets lock.
- 2. Lossa elektronikboxens skruvar och ta försiktigt bort boxen från huset.
- 3. Lossa på sensorns tre fästskruvar tills det går att vrida på sensorn.
- 4. Rikta in sensorn och dra åt skruvarna igen. Se till att du inte överskrider det maximala vridmomentet på 1,5 Nm!
- 5. Återmontera transmitterhuset i omvänd ordning.
- För elektronikboxens och sensorskruvarnas exakta lägen, se explosionsskissen i avsnittet "Felsökning".

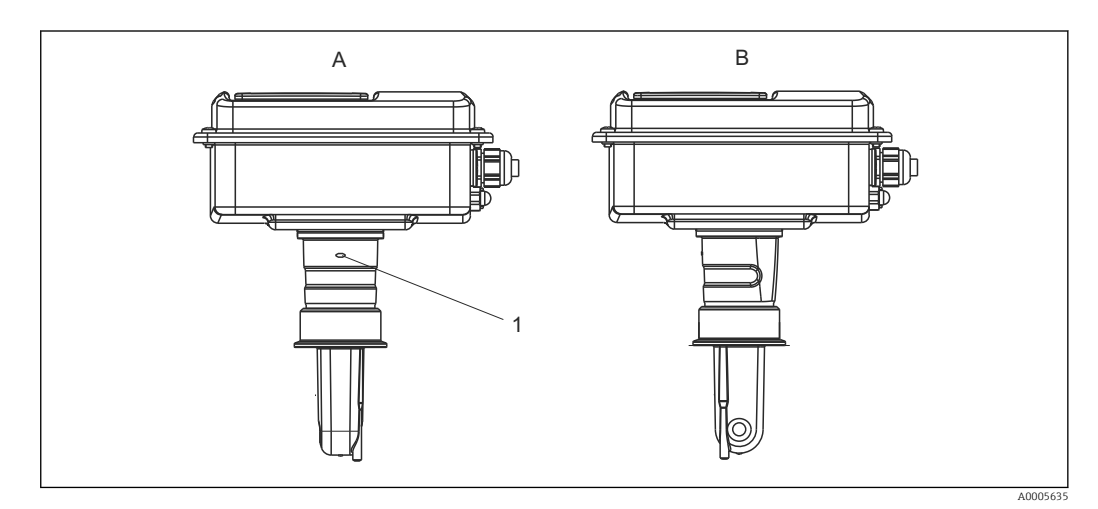

- I6 Sensorns riktning i transmitterhuset
- A Standardriktning
- B Sensorn vriden 90°
- 1 Riktningspil på adapterstycket

#### Kontroll efter installation 4.5

- Kontrollera efter installationen att mätsystemet inte är skadat.Se till att sensorn har samma riktning som medieflödet.
- Se till att sensorns spolkropp är helt nedsänkt i mediet.

## 5 Elanslutning

### **A**VARNING

#### Enheten är spänningsförande

Felaktig anslutning kan leda till personskador eller dödsfall

- Elanslutningen får endast utföras av en behörig elektriker.
- Den behöriga elektrikern måste ha läst och förstått dessa användarinstruktioner och ska följa de instruktioner som anges i dem.
- Se till att det inte finns spänning i någon kabel innan något anslutningsarbete påbörjas.

## 5.1 Elanslutningar till transmittern

### **A**VARNING

#### Risk för elstötar!

 Vid anslutningspunkten måste strömförsörjningen vara isolerad från farliga strömförande kablar genom dubbel eller förstärkt isolering för enheter med 24 V strömförsörjning.

### OBS

#### Enheten har ingen nätströmbrytare

- ► Kunden måste tillhandahålla en skyddad strömbrytare i närheten av enheten.
- Strömbrytaren måste vara en omkopplare eller nätströmbrytare och du måste märka den som strömbrytare för enheten.

### 5.1.1 Ledningsdragning

Risk för elstötar!

▶ Se till att enheten är strömlös.

Fortsätt enligt följande för att ansluta transmittern:

- 1. Lossa de fyra krysskruvarna på huslocket och ta bort locket.
- Ta bort lockramen från kopplingsplintarna. Du gör det genom att sätta in en skruvmejsel i fördjupningen (A) som visas på → 17 och trycka tungan inåt (B).
- **3.** För in kablarna genom de öppna kabelförskruvningarna och in i huset enligt plintadresseringen i  $\rightarrow \blacksquare$  18.
- 4. Anslut strömförsörjningen enligt plintadresseringen i  $\rightarrow$  🖻 19.
- 5. Anslut felsignalskontakten enligt plintadresseringen i  $\rightarrow \mathbb{E}$  19.
- **6.** Anslut funktionsjordningen (FE) enligt ritningen,  $\rightarrow \blacksquare$  18.
- 7. För den separerade versionen: anslut sensorn enligt plintadresseringen i → 19. I den separerad versionen ansluts CLS54- konduktivitetssensorn via den flerkärniga skärmade sensorkabeln. Anvisningar för avslutare levereras med kabeln. En VBM-kopplingsdosa (se avsnittet "Tillbehör") måste användas för att förlänga mätkabeln. Den maximala totala kabellängden vid förlängning med kopplingsdosa är 55 m (180 fot).
- 8. Dra åt kabelförskruvningarna ordentligt.

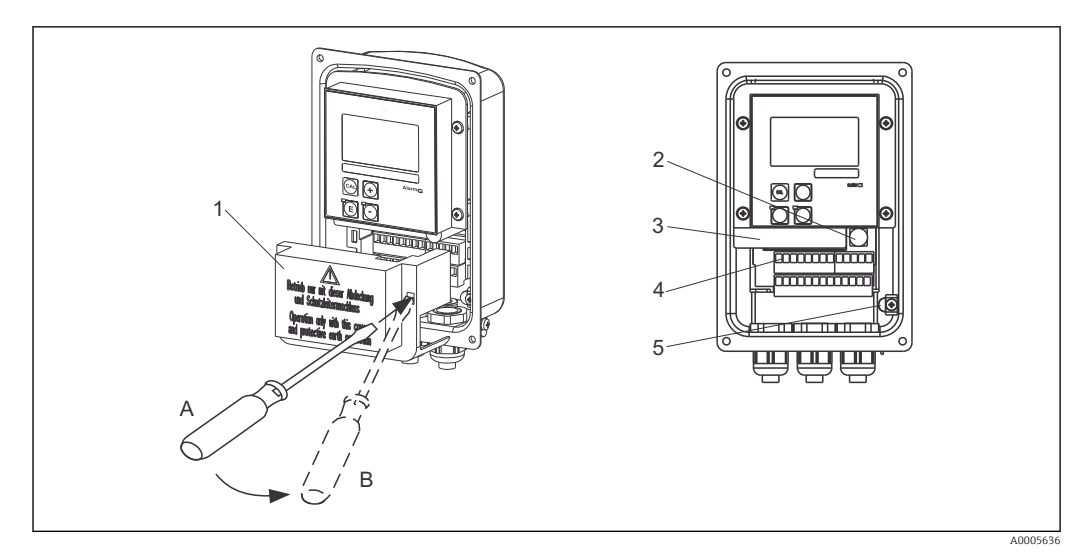

🗷 17 Vy över öppnat hus

- 1 Lockram
- 2 Säkring
- 3 Avtagbar elektronikbox
- 4 Plintar
- 5 Skyddsjordning

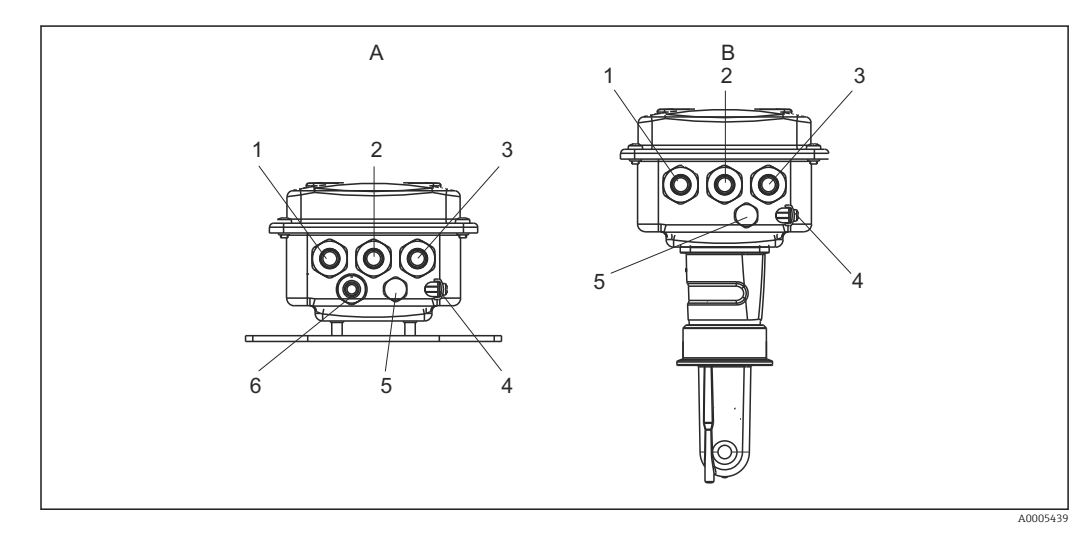

🖻 18 Arrangemang av kabelingångar

- A Separerad version
- 1 Blindplugg, analog utgång, binär ingång
- 2 Kabelingång för felsignalskontakt
- 3 Kabelingång för nätanslutning
- 4 Funktionsjordning (FE)
- 5 Tryckkompenseringselement PCE (Goretex<sup>®</sup>-filter)
- 6 Kabelingång för sensoranslutning, sid 9

- B Kompakt version
- 1 Blindplugg, analog utgång, binär ingång
- 2 Kabelingång för felsignalskontakt
- 3 Kabelingång för nätanslutning
- 4 Funktionsjordning (FE)
- 5 Tryckkompenseringselement PCE (Goretex®filter)

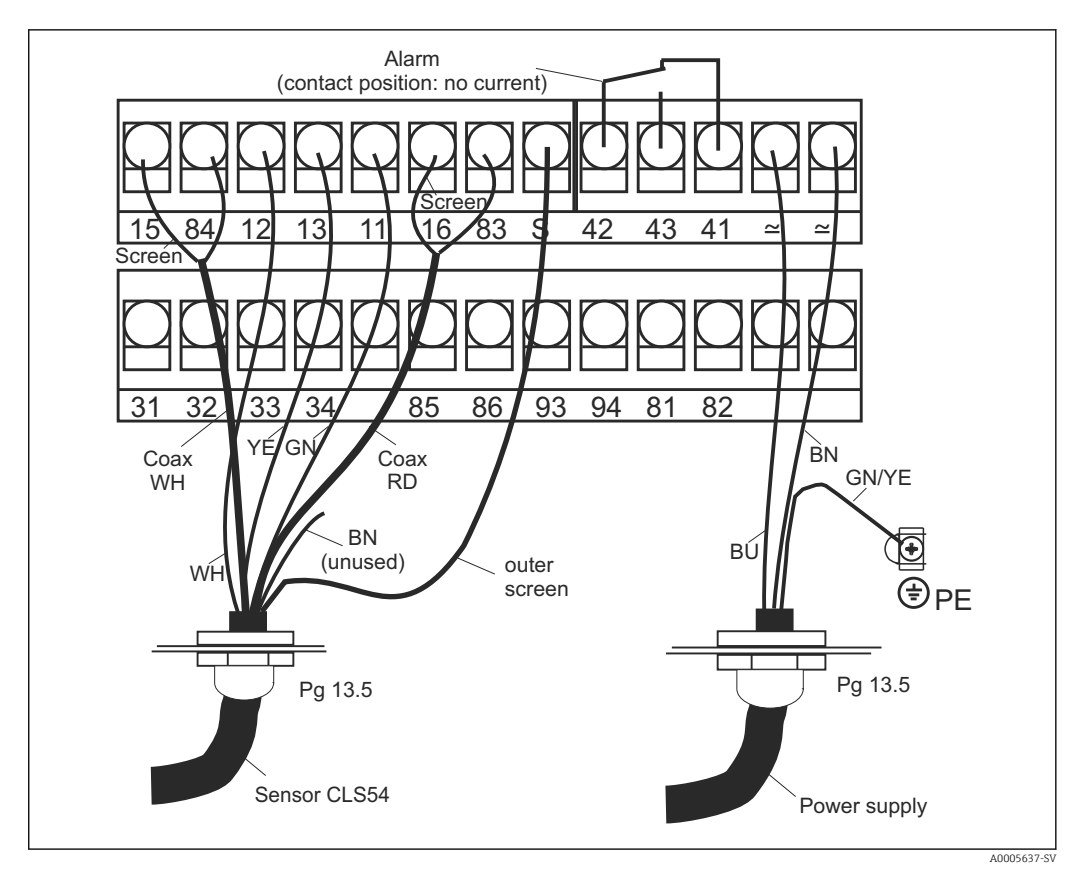

Elanslutning till Smartec-systemet

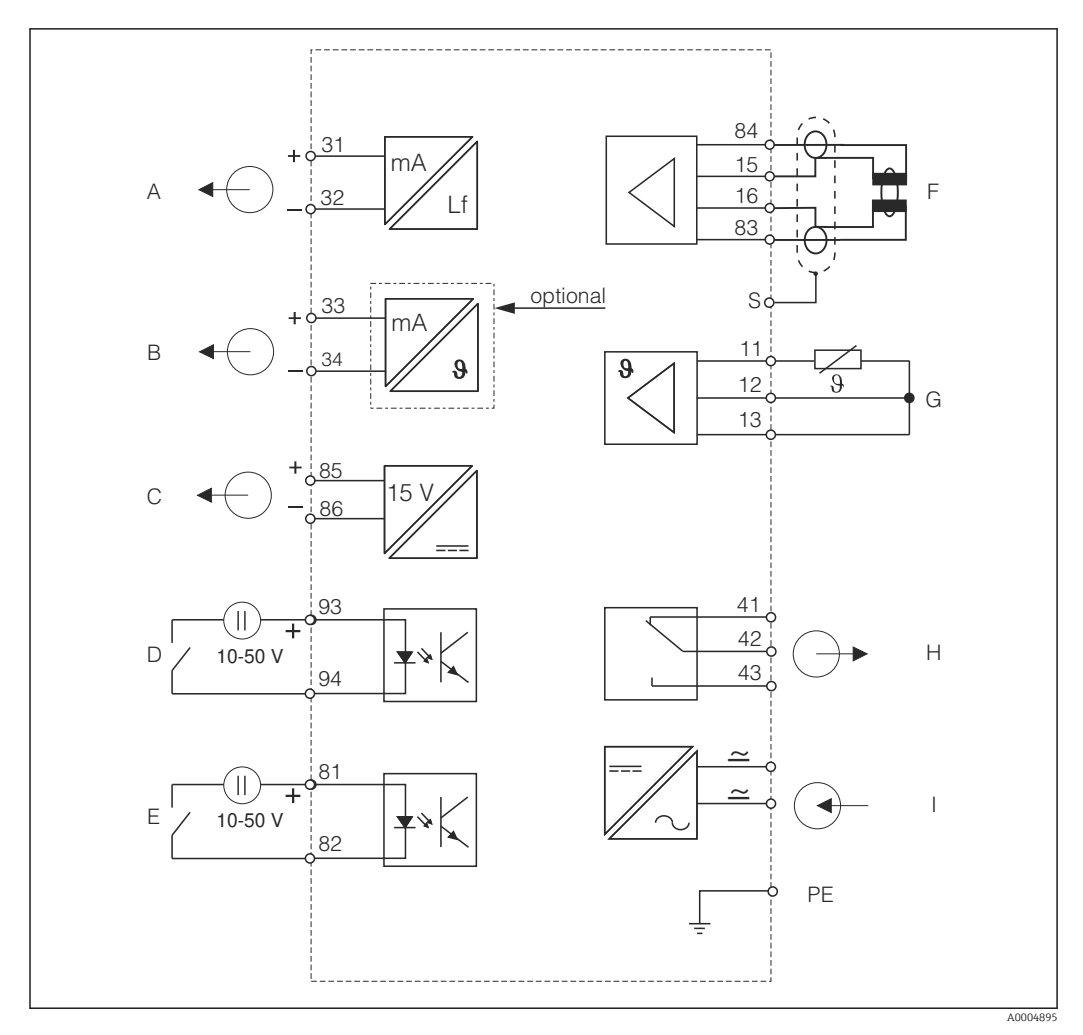

### 5.1.2 Kopplingsschema

■ 20 Elanslutning CLD134

- A Utsignal 1, konduktivitet
- B Utsignal 2, temperatur
- C Hjälpspänningsutgång
- D Binär ingång 2 (MRS 1 + 2)
- *E* Binär ingång 1 (parkering/MRS 3 + 4)

MRS: konfigurering av separerad parameteruppsättning (mätområdesomkoppling)

- F Konduktivitetssensor
- G Temperatursensor
- H Larm (strömfritt kontaktläge)
- I Strömförsörjning

### 5.1.3 Anslut de binära ingångarna

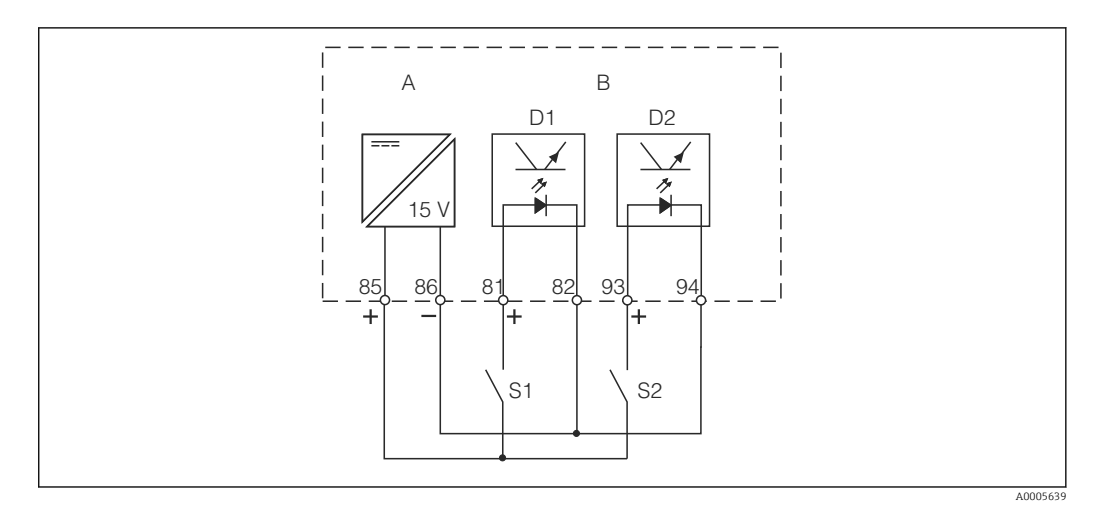

🖻 21 Anslut de binära ingångarna vid användning av externa kontakter

- A Hjälpspänningsutgång
- B Kontaktingångar D1 och D2
- S1 Extern strömfri kontakt
- S2 Extern strömfri kontakt

### 5.1.4 Etikett för anslutningsfack

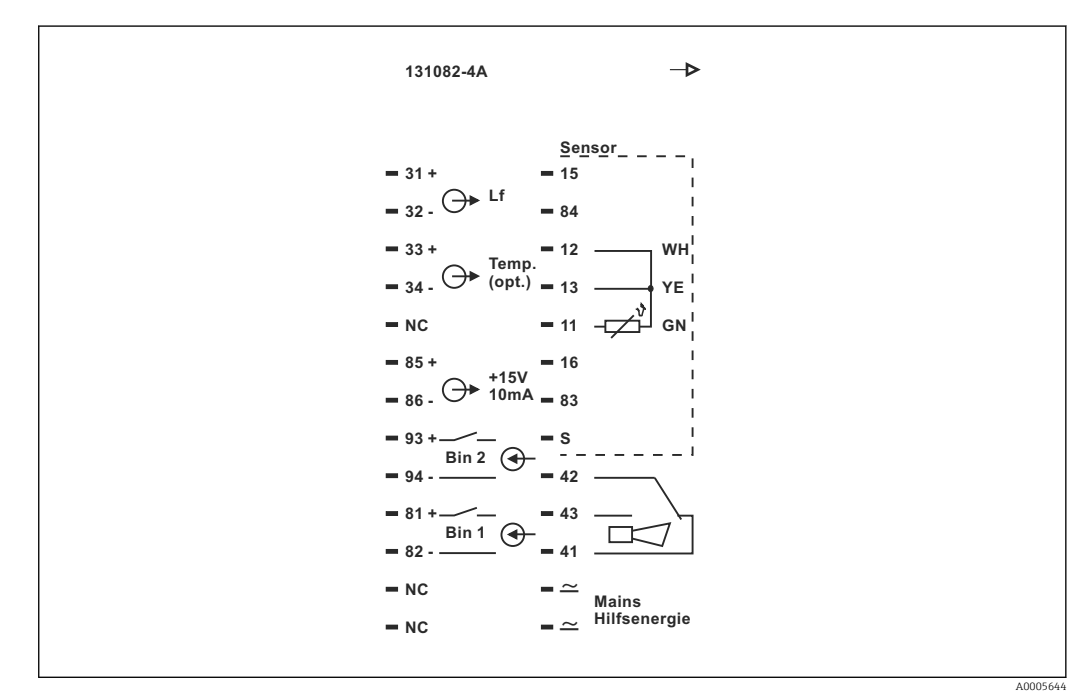

🖻 22 Etikett för anslutningsfack för Smartec

• Enheten har skyddsklass I. Metallhuset måste anslutas till PE.

- Plintar markerade med NC får inte anslutas.
- Omarkerade plintar får inte anslutas.

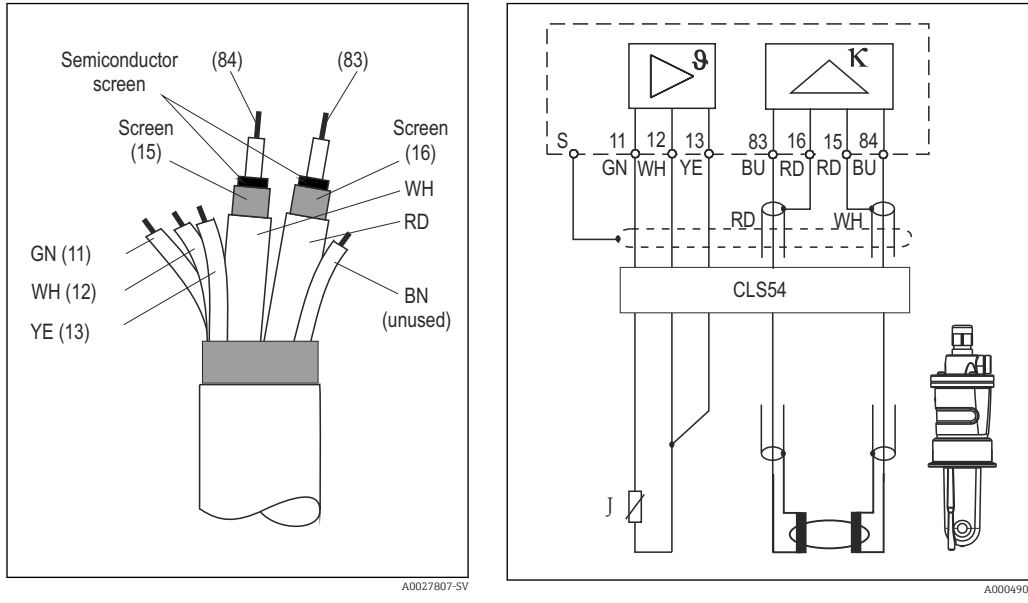

### 5.1.5 Mätkabelns struktur och avslut

🖻 23 Sensorkabelns struktur

24 Elanslutning för CLS54-sensorn i den separerade versionen

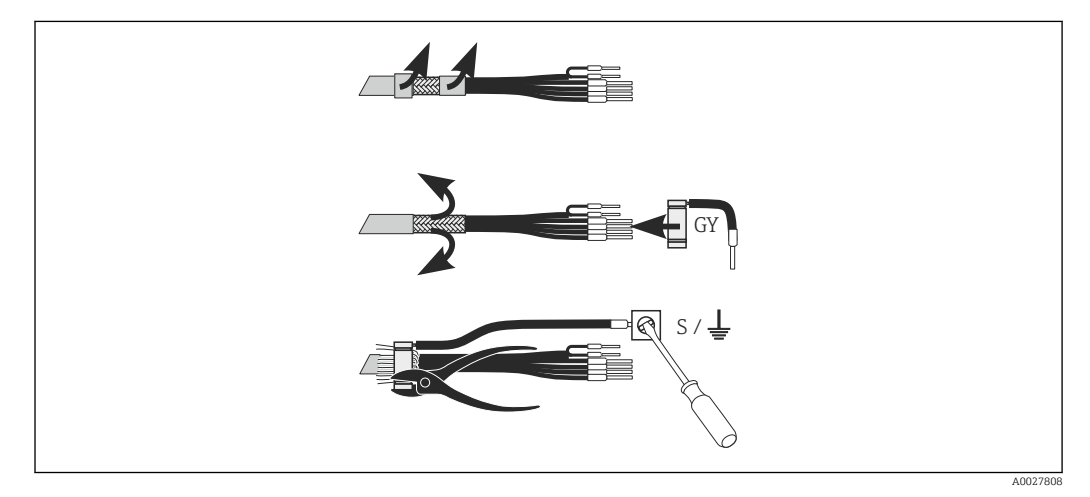

🖻 25 Anslutning för CLK6-skärm

Installera den terminerade särskilda mätkabeln enligt illustrationen:

- 1. Trä kabeln genom kabelförskruvningen in i kablageutrymmet.
- 2. Skala av ca 3 cm av skärmningsmanteln och vik den bakåt över kabelisoleringen.
- 3. Trä den medföljande falsringen för skärmanslutningen över den vikta skärmningsmanteln och tryck ihop ringen med en tång så att den sitter tätt.
- 4. Anslut skärmanslutningens ledare till plinten med jordningssymbolen.
- 5. Anslut resterande kablar enligt kopplingsschemat. Dra sedan åt kabelförskruvningen.

## 5.2 Felsignalskontakt

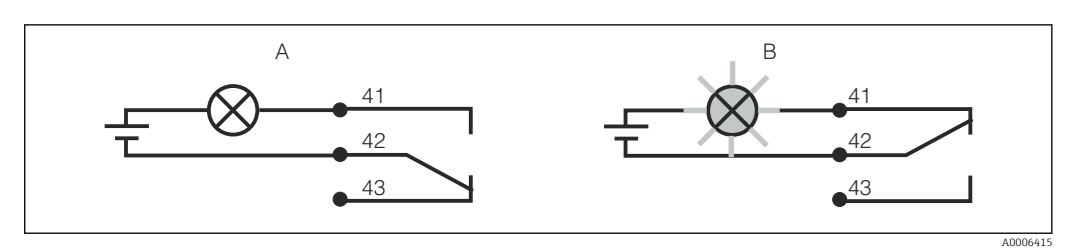

🖻 26 Rekommenderad felsäkerhetsomkopplare för larmkontakten

- A Normal driftstatus
- B Larmvillkor

#### Normal driftstatus

Enhet i drift och inget felmeddelande finns (larmlysidod från):

- Relä strömsatt
- Kontakt 42/43 stängd

#### Larmvillkor

Felmeddelande finns (larmlysdiod röd) eller enheten är defekt eller strömlös (larmlysdiod från):

- Relä strömlöst
- Kontakt 41/42 stängd

## 5.3 Kontroll efter anslutning

Utför följande kontroller när du har slutfört elanslutningen:

| Status och specifikationer för instrumentet       | Kommentarer       |
|---------------------------------------------------|-------------------|
| Är enheterna och kablarna fria från yttre skador? | Okulär besiktning |

| Elanslutning                                                                              | Kommentarer                                       |
|-------------------------------------------------------------------------------------------|---------------------------------------------------|
| Överensstämmer matningsspänningen med den som anges på märkskylten?                       |                                                   |
| Är de anslutna kablarna försedda med dragavlastning?                                      |                                                   |
| Är kablarna dragna korrekt, utan slingor eller korsningar?                                |                                                   |
| Är elkabeln och signalkablarna anslutna på rätt sätt och i enlighet med kopplingsschemat? |                                                   |
| Är alla skruvplintar åtdragna?                                                            |                                                   |
| Är alla kabelingångar monterade, åtdragna och täta?                                       |                                                   |
| Är PR-fördelarblocken jordade (i förekommande fall)?                                      | Jordningen utförs vid<br>installationstillfället. |

## 6 Användargränssnitt

## 6.1 Drift och driftsättning

Du kan manövrera transmittern på följande sätt:

- På plats via tangentfältet
- Via HART-gränssnittet (tillval, med motsvarande orderversion) med:
  - HART-handterminal
  - PC med HART-modem och programvaran Fieldcare
- Via PROFIBUS PA/DP (tillval, med motsvarande orderversion) med PC utrustad med motsvarande gränssnitt och programvaran Fieldcare eller via ett programmerbart styrsystem (PLC).

För drift via HART eller PROFIBUS PA/DP, var god läs de relevanta avsnitten i de ytterligare bruksanvisningarna:

- PROFIBUS PA/DP, field communication for Smartec CLD134, BA00213C/07/EN
- HART, field communication for Smartec CLD134, BA00212C/07/EN

Följande avsnitt förklarar bara drift med tangenterna.

## 6.2 Display och funktionselement

### 6.2.1 Användargränssnitt

ALARM O Larmindikator, t.ex. för kontinuerligt gränsöverskridande. <sup>A0027809</sup> Temperatursensorfel eller systemfel (se fellista).

### 6.2.2 LC-display

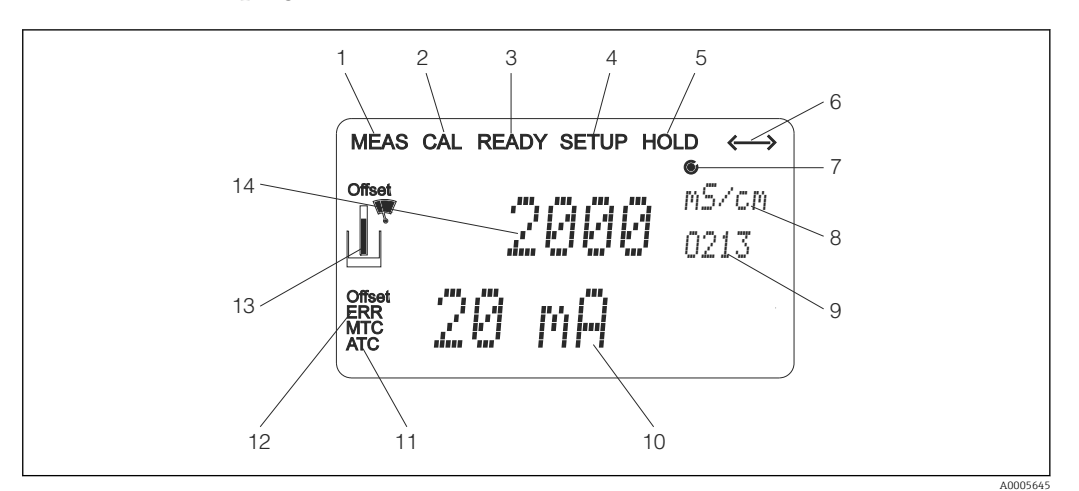

■ 27 LC-display för Smartec CLD134

- 1 Indikator för mätningsläge (normal drift)
- 2 Indikator för kalibreringsläge
- 3 Indikator för slutförd kalibrering
- 4 Indikator för inställningsläge (konfigurering)
- 5 Indikator för "Hold"-läge (aktuella utgångar förblir i definierat tillstånd)
- 6 Signalmottagningsindikator för enheter med kommunikation
- 7 Indikator för reläets driftstatus: 🔾 inaktivt, 🏵 aktivt
- 8 I mätningsläge: mätstorhet i inställningsläge: konfigurerad variabel
- 9 Funktionskod
- 10 I mätningsläge: sekundärt mätvärde i inställnings-/kalibreringsläge: t.ex. inställt värde
- 11 Indikator för manuell/automatisk temperaturkompensering
- 12 "Fel"-indikator
- 13 Sensor-symbolen blinkar under kalibrering
- 14 I mätläge: huvudmätvärde i inställnings-/kalibreringsläge: t.ex. parameter

### 6.2.3 Tangenter

Tangenterna täcks av huslocket. Displayen och alarmlysdioderna går att se genom skärmrutan. För att konfigurera Smartec, lossa de fyra skruvarna och öppna huslocket.

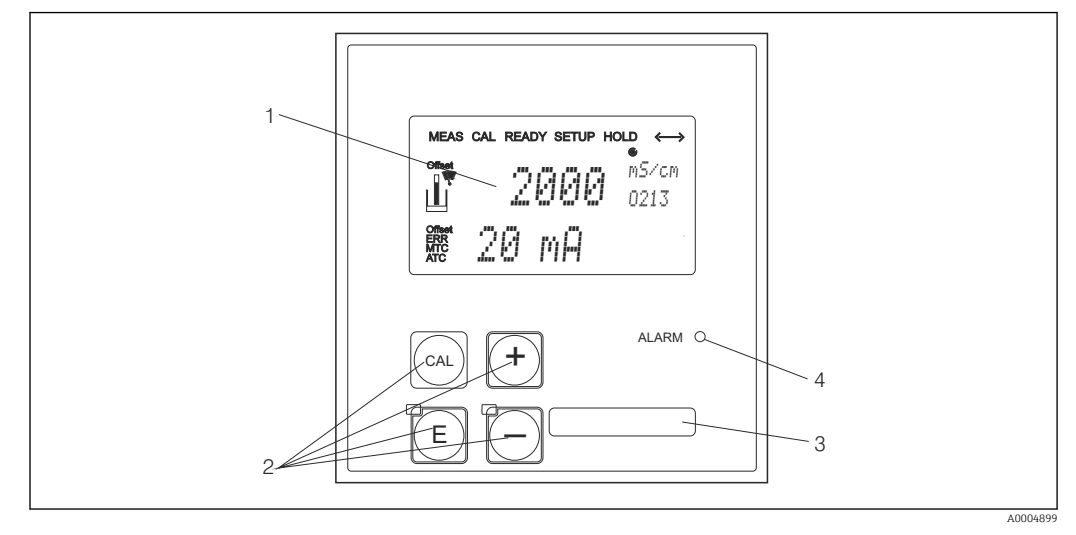

🖻 28 Display och knappar på CLD134

- 1 LC-display för att visa mätvärden och konfigureringsdata
- 2 Fyra funktionsknappar för kalibrering och enhetskonfigurering
- 3 Fält för användardefinierad information
- 4 Lysdiod för larmfunktion
# 6.3 Lokal användning

## 6.3.1 Driftkoncept

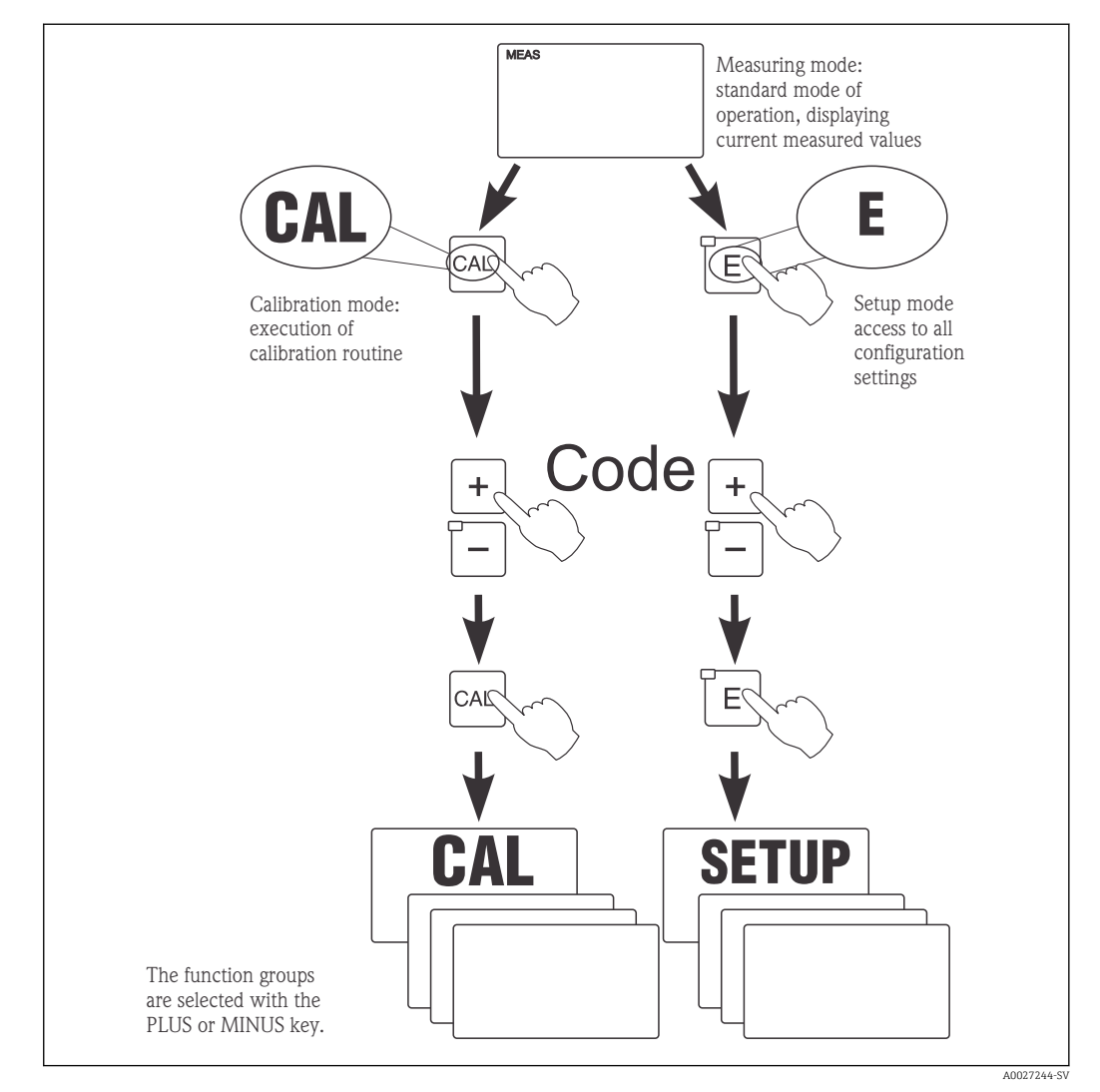

🖻 29 Beskrivning av möjliga driftlägen

Om ingen tangent trycks ner i inställningsläge under ca 15 min återgår enheten automatiskt till mätningsläget. Eventuellt aktivt "hold"-läge (parkering under inställning) avbryts.

#### Behörighetskoder

Alla behörighetskoder för enheten är fasta och kan inte ändras. När enheten begär en behörighetskod skiljer den mellan olika koder.

- CAL-tangenten + kod 22: tillgång till menyn Calibration and Offset
- ENTER-tangenten + kod 22: tillgång till menyerna för parametrarna som gör det möjligt att utföra konfigurering och att ställa in användarspecifika inställningar
- PLUS + ENTER-tangenterna samtidigt (min. 3 s): låser tangentbordet
- CAL + MINUS-tangenterna samtidigt (min. 3 s): låser upp tangentbordet
- CAL- eller ENTER-tangenten key + vilken av koderna som helst: tillgång till läsläge, d.v.s. alla inställningar kan läsas men inte modifieras.

#### Menystruktur

Konfigurerings- och kalibreringsfunktionerna är ordnade i funktionsgrupper.

- I inställningsläge, välj en funktionsgrupp med PLUS- och MINUS-tangenterna.
- I själva funktionsgruppen, växla från funktion till funktion med ENTER-tangenten.
- I funktionen, välj önskat alternativ med PLUS- och MINUS-tangenterna eller redigera inställningarna med samma tangenter. Bekräfta sedan med ENTER-tangenten och fortsätt.
- Tryck ner PLUS- och MINUS-tangenterna samtidigt (Escape-funktion) för att avsluta programmeringen (återgå till huvudmenyn).
- Tryck ner PLUS- och MINUS-tangenterna samtidigt en gång till för att växla till mätningsläge.

Om en modifierad inställning inte bekräftas med ENTER bibehålls den gamla inställningen.

En översikt över menystrukturen finns i bilagan till den här bruksanvisningen.

🗟 30 Menystruktur

- 1 Funktioner (val av parametrar, inmatning av siffror)
- 2 Funktionsgrupper, rulla bakåt och framåt med PLUS- och MINUS-tangenterna
- 3 Växla från funktion till funktion med ENTER

#### Parkeringsfunktion: "fryser" utgångarna

Både i inställningsläge och under kalibrering kan strömutgången "frysas" (fabriksinställning), d.v.s. den bibehåller aktuell status konstant. "HOLD" visas på skärmen.

- Parkeringsinställningar finns i funktionsgruppen "Service".
- Under parkering försätts alla kontakter i ett vilande tillstånd.
- En aktiv parkering har företräde framför alla andra automatiska funktioner.
- Vid varje parkering får styrenhetens I-komponent värdet "0".
- Eventuella larmfördröjningar återställs till "0".
- Den här funktionen kan också aktiveras externt via "hold"-ingången (se kopplingsschemat; binär ingång 1).
- En manuell parkering (fält S3) förblir aktiv även efter ett strömavbrott.

A0027245

# 7 Driftsättning

# 7.1 Funktionskontroll

### **A** VARNING

#### Felaktig anslutning, felaktig matningsspänning

Säkerhetsrisker för personal och funktionsfel hos enheten

- Kontrollera att alla anslutningar har upprättats på rätt sätt enligt kopplingsschemat.
- Kontrollera att matningsspänningen motsvarar den spänning som anges på märkskylten.

# 7.2 Koppla till

Bekanta dig med hur transmittern fungerar innan den tas i drift första gången. Läs särskilt avsnitten "Grundläggande säkerhetsinstruktioner" och "Driftalternativ". Efter påslagning utför enheten ett självtest och växlar sedan till mätningsläge.

Gör därefter den första konfigureringen enligt anvisningarna i avsnittet

"Snabbinställning". Värdena som ställs in av användaren bibehålls även vid strömavbrott.

Följande funktionsgrupper är tillgängliga i transmittern (de funktionsgrupper som bara är tillgängliga med en funktionsuppgradering är markerade):

#### Inställningsläge

- SETUP 1 (A)
- SETUP 2 (B)
- CURRENT OUTPUT (O)
- ALARM (F)
- CHECK (P)
- RELAY (R)
- ALPHA TABLE (T)
- CONCENTRATION MEASUREMENT (K)
- SERVICE (S)
- E+H SERVICE (E)
- INTERFACE (I)
- TEMPERATURE COEFFICIENT (D)
- MRS (M)

#### Kalibreringsläge

CALIBRATION (C)

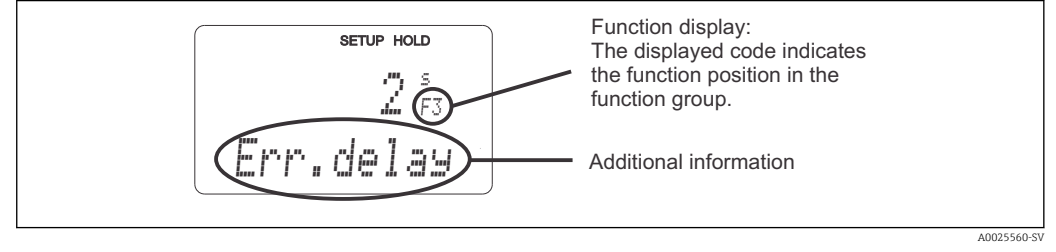

■ 31 Information för användaren på displayen

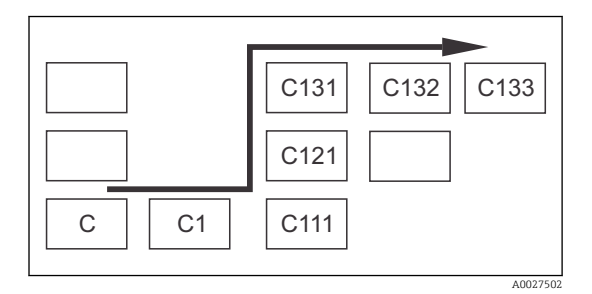

För att göra det lättare för dig att välja och hitta funktionsgrupper och funktioner visas för varje funktion en kod för motsvarande fält  $\rightarrow \textcircled{B}$  31 Hur koden är uppbyggd illustreras på  $\rightarrow \textcircled{B}$  32. Funktionsgrupperna anges som bokstäver i den första kolumnen (se namnen på funktionsgrupperna). Funktionerna för de enskilda grupperna visas i stigande ordning radvis och kolumnvis.

#### 32 Funktionskod

En detaljerad förklaring av de funktionsgrupper som är tillgängliga i transmittern finns i avsnittet "Enhetskonfigurering".

#### Originalinställningar

Första gången som enheten aktiveras gäller fabriksinställningarna för alla funktioner. Tabellen nedan ger en översikt över de viktigaste inställningarna.

Alla andra fabriksinställningar finns i beskrivningen av de enskilda funktionsgrupperna i avsnittet "Systemkonfigurering" (fabriksinställningen markeras med **fetstil**).

| Funktion                                            | Fabriksinställning                                           |
|-----------------------------------------------------|--------------------------------------------------------------|
| Typ av mätning                                      | Induktiv mätning av konduktivitet,<br>Temperaturmätning i °C |
| Typ av temperaturkompensering                       | Linjär med referenstemperatur 25 °C (77 °F)                  |
| Temperaturkompensering                              | Automatisk (ATC till)                                        |
| Reläfunktion                                        | Larm                                                         |
| Parkera                                             | Aktiv under konfigurering och kalibrering                    |
| Mätintervall                                        | 100 μS/cm till 2 000 mS/cm (mätområdet väljs<br>automatiskt) |
| Strömutgångar 1* och 2*                             | 4 till 20 mA                                                 |
| Strömutgång 1: mätvärde för signalström på 4 mA     | 0 μS/cm                                                      |
| Strömutgång 1: mätvärde för signalström på 20 mA    | 2 000 mS/cm                                                  |
| Strömutgång 2: temperatur för signalström på 4 mA*  | 0 °C (32 °F)                                                 |
| Strömutgång 2: temperatur för signalström på 20 mA* | 150 °C (302 °F)                                              |

\* med lämplig version

# 7.3 Snabbinställning

Efter påslagningen måste du göra några inställningar för att konfigurera transmitterns viktigaste funktioner som är nödvändiga för korrekt mätning. Följande avsnitt ger ett exempel på detta.

| Inma | atning av användaren                                                                                       | Inställningsområde<br>(fabriksinställningar i<br>fetstil)                                                        | Display                                          |
|------|----------------------------------------------------------------------------------------------------|----------------------------------------------------------------------------------------------------|--------------------------------------------------|
| 1.   | Tryck på ENTER-tangenten                                                                                   |                                                                                                    |                                                  |
| 2.   | Ange kod 22 för att låsa upp menyerna.<br>Tryck på ENTER.                                                  |                                                                                                    |                                                  |
| 3.   | Tryck på MINUS-tangenten tills du kommer<br>till funktionsgruppen "Service".                               |                                                                                                    | SETUP HOLD                                       |
| 4.   | Tryck på ENTER för att göra dina<br>inställningar.                                                         |                                                                                                    | 5<br>SERVICE                                     |
| 5.   | Välj språk i S1, t.ex. "ENG" för engelska.<br>Tryck ENTER för att bekräfta inmatningen.                    | <b>ENG = Engelska</b><br>GER = Tyska<br>FRA = Franska<br>ITA = Italienska<br>NEL = Nederländska<br>ESP = Spanska | SETUP HOLD<br>ENG 51<br>Language                 |
| 6.   | Tryck på PLUS- och MINUS-tangenterna<br>samtidigt för att avsluta funktionsgruppen<br>"Service".           |                                                                                                    |                                                  |
| 7.   | Tryck på MINUS-tangenten tills du kommer<br>till funktionsgruppen "Setup 1".                               |                                                                                                    | SETUP HOLD                                       |
| 8.   | Tryck på ENTER för att göra dina<br>inställningar för "Setup 1".                                           |                                                                                                    | A SETUP 1                                        |
| 9.   | I A1, välj önskat driftläge, t.ex. "cond" =<br>konduktivitet.<br>Tryck ENTER för att bekräfta inmatningen. | <b>Cond = konduktivitet</b><br>Conc = koncentration                                                              | SETUP HOLD<br>CONDAI<br>OPER MODE<br>A0028187-SV |
| 10.  | I A2, tryck på ENTER för att godkänna<br>fabriksinställningarna.                                           | %<br><b>ppm</b><br>mg/l<br>TDS = Total Dissolved<br>Solids<br>Ingen                                              | setup Hold<br>PPM A2<br>Conc. Unit               |
| 11.  | I A3, tryck på ENTER för att godkänna<br>standardinställningen.                                            | <b>XX.xx</b><br>x.xxx<br>XXX.x<br>XXXX                                                                           | SETUP HOLD<br>XX XX A3<br>Format                 |
| 12.  | I A4, tryck på ENTER för att godkänna<br>standardinställningen.                                            | <b>auto</b> , μS/cm, mS/cm,<br>S/cm, μS/m, mS/m, S/m                                                             | SETUP HOLD<br>                                   |

| Inma | atning av användaren                                                                                                    | Inställningsområde<br>(fabriksinställningar i<br>fetstil)                       | Display                                            |
|------|----------------------------------------------------------------------------------------------------|---------------------------------------------------------------------------------|----------------------------------------------------|
| 13.  | I A5, ange sensorns exakta cellkonstant.<br>Cellkonstanten uppges på sensorns<br>kvalitetscertifikat.                                                                                                    | 0,10 till <b>6,3</b> till 99,99                                                 | setup Hold<br>6. 300 <sup>1/cm</sup><br>Cellconst  |
| 14.  | I A6, tryck på ENTER för att godkänna<br>standardinställningen. Om avståndet till<br>väggen är mindre än 15 mm finns<br>information om hur du beräknar<br>installationsfaktorn i avsnitten<br>"Installationsbetingelser" och "Kalibrering".                       | 0,10 till <b>1</b> till 5,00                                                    | SETUP HOLD<br>1. ÖÖÖ A6<br>InstFac.<br>A0028195-SV |
| 15.  | Om mätförhållandena är instabila och du<br>behöver stabilisera visningen kan du ange<br>lämplig dämpningsfaktor i A7.<br>Tryck ENTER för att bekräfta inmatningen.<br>Displayen går tillbaka till den ursprungliga<br>displayen i funktionsgruppen "Setup 1".     | <b>1</b><br>1 till 60                                                           | setup Hold<br>1 A7<br>Damping                      |
| 16.  | Tryck på MINUS-tangenten för att gå till<br>funktionsgruppen "Setup 2".<br>Tryck på ENTER för att göra dina<br>inställningar för "Setup 2".                                                                                                    |                                                                                 | SETUP HOLD<br>B<br>SETUP 2<br>A0007830-SV          |
| 17.  | I B1, välj temperatursensorn.<br>Ditt mätsystem levereras som standard med<br>en CLS54-sensor som har en Pt 1000-<br>temperatursensor.<br>Tryck ENTER för att bekräfta inmatningen.                                                                               | Pt100<br>Pt1k = Pt 1000<br>NTC30<br>Fast                                        | SETUP HOLD<br>F't: 1 k: B1<br>F'r: 0 c: T e m F    |
| 18.  | I B2, välj lämplig typ av<br>temperaturkompensering för din process,<br>t.ex. "lin" = linjär.<br>Tryck ENTER för att bekräfta inmatningen.<br>Detaljerad information finns i avsnittet<br>"Temperaturkompensering med tabell"                                     | Ingen<br><b>Lin = linjär</b><br>NaCl = bordssalt (IEC<br>60746)<br>Tab 1 till 4 | SETUP HOLD<br>IIIM B2<br>TEMPCOMP.                 |
| 19.  | I B3, ange temperaturkoefficienten α.<br>Tryck ENTER för att bekräfta inmatningen.<br>Detaljerad information om hur<br>temperaturkoefficienten fastställs finns i<br>avsnitten "Temperaturkompensering med<br>tabell" och "Fastställ<br>temperaturkoefficienten". | <b>2,1 %/K</b><br>0,0 till 20.0 %/K                                             | setup Hold<br>2, 10 %/K<br>Alpha Val               |
| 20.  | Aktuell temperatur visas i B5. Justera vid<br>behov temperatursensorn efter en extern<br>mätning.<br>Tryck ENTER för att bekräfta inmatningen.                                                                                                    | Faktiskt värde visas och<br>anges<br>-35.0 till 250.0                           | SETUP HOLD<br>Ö. Ö. S.<br>RealTemp.                |
| 21.  | Skillnaden mellan uppmätt och angiven<br>temperatur visas.<br>Tryck på ENTER.<br>Displayen går tillbaka till den ursprungliga<br>displayen i funktionsgruppen "Setup 2".                                                                                          | <b>0,0 °C</b><br>-5.0 till 5.0                                                  | SETUP HOLD<br>Ö. Ö. B6<br>TempOffs.                |

| Inma | atning av användaren                                                                                                    | Inställningsområde<br>(fabriksinställningar i<br>fetstil) | Display                                                                                                    |
|------|----------------------------------------------------------------------------------------------------|-----------------------------------------------------------|----------------------------------------------------------------------------------------------------|
| 22.  | Tryck på MINUS-tangenten för att gå till<br>funktionsgruppen "Strömutgång".<br>Tryck på ENTER för att göra dina<br>inställningar för strömutgångarna.                                                                                                    |                                                           | SETUP HOLD           0           ()           ()           ()           ()           ()           ()           ()           ()           ()           ()           ()           ()           ()           ()           ()           ()           ()           ()           ()           ()           ()           ()           ()           ()           ()           ()           ()           ()           ()           ()           ()           ()           ()           ()           ()           ()           ()           ()           ()           ()           ()           ()           ()           ()           ()           ()           ()           ()           ()           ()      ( |
| 23.  | I O1, välj din strömutgång, t.ex. "Out 1" =<br>utgång 1.<br>Tryck ENTER för att bekräfta inmatningen.                                                                                                    | Out 1<br>Out 2                                            | SETUP HOLD<br>ÜUI t. 1 01<br>5 6 1 . 0 U t.<br>A0025027-SV                                                                                                    |
| 24.  | I O2, välj linjär egenskap.<br>Tryck ENTER för att bekräfta inmatningen.                                                                                                    | <b>Lin = linjär (1)</b><br>Sim = simulering (2)           | SETUP HOLD           1         1         1         02           5         1         1         1         1         02           А0028189-SV                                                                                                    |
| 25.  | I O211, välj strömområde för<br>strömutgången, t.ex. 4 till 20 mA.<br>Tryck ENTER för att bekräfta inmatningen.                                                                                                    | <b>4 till 20 mA</b><br>0 till 20 mA                       | етир ноцо<br>4-20 <sub>0211</sub><br>501. Range                                                                                                    |
| 26.  | I O212, ange den konduktivitet vid vilken<br>det lägsta strömvärdet gäller vid<br>transmitterutgången, t.ex. 0 μS/cm.<br>Tryck ENTER för att bekräfta inmatningen.                                                                                                    | 0.00 μS/cm<br>0,00 μS/cm till<br>2 000 mS/cm              | setup но∟о<br>0212<br>0212<br>0212<br>0212<br>А0028192-SV                                                                                                    |
| 27.  | I O213, ange den konduktivitet vid vilken<br>det högsta strömvärdet gäller vid<br>transmitterutgången, t.ex. 930 mS/cm.<br>Tryck ENTER för att bekräfta inmatningen.<br>Displayen går tillbaka till den ursprungliga<br>displayen i funktionsgruppen<br>"Strömutgång". | 2 000 mS/cm<br>0,00 μS/cm till<br>2 000 mS/cm             | етир ного<br>930 м5/см<br>20 мА<br>20 мА                                                                                                    |
| 28.  | Tryck på PLUS och MINUS samtidigt för att växla till mätningsläge.                                                                                                    |                                                           |                                                                                                    |

Du måste utföra luftkalibrering innan den induktiva sensorn installeras. Se avsnittet "Kalibrering" för mer information.

# 7.4 Enhetskonfiguration

De följande avsnitten beskriver alla funktioner för Smartec CLD134.

# 7.4.1 SETUP 1 (konduktivitet/koncentration)

I funktionsgruppen SETUP 1 kan du ändra inställningarna för mätningsläge och sensor.

Du kommer redan ha gjort alla inställningar i den här menyn under driftsättning. Men du kan ändra inställningarna när som helst.

| Kodning | Fält                                                   | Inställningsområde<br>(fabriksinställningar<br>i fetstil)           | Display                                                | Info                                                                                                    |
|---------|--------------------------------------------------------|---------------------------------------------------------------------|--------------------------------------------------------|----------------------------------------------------------------------------------------------------|
| A       | Funktionsgrupp SETUP 1                                 |                                                                     |                                                        | Konfigurera grundfunktioner                                                                                                    |
| A1      | Välj driftläge                                         | <pre>cond = konduktivitet conc= koncentration</pre>                 | SETUP HOLD<br>C.C.M.C.A.1<br>OFFER.MODE<br>A0028187-SV | Displayen är olika beroende på<br>enhet:<br>• cond<br>• conc<br>När driftläget ändras<br>återställs alla<br>inställningar<br>automatiskt. |
| A2      | Välj måttenheten för<br>koncentration som ska<br>visas | %<br><b>ppm</b><br>mg/l<br>TDS = Total Dissolved<br>Solids<br>Ingen | SETUP HOLD<br>PPM A2<br>Conc. Unit.<br>A0028188-5V     |                                                                                                    |
| A3      | Välj visningsformatet för<br>koncentrationsmåttenheten | XX.xx<br>X.xxx<br>XXX.x<br>XXX.x<br>XXXX                            | setup Hold<br>XX II XX A3<br>Format                    |                                                                                                    |
| A4      | Välj måttenhet som ska<br>visas                        | <b>auto</b> , μS/cm, mS/cm,<br>S/cm, μS/m, mS/m,<br>S/m             | setup Hold<br>auto A4<br>Unit.                         | Med "auto" väljs högsta<br>möjliga upplösning<br>automatiskt.                                                                             |
| A5      | Ange cellkonstanten för<br>den anslutna sensorn        | 0,10 till <b>6,3</b> till 99,99                                     | setup Hold<br>6. 300 <sup>1/cm</sup><br>Cellconst      | Den exakta cellkonstanten<br>uppges på sensorns<br>kvalitetscertifikat.                                                                   |

| Kodning | Fält                                  | Inställningsområde<br>(fabriksinställningar<br>i fetstil) | Display                                          | Info                                                                                                    |
|---------|---------------------------------------|-----------------------------------------------------------|--------------------------------------------------|----------------------------------------------------------------------------------------------------|
| A6      | Installationsfaktor                   | 0,10 till <b>1</b> till 5,00                              | setup HOLD<br>1.000 A6<br>InstFac<br>A0028195-SV | Installationsfaktorn ka<br>redigeras här.<br>Korrekt faktor fastställ<br>funktionsgruppen C1(<br>avsnittet "Kalibrering"<br>använd<br>installationsfaktordiag                          |
| A7      | Ange dämpningsvärdet för<br>mätvärdet | <b>1</b><br>1 till 60                                     | SETUP HOLD<br>1 A7<br>Dameing<br>A0009008-SV     | Mätvärdesdämpning g<br>genomsnitt per angive<br>enskilda mätvärden. D<br>används exempelvis fö<br>stabilisera visningen o<br>mätningen är instabil.<br>Ingen dämpning görs o<br>anges. |

# 7.4.2 Setup 2 (temperatur)

Temperaturkompensering behöver bara utföras i konduktivitetsläget (välj i fält A1).

Temperaturkoefficienten anger förändringen i konduktivitet per grad som temperaturen förändras. Den beror både på lösningens kemiska sammansättning och på själva temperaturen.

För att fastställa nivån av beroende kan fyra olika typer av kompensering väljas i transmittern:

#### Linjär temperaturkompensering

Förändringen mellan två temperaturpunkter antas vara konstant, dvs.  $\alpha$  = "const." Värdet  $\alpha$  kan redigeras för linjär kompensering. Referenstemperaturen kan redigeras i fältet B7. Standardinställningen är 25 °C.

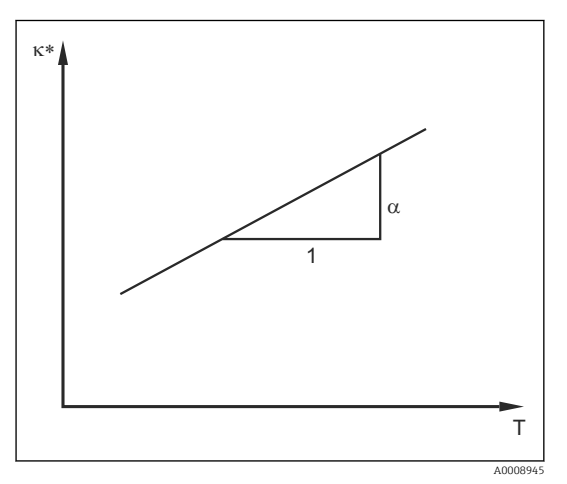

33 Linjär temperaturkompensering

Icke-kompenserad konduktivitet

#### Natriumkloridkompensering

Vid natriumkloridkompensering (enligt IEC 60746) sparas en bestämd icke-linjär kurva som beskriver förhållandet mellan temperaturkoefficienten och temperaturen på enheten. Den här kurvan gäller för låga koncentrationer på upp till 5 % NaCl.

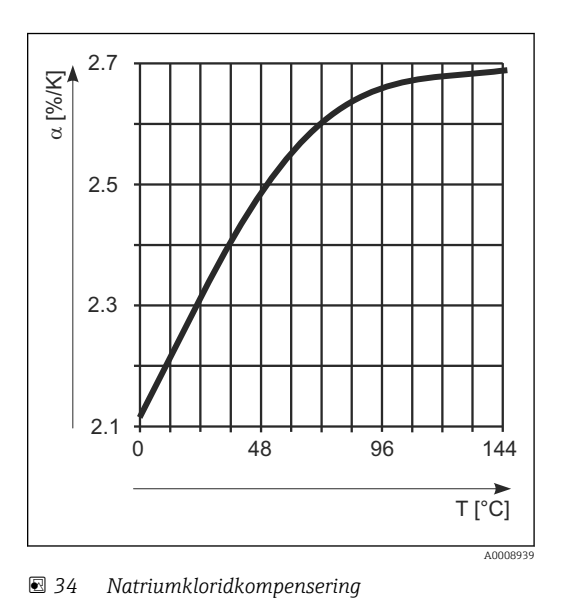

#### Temperaturkompensering med tabell

tabell

För enheter med Plus Package går det att mata in en tabell med temperaturkoefficienter  $\alpha$  som en funktion av temperaturen. Följande konduktivitetsdata för mediet som ska mätas krävs för att använda alfatabellfunktionen för temperaturkompensering:

Värdepar med temperatur T och konduktivitet κ där:

- $\kappa$ (TO) hör till referenstemperaturen T<sub>0</sub>
- κ(T) hör till temperaturerna som förekommer i processen

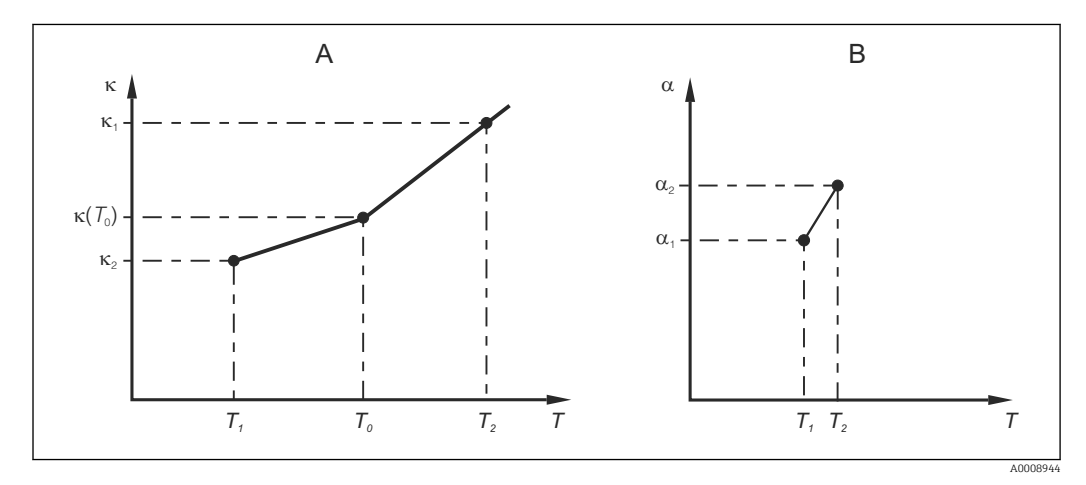

35 Fastställande av temperaturkoefficienten

A Nödvändiga data

B Beräknade α-värden

Använd följande formel för att beräkna  $\alpha$ -värden för de temperaturer som är relevanta i din process:

$$\alpha = \frac{100\%}{\kappa(T_0)} \cdot \frac{\kappa(T) - \kappa(T_0)}{T - T_0}; T \neq T_0$$

Ange α-T-värdeparen som du får fram på det här sättet i fälten T4 och T5 i funktionsgruppen ALPHA TABLE.

## Funktionsgrupp SETUP 2

Använd den här funktionsgruppen för att ändra temperaturmätningsinställningarna.

Du har redan gjort alla inställningar för den här funktionsgruppen under driftsättningen. Men du kan ändra de valda värdena när som helst.

| Kodning | Fält                                                  | Inställningsområde<br>(fabriksinställningar<br>i fetstil)                       | Display                                                                           | Info                                                                                                    |
|---------|-------------------------------------------------------|---------------------------------------------------------------------------------|-----------------------------------------------------------------------------------|----------------------------------------------------------------------------------------------------|
| В       | Funktionsgrupp SETUP<br>2                             |                                                                                 | B<br>SETUP 2<br>A0007830-SV                                                       | Inställningar för<br>temperaturmätning                                                                                                    |
| В1      | Välj temperatursensorn                                | Pt100<br>Pt1k = Pt 1000<br>NTC30<br>Fast                                        | SETUP HOLD<br>Ft. 1 k: B1<br>Froc. Temp.                                          | "fixed":<br>Ingen<br>temperaturmätning; ett<br>fast temperaturvärde<br>anges istället.                                                                                                    |
| B2      | Välj typ av<br>temperaturkompensering                 | Ingen<br><b>Lin = linjär</b><br>NaCl = bordssalt (IEC<br>60746)<br>Tab 1 till 4 | SETUP HOLD<br>IIN B2<br>TEMPECOMP.                                                | Det här alternativet<br>visas inte för<br>koncentrationsmätning.<br>Alternativet för flik 2<br>till 4 är bara tillgängligt<br>på enheter med<br>tilläggsfunktionen<br>"Konfigurering av<br>separerad<br>parameteruppsättning". |
| B3      | Ange<br>temperaturkoefficient α                       | <b>2,10 %/K</b><br>0,00 till 20.00 %/K                                          | етир ноцо<br>2. 10 <sup>27К</sup><br>Алрна Val                                    | Endast om B2 = lin.<br>Eventuella inmatade<br>tabeller är inte aktiva i<br>det här fallet.                                                                                                    |
| B4      | Ange processtemperatur                                | <b>25,0 °C</b><br>-10.0 till 150.0                                              | setup Hold<br>25.0°C<br>Proc.Temp.                                                | Endast om B1 = "fixed".<br>Värdet kan bara anges i<br>°C.                                                                                                    |
| B5      | Visa temperaturen och<br>justera<br>temperatursensorn | Faktiskt värde visas<br>och anges<br>−35,0 till 250,0 °C                        | SETUP HOLD<br><b>D</b> "C<br>B5<br>RealTemp.<br>A0009014-SV                       | Med värdet som anges<br>här kan<br>temperatursensorn<br>justeras efter en extern<br>mätning.<br>Utelämnas om B1 =<br>"fixed".                                                                                                  |
| B6      | Ange<br>temperaturskillnaden                          | <b>0,0 °C</b><br>-5.0 till 5.0                                                  | SETUP HOLD<br><b>U</b> , <b>U</b> <sup>°C</sup><br>B6<br>TempOffs.<br>A0009015-SV | Skillnaden mellan<br>inmatat faktiskt värde<br>och uppmätt<br>temperatur visas.<br>Utelämnas om B1 =<br>"fixed".                                                                                                    |

# 7.4.3 Strömutgångar

Enskilda utgångar konfigureras i funktionsgruppen CURRENT OUTPUT. Dessutom kan du simulera ett strömutgångsvärde (O2 (2)) för att kontrollera strömutgångarna.

| Kodning | Fält                                         | Inställningsområde<br>(fabriksinställningar<br>i fetstil)                                   | Display                                                                                                    | Info                                                                                                    |
|---------|----------------------------------------------|---------------------------------------------------------------------------------------------|----------------------------------------------------------------------------------------------------|----------------------------------------------------------------------------------------------------|
| 0       | Funktionsgruppen<br>CURRENT<br>OUTPUT        |                                                                                             | SETUP HOLD           0           0           0           0           0           0           0           0           0           0           0           0           0           0           0           0           0           0           0           0           0           0           0           0           0           0           0           0           0           0           0           0           0           0           0           0           0           0           0           0           0           0           0           0           0           0           0           0           0           0           0           0 | Konfigurera<br>strömutgång (gäller<br>inte för PROFIBUS).                                                                                                    |
| 01      | Välj strömutgång                             | <b>Out 1</b><br><i>Out 2</i>                                                                | SETUP HOLD<br>UIII 1 01<br>SEI UIII<br>A0025027-SV                                                                                                    | En egenskap kan<br>väljas för varje utgång.                                                                                                    |
| O2 (1)  | Ange den linjära<br>egenskapen               | <b>Lin = linjär (1)</b><br>Sim = simulering (2)                                             | <b>SETUP HOLD</b><br><u><u></u><u></u><u></u><u></u><u></u><u></u><u></u><u></u><u></u><u></u><u></u><u></u><u></u><u></u><u></u><u></u><u></u><u></u><u></u></u>                                                                                                    | Egenskapens<br>riktningskoefficient<br>kan vara positiv eller<br>negativ.                                                                                                    |
| 0211    | Ange strömområde                             | <b>4 till 20 mA</b><br>0 till 20 mA                                                         | еттр ноцо<br>4-20 <sub>0211</sub><br>5е1. Range                                                                                                    |                                                                                                    |
| 0212    | 0/4 mA-värde:<br>Ange respektive<br>mätvärde | Cond: <b>0,00 µS/cm</b><br>Conc: <b>0,00 %</b><br>Temp: - <b>10,0 °C</b><br>Hela mätområdet | SETUP HOLD                                                                                                    | Här kan du ange det<br>mätvärde för vilket det<br>lägsta strömvärdet<br>(0/4 mA) gäller vid<br>transmitterutgången.<br>Visningsformat från<br>A3.<br>(Spridning, se Teknisk<br>information). |
| 0213    | 20 mA-värde:<br>Ange respektive<br>mätvärde  | Cond: <b>2 000 µS/cm</b><br>Conc: <b>99,99 %</b><br>Temp: <b>60 °C</b><br>Hela mätområdet   | етир ноцо<br>2000 <sup>M5/cm</sup><br>20 MA                                                                                                    | Ange det mätvärde<br>som motsvarar de<br>högsta strömvärde<br>(20 mA) vid<br>transmitterutgången.<br>Visningsformat från<br>A3.<br>(Spridning, se Teknisk<br>information).                   |

| Kodning | Fält                     | Inställningsområde<br>(fabriksinställningar<br>i fetstil) | Display                                                      | Info                                                                        |
|---------|--------------------------|-----------------------------------------------------------|--------------------------------------------------------------|-----------------------------------------------------------------------------|
|         | Simulera<br>strömutgång  | Lin = linjär (1)<br>Sim = simulering (2)                  | етир ноцо<br>5 і ій ог<br>5 е. і. Т. ц. р. е.<br>лоогагог-sv | Alternativ (1) måste<br>väljas för att avsluta<br>simuleringen.             |
| 0221    | Ange<br>simuleringsvärde | Strömvärde<br>0,00 till 22,00 mA                          | setup Hold<br>4.000 MA<br>0221<br>Simulat.                   | När ett strömvärde<br>anges går det värdet<br>genast ut i<br>strömutgången. |

## 7.4.4 Larm

Du kan använda funktionsgruppen "Alarm" för att definiera olika larm och konfigurera utgångskontakterna.

Varje enskilt fel kan definieras som aktivt eller ej (i kontakten eller som felström).

| Kodning | Fält                                | Inställningsområde<br>(fabriksinställningar<br>i fetstil)    | Display                                                                         | Info                                                                                                    |
|---------|-------------------------------------|--------------------------------------------------------------|---------------------------------------------------------------------------------|----------------------------------------------------------------------------------------------------|
| F       | Funktionsgruppen<br>ALARM           |                                                              | SETUP HOLD           F           H           H           A0025141-SV            | Inställningar för<br>larmfunktion.                                                                                                    |
| F1      | Välj kontakttyp                     | Latch = låskontakt<br>Momen =<br>återfjädrande<br>omkopplare | setup Hold<br>L. a t. c. h F1<br>C. c. h t T F1<br>A0025142-SV                  | Alternativet som väljs här<br>gäller bara för<br>felsignalskontakten.                                                                                                    |
| F2      | Välj tidsenhet för<br>fördröjt larm | s<br>min                                                     | SETUP HOLD<br>5 F2<br>TIME Unit.                                                |                                                                                                    |
| F3      | Ange<br>larmfördröjning             | <b>0 s (min)</b><br>0 till 2 000 s (min)                     | SETUP HOLD                                                                      | Beroende på vilket<br>alternativ som har valts i<br>F2 kan larmets<br>fördröjning anges i<br>sekunder eller minuter.<br>Larmfördröjningen<br>påverkar inte lysdioden;<br>det anger larmet direkt. |
| F4      | Välj felström                       | <b>22 mA</b><br>2,4 mA                                       | <b>SETUP HOLD</b><br><b>22111</b><br>F4<br><b>Еггг. С.U.г.г.</b><br>A0025145-SV | Det här valet måste göras<br>även om alla<br>felmeddelanden<br>ignoreras i F5.                                                                                                    |

| Kodning | Fält                                                                    | Inställningsområde<br>(fabriksinställningar<br>i fetstil) | Display                                                                                                    | Info                                                                                                    |
|---------|-------------------------------------------------------------------------|-----------------------------------------------------------|----------------------------------------------------------------------------------------------------|----------------------------------------------------------------------------------------------------|
| F5      | Välj felnummer                                                          | <b>1</b><br>1 till 255                                    | <b>SETUP HOLD</b><br><u>1</u> F5<br><u>5</u> <del>2</del> <del>1</del> <del>2</del> <del>2</del> <del>6</del> <del>7</del> <del>7</del> <del>6</del> <del>7</del> <del>6</del> <del>7</del> <del>6</del> <del>7</del> <del>6</del> <del>7</del> <del>6</del> <del>7</del> <del>6</del> <del>7</del> <del>6</del> <del>7</del> <del>6</del> <del>7</del> <del>6</del> <del>7</del> <del>6</del> <del>7</del> <del>6</del> <del>7</del> <del>6</del> <del>7</del> <del>6</del> <del>7</del> <del>7</del> <del>6</del> <del>7</del> <del>7</del> <del>6</del> <del>7</del> <del>7</del> <del>6</del> <del>7</del> <del>7</del> <del>7</del> <del>7</del> <del>7</del> <del>7</del> <del>7</del> <del>7</del> <del>7</del> <del>7</del> | Här kan du välja alla fel<br>som ska utlösa ett larm.<br>Felen väljs med hjälp av<br>felnumren. Vad de<br>enskilda felnumren<br>betyder ser du i tabellen i<br>avsnittet<br>"Systemfelmeddelanden".<br>Fabriksinställningarna<br>gäller för alla fel som inte<br>redigeras.                                  |
| F6      | Ställ in<br>larmkontakten så<br>att den är aktiv för<br>det valda felet | <b>Ja</b><br>Nej                                          | <b>SETUP HOLD</b><br><b>ЧСЭ</b> F6<br><b>ПО1 ПО5 5 9</b><br>A0025147-5V                                                                                                    | Om "no" (nej) väljs<br>avaktiveras alla andra<br>larminställningar (t.ex.<br>larmfördröjning).<br>Inställningarna som<br>sådana finns kvar. Den<br>här inställningen gäller<br><b>bara</b> det fel som för<br>närvarande har valts i F5.<br>Fabriksinställningen är<br><b>No</b> (nej) från och med<br>E080! |
| F7      | Ställ in<br>felströmmen så att<br>den är aktiv för det<br>valda felet   | <b>Nej</b><br>Ja                                          | SETUP HOLD<br>HOD F7<br>CUPPT ASSO                                                                                                    | Alternativet som väljs i<br>F4 träder i kraft eller<br>ignoreras när ett fel<br>inträffar.<br>Den här inställningen<br>gäller <b>bara</b> det fel som<br>för närvarande har valts i<br>F5.                                                                                                    |
| F8      | Välj "return" eller<br>"menu" eller "next<br>error"                     | Next = nästa<br>felnummer<br>←R                           |                                                                                                    | Om du väljer ←R går du<br>tillbaka F. Om du väljer<br>"Next" går du till F5.                                                                                                    |

## 7.4.5 Kontroll

#### PCS alarm (processkontrollsystem)

PCS-larmet är bara tillgängligt för enheter som med konfigurering av separerad parameteruppsättning. Den här funktionen används för att kontrollera om mätsignalen innehåller avvikelser. Ett larm utlöses om mätsignalen förblir konstant under en viss tidsperiod (flera mätvärden). Den här typen av sensorbeteende kan orsakas av föroreningar, kortslutning i en kabel eller liknande.

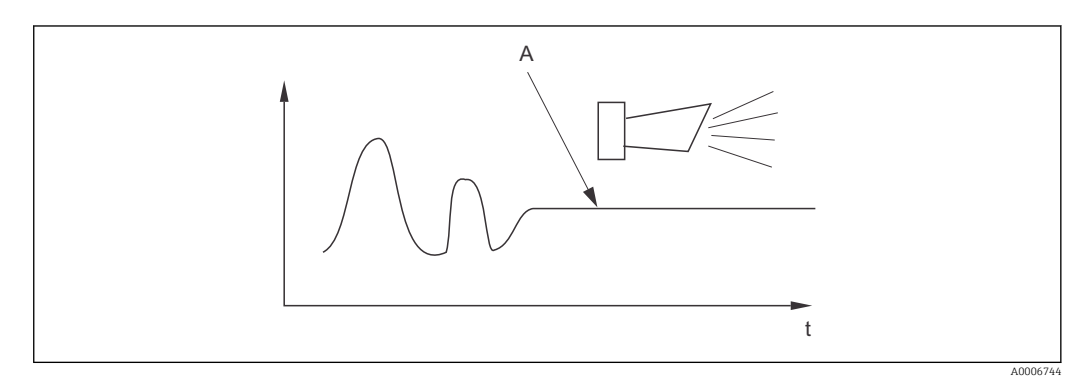

🕑 36 PCS-larm (realtidskontroll)

A Constant measuring signal = larmet har utlösts när PCS-larmets tidsgräns har förflutit

Ett aktivt PCS-larm tas automatiskt bort så fort mätsignalen ändras.

| Kodning | Fält                                    | Inställningsområde<br>(fabriksinställningar<br>i fetstil) | Display                                 | Info                                                                                                    |
|---------|-----------------------------------------|-----------------------------------------------------------|-----------------------------------------|----------------------------------------------------------------------------------------------------|
| Ρ       | Funktionsgruppen<br>CHECK               |                                                           | SETUP HOLD<br>P<br>CHECK<br>A0009045-SV | Inställningar för<br>övervakning av sensor<br>och process                                                                                                    |
| P1      | Ställ in PCS-larm<br>(realtidskontroll) | Från<br>1 h<br>2 h<br>4 h                                 |                                         | Den här funktionen<br>används för att<br>övervaka mätsignalen.<br>Om mätsignalen inte<br>förändras under den<br>tidsperiod som ställs<br>in här utlöses ett larm.<br>Övervakningsgräns:<br>0,3 % av medelvärdet<br>under vald tidsperiod.<br>(Fel nr.: E152). |

## 7.4.6 Konfigurering av relä

Det finns tre sätt att konfigurera ett relä (avsnitt i fält R1) på enheter med konfigurering av separerad parameteruppsättning:

Larm

Reläet sluter kontakten 41/42 (strömfri, säkert tillstånd) så fort ett larm utlöses och inställningen i kolumnen "Fault-signaling contact" är "Yes". De här inställningarna kan ändras efter behov (fält F5 osv.).

Gränsvärde

Reläet sluter bara kontakt 42/43 om någon av de definierade gränserna överskrids eller underskrids ( $\rightarrow \mathbb{E}$  37), men inte när ett larm utlöses.

Larm + gränsvärde

Reläet sluter kontakt 41/42 om ett larm utlöses. När ett gränsvärde överskrids sluter reläet den här kontakten bara om fel E067 har fått inställningen "Yes" under reläallokeringen (fält F6).

Se omkopplarlägena i  $\rightarrow \blacksquare$  37 för en bild av reläets kontaktlägen.

- Vid ökande mätvärden (maximalfunktion) går reläet till larmläge (gräns överskriden) vid tid t2 efter det att tillkopplingspunkten (t1) har överskridits och mottagningsfördröjningen (t2-t1) har löpt ut.
- Vid sjunkande mätvärden återgår reläet till normalläget när mätvärdet sjunker under frånkopplingspunkten och när frånslagningsfördröjningen (t4-t3) har löpt ut.
- Om mottagnings- och frånslagningsfördröjningarna ställs in på 0 s är tillkopplings- och frånkopplingspunkterna också omkopplingspunkter för kontakterna. Inställningarna för en minimalfunktion kan göras på samma sätt som för en maximalfunktion.

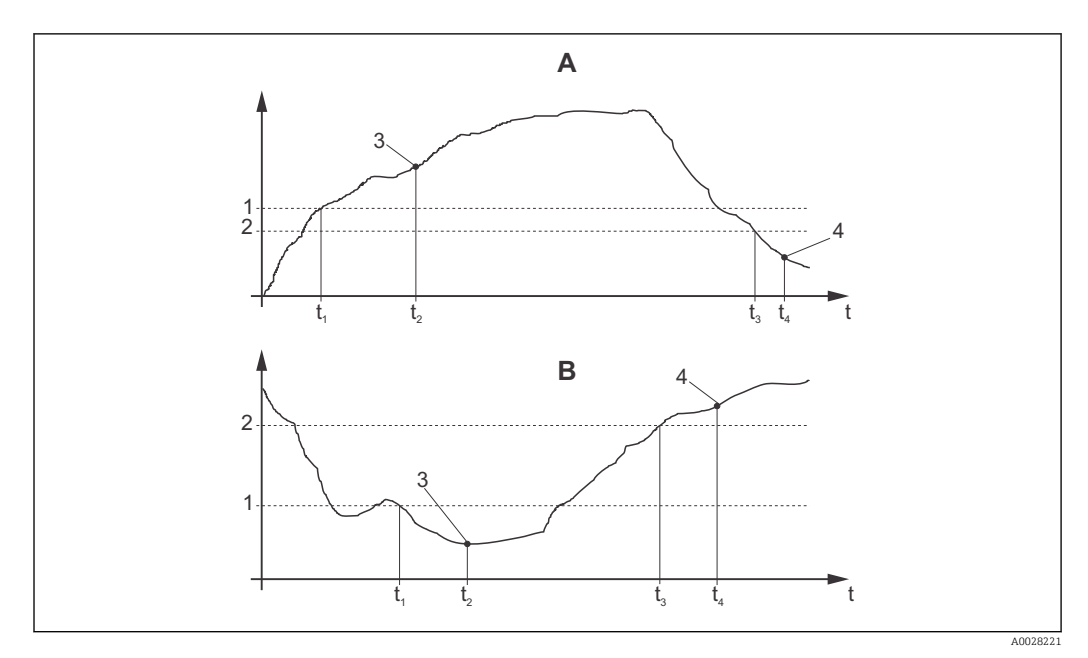

🖲 37 🛛 Relation mellan tillkopplings- och frånkopplingspunkter och mottagnings- och frånslagningsfördröjningar

- A Tillkopplingspunkt > frånkopplingspunkt: maximalfunktion
- *B Tillkopplingspunkt < frånkopplingspunkt: minimalfunktion*
- 1 Tillkopplingspunkt
- 2 Avstängningsvärde
- 3 Kontakt TILL
- 4 Kontakt FRÅN

#### Reläfunktionsgrupp

Funktioner som har markerats med kursiv supporteras inte av enhetens grundversion.

| Kodning | Fält                                  | Inställningsområde<br>(fabriksinställningar<br>i fetstil)           | Display                                                                            | Info                                                                                                    |
|---------|---------------------------------------|---------------------------------------------------------------------|------------------------------------------------------------------------------------|----------------------------------------------------------------------------------------------------|
| R       | RELAY                                 |                                                                     |                                                                                    | Reläets<br>kontaktinställningar                                                                                                    |
| R1      | Välj funktion                         | <b>Larm</b><br>LV<br>larmgräns (al+li)                              | SETUP HOLD<br>al.arnin R1<br>Function                                              | Om "Alarm" väljs är fälter<br>R2 till R5 inte aktuella.<br>LV = gränsvärde                                                                                                    |
| R2      | Ange kontaktens<br>tillkopplingspunkt | Cond: <b>2 000 mS/cm</b><br>Conc: <b>99,99 %</b><br>Hela mätområdet | setup Hold<br>2000 <sup>MS/CM</sup><br>R2<br>On Value                              | Endast det driftläge som<br>har valts i A1 visas.<br>Ställ aldrig in<br>tillkopplingspunkter<br>och<br>frånkopplingspunkt<br>på samma värde!                                                                                                    |
| R3      | Ange kontaktens<br>frånkopplingspunkt | Cond: <b>2 000 mS/cm</b><br>Conc: <b>99,99 %</b><br>Hela mätområdet | SETUP HOLD<br>2000 MS/CM<br>R3<br>0+++ U.a.1.U.C<br>A0028213-SV                    | Genom att ange<br>frånkopplingspunkt väljs<br>antingen en max. kontakt<br>(frånkopplingspunkt <<br>tillkopplingspunkt) eller e<br>min. kontakt<br>(frånkopplingspunkt ><br>tillkopplingspunkt) och<br>hysteresfunktion, som allt<br>krävs, implementeras. |
| R4      | Ange<br>mottagningsfördröjning        | <b>0 s</b><br>0 till 2000 s                                         | SETUP HOLD<br>D R4<br>On Delay<br>A0028214-SV                                      |                                                                                                    |
| R5      | Ange<br>frånslagningsfördröjning      | <b>0 s</b><br>0 till 2000 s                                         | SETUP HOLD<br>D S<br>S<br>S<br>S<br>S<br>S<br>S<br>S<br>S<br>S<br>S<br>S<br>S<br>S |                                                                                                    |
| R6      | Välj simulering                       | <b>Auto</b><br>Manual                                               | setup Hold<br>auto R6<br>Simulat.                                                  | Ett val kan bara göras om<br>ett gränsvärde har valts i<br>R1.                                                                                                    |
| R7      | Koppla reläet till och<br>från        | <b>Från</b><br>Till                                                 | SETUP HOLD<br>Off R7<br>Relay                                                      | Ett val kan bara göras om<br>"manual" har valts i R6.<br>Reläet kan kopplas till och<br>från.                                                                                                    |

# 7.4.7 Temperaturkompensering med tabell

Med den här funktionsgruppen kan du genomföra temperaturkompensering med en tabell (fält B2 i funktionsgruppen SETUP 2).

Ange  $\alpha$ -T-värdepar i fälten T5 och T6.

| Kodning | Fält                                | Inställningsområde<br>(fabriksinställningar<br>i fetstil) | Display                                                                                         | Info                                                                                                    |
|---------|-------------------------------------|-----------------------------------------------------------|-------------------------------------------------------------------------------------------------|----------------------------------------------------------------------------------------------------|
| Т       | Funktionsgruppen<br>ALPHA TABLE     |                                                           | SETUP HOLD<br>T<br>T<br>T                                                                       | Inställningar för<br>temperaturkompensering.                                                                                                    |
| T1      | Välj tabell                         | <b>1</b><br>1 till 4                                      | A0009123-SV                                                                                     | Välj den tabell som ska<br>redigeras.<br>Alternativ 1 till 4 är bara<br>tillgängliga om enheten<br>är utrustad med<br>tilläggsfunktionen<br>"Konfigurering av<br>separerad<br>parameteruppsättning". |
| T2      | Välj tabellalternativ               | Read<br>Edit                                              | <b>SETUP HOLD</b><br><b>PRE 3 d</b> т2<br><b>5 е 1 Тар 1 е</b><br>A0028225-SV                   |                                                                                                    |
| Τ3      | Ange antalet<br>värdepar i tabellen | <b>1</b><br>1 till 10                                     | <b>SETUP HOLD</b><br><b>1</b> 73<br><b>10 Е ] Е П.</b><br>А0028226-5V                           | Upp till tio värdepar kan<br>anges i α-tabellen. Dessa<br>par är numrerade från 1<br>till 10 och kan redigeras<br>enskilt eller konsekutivt.                                                         |
| T4      | Välj värdepar i<br>tabellen         | <b>1</b><br>1 till antal värdepar i<br>tabellen<br>Assign | SETUP HOLD<br>1 T4<br>501 E E E I E III .<br>A0028228-SV                                        | "Assign" gör att<br>användaren hamnar i T8.                                                                                                    |
| T5      | Ange<br>temperaturvärde             | <b>0,0 °C</b><br>-10.0 till 150.0                         | <b>SETUP HOLD</b><br><b>Д</b> , <b>Д</b> <sup>°</sup> С<br>ТӨПР , <b>V Э ]</b> ,<br>A0028229-SV | Temperaturvärdena<br>måste ligga minst 1 K<br>från varandra.<br>Fabriksinställning för<br>temperaturvärden i<br>tabellens värdepar:<br>0,0 °C; 10,0 °C; 20,0 °C;<br>30,0 °C                          |

| Kodning | Fält                                               | Inställningsområde<br>(fabriksinställningar<br>i fetstil) | Display                                                    | Info                                                                                 |
|---------|----------------------------------------------------|-----------------------------------------------------------|------------------------------------------------------------|--------------------------------------------------------------------------------------|
| Т6      | Ange<br>temperaturkoefficient<br>α                 | <b>2,10 %/K</b><br>0,00 till 20.00 %/K                    | етир ноцо<br>2. 10 2/К<br>аlpha val                        |                                                                                      |
| Τ8      | Meddelande som<br>anger om<br>tabellstatusen är OK | Yes<br>No                                                 | SETUP HOLD<br>SETUP HOLD<br>St. at. U.S. OK<br>A0028231-SV | "Yes" för användaren<br>tillbaka till T.<br>"No" för användaren<br>tillbaka till T3. |

## 7.4.8 Koncentrationsmätning

Transmittern kan konvertera från konduktivitetsvärden till koncentrationsvärden. För att göra det ställs driftläget först till koncentrationsmätning (se fält A1).

Du måste mata in de basdata som ska användas för att beräkna koncentrationen i mätenheten. Data för de vanligaste substanserna har redan lagrats i enheten. Du kan välja någon av dessa substanser i fält K1.

Om du vill bestämma koncentrationen för ett prov som inte har sparats i enheten behöver du mediets konduktivitetsegenskaper. Du kan antingen konsultera dina datablad för att hitta de karaktäristiska kurvorna eller fastställa de karaktäristiska kurvorna själv.

- 1. Skapa prover av mediet i de koncentrationer som förekommer i processen.
- 2. Mät sedan den icke-kompenserade konduktiviteten för de här proverna vid temperaturer som också förekommer i processen. För att få den icke-kompenserade konduktiviteten trycker du på PLUS-tangenten flera gånger i mätningsläget (se avsnittet "Tangenternas funktioner") eller avaktivera temperaturkompenseringen (Setup 2, fält B 2).
  - För variabla processtemperaturer:

Om variabla processtemperaturer måste tas i beaktande måste du mäta konduktiviteten för varje framtaget prov vid minst två temperaturer (helst den lägsta och den högsta processtemperaturen). Temperaturvärdena för de olika proverna måste vara identiska i samtliga fall. Temperaturerna måste ligga minst 0,5 °C från varandra.

Det krävs minst två prover med olika koncentrationer som tas vid två olika temperaturer för varje fall, eftersom transmittern behöver minst fyra punkter i tabellen (de måste omfatta de lägsta och högsta koncentrationsvärdena).

 För konstanta processtemperaturer: Mät proverna med olika koncentrationer vid den här temperaturen. Minst två prover krävs.

Som resultat borde du få mätdata som liknar de följande värdena.

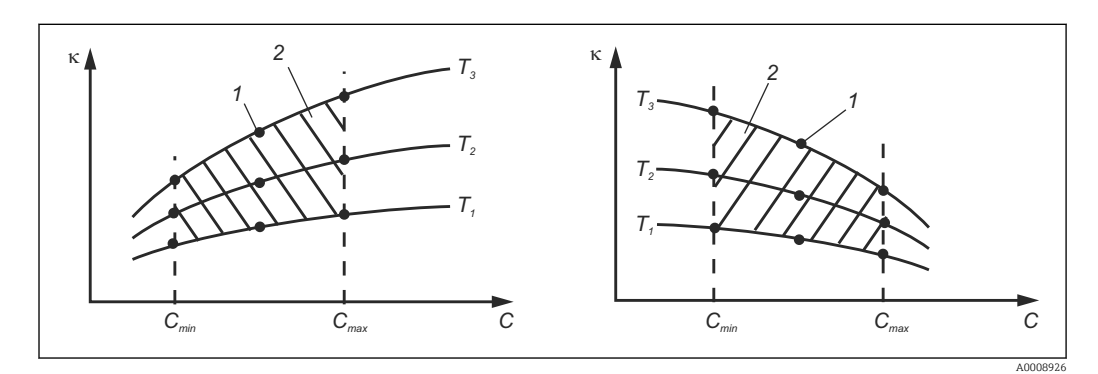

🖻 38 Exempel på mätdata för variabla temperaturer

- к Konduktivitet
- C Koncentration
- T Temperatur
- 1 Mätpunkt
- 2 Mätintervall

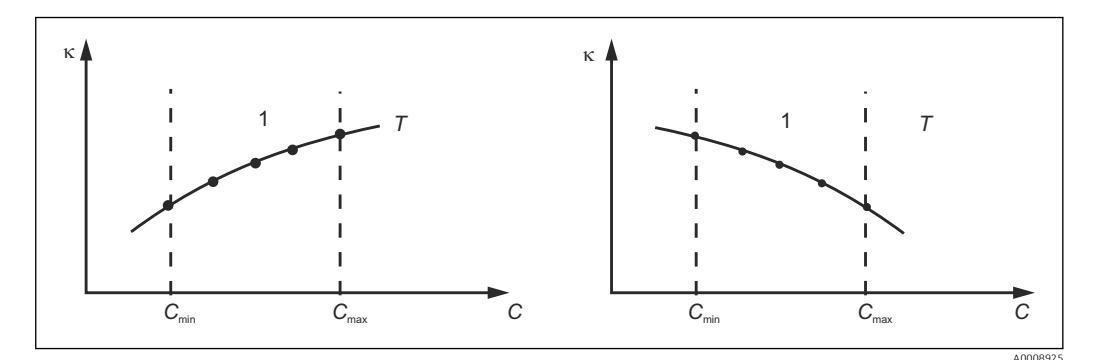

- Exempel på mätdata för konstanta temperaturer
- к Konduktivitet
- C Koncentration
- T Konstant temperatur
- 1 Mätintervall
- De karaktäristiska kurvorna som mottas från mätpunkterna måste öka eller minska väldigt likformigt inom området för processförhållandena, dvs. varken maximalpunkter eller minimalpunkter eller mätområden med konstant beteende får förekomma. Kurvprofilerna här intill är alltså inte tillåtna.

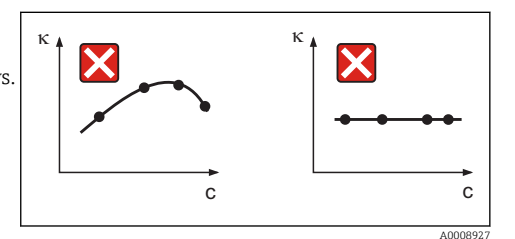

🔄 40 Ej tillåtna kurvprofiler

- к Konduktivitet
- C Koncentration

#### Värdeinmatning

Ange tre karaktäristiska värden för varje uppmätt prov i fälten K6 till K8 (värdetripletter med icke-kompenserad konduktivitet, temperatur och koncentration).

- Variabel processtemperatur:
- Ange minst de fyra värdetripletter som krävs.Konstant processtemperatur:
  - Ange minst de två värdetripletter som krävs.
- Om mätvärdena för konduktivitet och temperatur vid driftmätning ligger utanför de värden som har matats in i koncentrationstabellen sjunker koncentrationsmätningens noggrannhet avsevärt och felmeddelande E078 eller E079 visas. Ta därför gränsvärdena för din process i beaktande när du fastställer de

karaktäristiska kurvorna. Om du matar in ytterligare en värdetriplett på 0 µS/cm och 0 % för varje temperatur som används när den karaktäristiska kurvan ökar kan du arbeta från mätområdets

början med tillräcklig noggrannhet och utan felmeddelande.
Temperaturkompenseringen för koncentrationsmätningen utförs automatiskt med de inmatade tabellerna. Därför är temperaturkoefficienten som angavs i "Setup 2" inte aktiv här.

| mS/cm | %  | °C (°F)  |
|-------|----|----------|
| 240   | 96 | 60 (140) |
| 380   | 96 | 90 (194) |
| 220   | 97 | 60 (140) |
| 340   | 97 | 90 (194) |
| 120   | 99 | 60 (140) |
| 200   | 99 | 90 (194) |

## Funktionsgruppen för koncentration

| Kodning | Fält                                                                                     | Inställningsområde<br>(fabriksinställningar<br>i fetstil)                                                                                                    | Display                                                                                                    | Info                                                                                                    |
|---------|------------------------------------------------------------------------------------------|----------------------------------------------------------------------------------------------------|----------------------------------------------------------------------------------------------------|----------------------------------------------------------------------------------------------------|
| К       | Funktionsgruppen<br>CONCENTRATION                                                        |                                                                                                    | K<br>CONCENTRA<br>A0009113-SV                                                                                                 | Inställningar för<br>koncentrationsmätning.<br>Fyra fasta och fyra<br>redigerbara<br>koncentrationsfält<br>lagras i den här<br>funktionsgruppen.                                                                                                    |
| К1      | Välj den<br>koncentrationskurva<br>som beräkningen av<br>det visade värdet<br>grundas på | $\begin{array}{l} \textbf{NaOH 0 till 15 \%} \\ H_2SO_4 \ 0 \ till \ 30 \ \% \\ H_3PO_4 \ 0 \ till \ 15 \ \% \\ HNO_3 \ 0 \ till \ 25 \ \% \\ Tab \ 1 \ till \ 4 \end{array}$ | SETUP HOLD<br>NaOH K1<br>act.curve                                                                                            | Användartabellerna 2<br>till 4 är bara tillgängliga<br>om enheten är utrustad<br>med tilläggsfunktionen<br>"konfigurering av<br>separerad<br>parameteruppsättning".                                                                                                    |
| K2      | Välj<br>korrigeringsfaktor                                                               | <b>1</b><br>0,5 till 1,5                                                                                                    | SETUP HOLD<br>1 K2<br>COMC. F. 3 C. C.<br>A0028235-SV                                                                         | Välj en<br>korrigeringsfaktor vid<br>behov (endast möjligt<br>för en användartabell).                                                                                                    |
| К3      | Välj den tabell som<br>ska redigeras                                                     | 1<br>1 till 4                                                                                                    | SETUP HOLD<br>K3<br>CIIICIC                                                                                                   | Om en kurva redigeras<br>bör en annan kurva<br>användas för att<br>beräkna aktuella<br>visningsvärden (se K1).<br>Alternativ 1 till 4 kan<br>bara väljas om enheten<br>är utrustad med<br>tilläggsfunktionen<br>"konfigurering av<br>separerad<br>parameteruppsättning". |
| K4      | Välj tabellalternativ                                                                    | <b>Read</b><br>Edit                                                                                                    | setup Hold<br>read K4<br>Table                                                                                                | Det här alternativet är<br>giltigt för alla<br>koncentrationskurvor.                                                                                                    |
| K5      | Ange antal<br>referenstripletter                                                         | <b>4</b><br>1 16                                                                                                    | setup Hold<br>4 К5<br>ИО. ЕІЕИ.                                                                                               | Varje triplett består av<br>tre numeriska värden.                                                                                                    |
| К6      | Välj triplett                                                                            | <b>1</b><br>1 till antal tripletter i<br>K4<br>Assign                                                                                                    | <b>SETUP HOLD</b><br><u>1</u> К6<br><u>5</u> <b>6 1 6 1 6 1 6 1 6 1 6 1 6 1 6 1 6 1 6 1 6 1 6 1 6 1 6 1 1 1 1 1 1 1 1 1 1</b> | Alla tripletter kan<br>redigeras.<br>"Assign" för<br>användaren till K10                                                                                                    |
| К7      | Ange icke-<br>kompenserat<br>konduktivitetsvärde                                         | <b>0,0 mS/cm</b><br>0,0 till 9 999 mS/cm                                                                                                    | setup Hold<br>Ö., Ö. K7<br>Conduct.                                                                                           |                                                                                                    |

| Kodning | Fält                                               | Inställningsområde<br>(fabriksinställningar<br>i fetstil) | Display                                                                                 | Info             |
|---------|----------------------------------------------------|-----------------------------------------------------------|-----------------------------------------------------------------------------------------|------------------|
| К8      | Ange<br>koncentrationsvärde<br>för K6              | <b>0.00 %</b><br>0,00 till 99,99 %                        | setup hold<br>Ö. Ö %<br>CONCENTR.<br>A0028241-SV                                        |                  |
| К9      | Ange<br>temperaturvärde för<br>K6                  | <b>0,0 °C</b><br>-35,0 till 250,0                         | SETUP HOLD           Ø. Ø.°C           K9           T.ØIF. V.3.1.           A0028242-SV |                  |
| K10     | Meddelande som<br>anger om<br>tabellstatusen är OK | <b>Ja</b><br>Nej                                          | SETUP HOLD<br>JES K10<br>Status ok                                                      | Tillbaka till K. |

# 7.4.9 Service

| Kodning | Fält                                                                                                | Inställningsområde<br>(fabriksinställningar<br>i fetstil)                                                                 | Display                                                                         | Info                                                                                                    |
|---------|----------------------------------------------------------------------------------------------------|----------------------------------------------------------------------------------------------------|---------------------------------------------------------------------------------|----------------------------------------------------------------------------------------------------|
| S       | Funktionsgruppen<br>SERVICE                                                                         |                                                                                                    | SETUP HOLD<br>5<br>5<br>5<br>5<br>5<br>5<br>5<br>5<br>7<br>7<br>8<br>0008408-sv | Inställningar för<br>servicefunktion.                                                                                                    |
| S1      | Välj språk                                                                                          | <b>ENG = Engelska</b><br>GER = Tyska<br>FRA = Franska<br>ITA = Italienska<br>NL = Nederländska<br>ESP = Spanska           | SETUP HOLD<br>ENG 51<br>Language                                                | Det här fältet måste<br>konfigureras en gång<br>under konfigureringen<br>av enheten. Därefter kan<br>du avsluta S1 och<br>fortsätta.                                   |
| S2      | HOLD-effekt                                                                                         | <b>froz. = senaste värde</b><br>fix = fast värde                                                                          | SETUP HOLD<br>froz: 52<br>Holdeffec.                                            | Senast: displayen visar<br>det senaste värdet innan<br>enheten växlade till<br>parkeringsläge.<br>Fast: vid aktiv parkering<br>visas ett fast värde som<br>anges i S3. |
| S3      | Ange fast värde                                                                                     | <b>0</b><br>0 till 100 %<br>(av<br>strömutgångsvärdet)                                                                    | SETUP HOLD                                                                      | Bara om S2 = fast värde                                                                                                    |
| S4      | Konfigurera en<br>parkering                                                                         | <b>S+C = inställning</b><br><b>och kalibrering</b><br>CAL = kalibrera<br>Setup = konfigurera<br>None = ingen<br>parkering | SETUP HOLD                                                                      | S = inställning<br>C = kalibrering                                                                                                    |
| S5      | Parkera manuellt                                                                                    | Från<br>Till                                                                                                    | setup Hold<br>Offf 55<br>Man HOLD                                               |                                                                                                    |
| S6      | Ange parkeringens<br>vilolägestid                                                                   | <b>10 s</b><br>0 till 999 s                                                                                               | setup Hold<br>10 s<br>56<br>Cont. Time<br>A0028279-SV                           |                                                                                                    |
| S7      | SW-uppgradering<br>Ange upplåsningskod<br>för konfigurering av<br>separerad<br>parameteruppsättning | <b>0</b><br>0 9999                                                                                                    | SETUP HOLD<br>D 57<br>MRSCODE<br>A0028280-SV                                    | Om en felaktig kod<br>matas in kommer du<br>tillbaka till<br>mätningsmenyn. Värdet<br>redigeras med PLUS<br>eller MINUS och<br>bekräftas med ENTER.                    |

| Kodning | Fält                                           | Inställningsområde<br>(fabriksinställningar<br>i fetstil)          | Display                                                  | Info                                                                                                    |
|---------|------------------------------------------------|--------------------------------------------------------------------|----------------------------------------------------------|----------------------------------------------------------------------------------------------------|
| S8      | Ordernumret visas                              |                                                                    | SETUP HOLD<br>Order 58<br>CLD134-XX                      | Om enheten har<br>uppgraderats ändras<br>orderkoden <b>inte</b><br>automatiskt.                                                                                                    |
| S9      | Serienumret visas                              |                                                                    | SETUP HOLD<br>58700 59<br>XXXXXXXXXXX                    |                                                                                                    |
| S10     | Återställ enheten till<br>grundinställningarna | <b>Nej</b><br>Sens = sensordata<br>Facty =<br>fabriksinställningar | SETUP HOLD<br>110 510<br>5.000 f all 1.5.<br>A0028282-SV | Sens = sensordata<br>rensas (offsetvärde för<br>temperatur,<br>luftkalibreringsvärde,<br>cellkonstant,<br>installationsfaktor)<br>Facty = alla data rensas<br>och återställs till<br>fabriksinställningen!<br>Efter en<br>återställning ska<br>cellkonstanten<br>(fält A5) ställas in<br>på <b>6,3</b> och<br>temperatursensorn<br>(fält B1) på <b>Pt1k</b> . |
| S11     | Utför enhetstest                               | <b>No</b><br>Displ = displaytest                                   | SETUP HOLD<br>110 511<br>T.B.S.L.<br>A0028283-SV         |                                                                                                    |

# 7.4.10 E+H Service

| Kodning | Fält                             | Inställningsområde<br>(fabriksinställningar i<br>fetstil)                                      | Display                           | Info                              |
|---------|----------------------------------|------------------------------------------------------------------------------------------------|-----------------------------------|-----------------------------------|
| E       | Funktionsgruppen E<br>+H SERVICE |                                                                                                |                                   | Inställningar för E<br>+H Service |
| E1      | Välj modul                       | Contr = styrenhet (1)<br>Trans = transmitter (2)<br>MainB = moderkort (3)<br>Sens = sensor (4) | SETUP HOLD<br>CONTENTEL<br>SELECT |                                   |

| Kodning                      | Fält                            | Inställningsområde<br>(fabriksinställningar i<br>fetstil) | Display                                                                 | Info                                                                                               |
|------------------------------|---------------------------------|-----------------------------------------------------------|-------------------------------------------------------------------------|----------------------------------------------------------------------------------------------------|
| E111<br>E121<br>E131<br>E141 | Mjukvaruversionen<br>visas      |                                                           | SETUP HOLD<br>XX XX E111<br>500-001 S                                   | E111: enhetens<br>mjukvaruversion<br>E121–141:<br>modulens<br>firmware-version<br>(om tillämpligt) |
| E112<br>E122<br>E132<br>E142 | Hårdvaruversionen<br>visas      |                                                           | SETUP HOLD<br>ХХ и ХХ Е112<br>НШ                                        | Kan ej redigeras                                                                                   |
| E113<br>E123<br>E133<br>E143 | Serienumret visas               |                                                           | етир ноцо<br>Бер Мо Е113<br>12345678                                    | Kan ej redigeras                                                                                   |
| E145<br>E146<br>E147<br>E148 | Ange och godkänn<br>serienumret |                                                           | SETUP HOLD<br>SETV HOLD<br>E145<br>XXXXXXXXXXXXXXXXXXXXXXXXXXXXXXXXXXXX |                                                                                                    |

# 7.4.11 Gränssnitt

| Kodning | Fält                          | Inställningsområde<br>(fabriksinställningar<br>i fetstil)                | Display                                            | Info                                                                                                    |
|---------|-------------------------------|--------------------------------------------------------------------------|----------------------------------------------------|----------------------------------------------------------------------------------------------------|
| I       | Funktionsgruppen<br>INTERFACE |                                                                          | SETUP HOLD<br>I<br>I NTERFHCE                      | Kommunikationsinställningar<br>(endast för<br>enhetsversionerna HART<br>eller PROFIBUS).                                                                                                    |
| I1      | Ange bussadress               | Adress<br>HART: <b>0</b> till 15<br>eller<br>PROFIBUS: 0 till <b>126</b> | SETUP HOLD<br>126 II<br>Address                    | Varje adress får bara<br>allokeras en gång i ett<br>nätverk. Om en enhetsadress<br>≠ 0 väljs för en HART-enhet<br>ställs strömutgångarna<br>automatiskt in på 4 mA och<br>enheten förberedas för<br>flerpunktdrift. |
| 12      | Fliknamnet visas              |                                                                          | SETUP HOLD<br>T 3 9 I2<br>@@@@@@@@@<br>A0007865-SV |                                                                                                    |

## 7.4.12 Fastställande av temperaturkoefficienten

Med metoden nedan kan temperaturkoefficienten bara fastställas på enheter utrustade med funktionen för konfigurering av separerad parameteruppsättning (mätområdesomkoppling, MRS), (se "Produktstruktur"). Standardenhetsversioner kan uppgraderas så att de omfattar funktionen för konfigurering av separerad parameteruppsättning (se avsnittet "Tillbehör").

| Kodning | Fält                                                  | Inställningsområde<br>(fabriksinställningar<br>i fetstil) | Display                                                     | Info                                                                                                    |
|---------|-------------------------------------------------------|-----------------------------------------------------------|-------------------------------------------------------------|----------------------------------------------------------------------------------------------------|
| D       | TEMPERATURE<br>COEFFICIENT                            |                                                           |                                                             | Inställningar för<br>temperaturkoefficienten.<br>Beräkningsfunktion: a<br>–värdet beräknas utifrån<br>det kompenserade värdet<br>+ icke-kompenserade<br>värdet +<br>temperaturvärdet. |
| D1      | Ange<br>kompenserad<br>konduktivitet                  | <b>Strömvärde</b><br>0 till 9999                          | setup Hold<br>2000 HS/CP<br>D1<br>Cond.comp                 | Visar aktuell<br>kompenserad<br>konduktivitet. Redigera<br>värdet för målvärdet<br>(t.ex. från en<br>jämförelsemätning).                                                              |
| D2      | Den icke-<br>kompenserade<br>konduktiviteten<br>visas | <b>Strömvärde</b><br>0 till 9999                          | setup Hold<br>2077 d5/cm<br>D2<br>Cond. Unc.                | Det aktuella värdet för<br>icke-kompenserad<br>konduktivitet kan inte<br>redigeras.                                                                                                   |
| D3      | Ange aktuell<br>temperatur                            | Aktuellt värde<br>-35,0 till 250,0                        | SETUP HOLD<br>GO D C<br>D D D<br>MODESS COMP<br>A0028288-SV |                                                                                                    |
| D4      | Det fastställda α-<br>värdet visas                    |                                                           | setup Hold<br>2:202/2/K<br>alpha Val                        | Används i B3, till<br>exempel. Värdet måste<br>matas in manuellt.                                                                                                    |

# 7.4.13 Konfigurering av separerad parameteruppsättning (mätområdesomkoppling, MRS)

Du kan beställa konfigurering av separerad parameteruppsättning via binära ingångar antingen direkt vid när du beställer enheten (se "Produktstruktur") eller senare när du redan har köpt enheten (se avsnittet "Tillbehör").

Fullständiga parameteruppsättningar för upp till fyra substanser kan matas in med funktionen för konfigurering av separerad parameteruppsättning.

Följande kan ställas in för varje enskild parameteruppsättning:

- Driftläge (konduktivitet eller koncentration)
- Temperaturkompensering
- Strömutgång (huvudparameter och temperatur)
- Koncentrationstabell
- Gränsrelä

#### Allokering av binära ingångar

Transmittern har två binära ingångar. De kan definieras i fältet M1 enligt följande:

| Allokering av fält M1 | Allokering av binära ingångar                                                                                                    |
|-----------------------|----------------------------------------------------------------------------------------------------|
| M1 = 0                | Ingen MRS aktiv. Binär ingång 1 kan användas för extern parkering.                                                                                               |
| M1 = 1                | Binär ingång 2 kan användas för att växla mellan två parameteruppsättningar<br>(mätområden). Binär ingång 1 kan användas för extern parkering.                   |
| M1 = 2                | De binära ingångarna 1 och 2 kan användas för att växla mellan fyra<br>parameteruppsättningar (mätområden). Den här inställningen används i följande<br>exempel. |

#### Inställning av fyra parameteruppsättningar

Exempel: Rengöring på plats (CIP)

| Binär ingång 1             |                      | 0                               | 0                               | 1                     | 1                       |
|----------------------------|----------------------|---------------------------------|---------------------------------|-----------------------|-------------------------|
| Binär ingång 2             |                      | 0                               | 1                               | 0                     | 1                       |
|                            | Parameteruppsättning | 1                               | 2                               | 3                     | 4                       |
| Kodnings-/<br>mjukvarufält | Medium               | Öl                              | Vatten                          | Alkali                | Syra                    |
| M4                         | Driftläge            | Konduktivitet                   | Konduktivitet                   | Koncentration         | Koncentration           |
| M8, M9                     | Strömutgång          | 1 till 3 mS/cm                  | 0,1 till 0,8 mS/cm              | 0,5 till 5 %          | 0,5 till 1,5 %          |
| M6                         | Temp.komp.           | Anv.tab. 1                      | Linjär                          | -                     | -                       |
| M5                         | Konc.tab.            | -                               | -                               | NaOH                  | Anv.tab.                |
| M10, M11                   | Gränsvärden          | On: 2,3 mS/cm<br>Off: 2,5 mS/cm | On: 0,7 μS/cm<br>Off: 0,8 μS/cm | On: 2 %<br>Off: 2,1 % | On: 1,3 %<br>Off: 1,4 % |

| Kodning | Fält                                                                                          | ält Inställningsområde<br>(fabriksinställningar<br>i fetstil)        |                                                      | Info                                                                                                    |
|---------|-----------------------------------------------------------------------------------------------|----------------------------------------------------------------------|------------------------------------------------------|----------------------------------------------------------------------------------------------------|
| М       | MRS (konfigurering av<br>separerad<br>parameteruppsättning)                                   |                                                                      | SETUP HOLD<br>M<br>M<br>M<br>C<br>S<br>A0028290-SV   | Inställningar för<br>konfigurering av separera<br>parameteruppsättning<br>M1 + M2: gäller för<br>mätningsläge<br>M3 till M11: gäller för<br>konfigurationen av<br>parameteruppsättningara                        |
| M1      | Välj binära ingångar                                                                          | <b>1</b><br>0, 1, 2                                                  | SETUP HOLD                                           | 0 = ingen MRS<br>1 = två<br>parameteruppsättningar<br>kan väljas via binär ingår<br>2. Binär ingång 1 för<br>parkering.<br>2 = fyra<br>parameteruppsättningar<br>kan väljas via de binära<br>ingångarna 1 och 2. |
| M2      | Visa aktiv<br>parameteruppsättning<br>eller, om M1 = 0, välj<br>aktiv<br>parameteruppsättning | <b>1</b><br>1 till 4 om M1 =0                                        |                                                      | Välj om M1 = 0.<br>Vad som visas beror på d<br>binära ingångarna om<br>M1 = 1 eller 2                                                                                                    |
| МЗ      | Välj<br>parameteruppsättning<br>som ska konfigureras i<br>M4 till M8                          | <b>1</b><br>1 till 4 om M1=0<br>1 till 2 om M1=1<br>1 till 4 om M1=2 | SETUP HOLD<br>1 M3<br>Edit: MR<br>A0028294-SV        | Val av<br>parameteruppsättning<br><b>som ska definieras</b> (den<br><b>aktiva</b><br>parameteruppsättningen<br>väljs i M2 eller med de<br>binära ingångarna).                                                    |
| M4      | Välj driftläge                                                                                | Cond =<br>konduktivitet<br>Conc = koncentration                      | setup Hold<br>C.Ond. M4<br>Oper. Mode<br>A0028295-SV | Driftläget kan ställas in<br>enskilt för varje<br>parameteruppsättning.                                                                                                    |
| M5      | Välj medium                                                                                   | <b>NaOH</b> , H2SO4,<br>H3PO4, HNO3<br>Tab 1 till 4                  | setup Hold<br>NaÜH M5<br>Conc. Tab.                  | Kan bara väljas om<br>M4 = conc                                                                                                    |
| M6      | Välj<br>temperaturkompensering                                                                | None , <b>lin</b> , NaCl,<br>Tab 1 till 4 om M4 =<br>cond            | SETUP HOLD<br>LIN M6<br>TEMPCOMP<br>A0028297-SV      | Kan bara väljas om<br>M4 = cond                                                                                                    |
| M7      | Ange α-värde                                                                                  | <b>2,10 %/K</b><br>0 till 20 %/K                                     | <b>зетир ноцо</b>                                    | Kan bara väljas om<br>M6 = lin                                                                                                    |

alpha val

A0028298-SV

# MRS-funktionsgrupp (konfigurering av separerad parameteruppsättning)

| Kodning | Fält                                    | Inställningsområde<br>(fabriksinställningar<br>i fetstil)                  | Display                                                  | Info                                                                                                    |
|---------|-----------------------------------------|----------------------------------------------------------------------------|----------------------------------------------------------|----------------------------------------------------------------------------------------------------|
| M8      | Mata in mätvärdet för<br>0/4 mA-värdet  | Cond.: <b>0</b> till<br>2 000 mS/cm<br>Conc.: måttenhet: A2,<br>format: A3 | етир ного<br>0 45/см<br>10/4 МА<br>20028299-5V           |                                                                                                    |
| M9      | Mata in mätvärdet för<br>20 mA-värdet   | Cond.: 0 till<br><b>2 000 mS/cm</b><br>Conc.: måttenhet: A2,<br>format: A3 | етир ноцо<br>2000 м5/см<br>20 мА<br>20 мА                |                                                                                                    |
| M10     | Ange gränsvärdets<br>tillkopplingspunkt | Cond.: 0 till<br><b>2 000 mS/cm</b><br>Conc.: måttenhet: A2,<br>format: A3 | етир ноцо<br>2000 м5/см<br>М10<br>PU on                  |                                                                                                    |
| M11     | Ange gränsvärdets<br>frånkopplingspunkt | Cond.: 0 till<br>2 000 mS/cm<br>Conc.: måttenhet: A2,<br>format: A3        | SETUP HOLD<br>2000 M5/cm<br>M11<br>PU off<br>A0028302-SV | Genom att ange<br>frånkopplingspunkt väljs<br>antingen en max. kontakt<br>(frånkopplingspunkt <<br>tillkopplingspunkt) eller<br>en min. kontakt<br>(frånkopplingspunkt) och<br>hysteresfunktion<br>implementeras. Det är inte<br>tillåtet att ställa in<br>frånkopplingspunkten så<br>att den är lika med<br>tillkopplingspunkten. |

Om konfigurering av separerad parameteruppsättning har valts bearbetas de inmatade parameteruppsättningarna internt men värdena för det första mätområdet visas i fälten A1, B1, B3, R2, K1, O212, O213.

## 7.4.14 Kalibrering

Använd CAL-tangenten för att komma till funktionsgruppen för kalibrering.

Använd den här funktionsgruppen för att kalibrera och justera transmittern. Kalibreringen kan utföras på två olika sätt:

- Genom att mäta i en kalibreringslösning med känd konduktivitet.
- Genom att ange konduktivitetssensorns exakta cellkonstant.

Observera följande:

- Under driftsättning av induktiva sensorer är en luftkalibrering absolut nödvändig för att kompensera för restkoppling (från fält C111) så att mätsystemet kan leverera exakta mätdata.
- Om kalibreringen avbryts genom att trycka på PLUS- och MINUS-tangenterna samtidigt (återgång till C114, C126 eller C136), eller om kalibreringen är felaktig, används de ursprungliga kalibreringsdata igen. Ett kalibreringsfel indikeras av "ERR" och att sensorsymbolen blinkar på displayen. Gör om kalibreringen!
- För varje kalibrering växlar enheten automatiskt till parkeringsläge (fabriksinställning).

| Kodning    | Fält                                                      | Inställningsområde<br>(fabriksinställningar<br>i fetstil)                                          | Display                                                                                       | Info                                                                                                    |
|------------|-----------------------------------------------------------|----------------------------------------------------------------------------------------------------|-----------------------------------------------------------------------------------------------|----------------------------------------------------------------------------------------------------|
| C          | Funktionsgruppen<br>CALIBRATION:                          |                                                                                                    | CAL<br>C<br>C<br>C<br>C<br>C<br>C<br>C<br>C<br>C<br>C<br>C<br>C<br>C<br>C<br>C<br>C<br>C<br>C | Kalibreringsinställningar                                                                                                    |
| C1(1)      | Kompensering för<br>restkoppling                          | Airs =<br>luftkalibrering (1)<br>Cellc = cellkonstant<br>(2)<br>InstF =<br>installationsfaktor (3) | CAL HOLD<br>Hir5 C1<br>Calibrat                                                               | Vid driftsättning av<br>induktiva sensorer är en<br>luftkalibrering<br><b>obligatorisk</b> .<br>Luftkalibreringen av<br>sensorn måste utföras i<br>luft. Sensorn måste vara |
| Ta bort se | ensorn från vätskan och torl                              | ka den <b>fullständigt</b> .                                                                       |                                                                                               | torr.                                                                                                    |
| C111       | Startkalibrering för<br>restkoppling<br>(luftkalibrering) | Aktuellt mätvärde                                                                                  | CAL HOLD<br>U U U S/CM<br>C111<br>HirSet                                                      | Tryck på CAL för att<br>starta kalibreringen.                                                                                                    |
| C112       | Restkopplingen visas<br>(luftkalibrering)                 | -80,0 till 80,0 μS/cm                                                                              | CAL HOLD<br>1 5.3 <sup>µ5/cm</sup><br>1 61rSetVal                                             | Mätsystemets<br>restkoppling (sensor och<br>transmitter).                                                                                                    |

| Kodning                                           | Fält                                                                                                    | Inställningsområde<br>(fabriksinställningar<br>i fetstil)                                          | Display                                                                                                    | Info                                                                                                    |
|---------------------------------------------------|----------------------------------------------------------------------------------------------------|----------------------------------------------------------------------------------------------------|----------------------------------------------------------------------------------------------------|----------------------------------------------------------------------------------------------------|
| C113                                              | Kalibreringsstatusen<br>visas                                                                                                    | o.k.<br>E xxx                                                                                      | CAL READY HOLD<br>CAL READY HOLD<br>C K C113<br>S t. a t. U.S<br>A0009147-SV                                                                                                    | Om kalibreringsstatusen<br>inte är ok anges skälet<br>till felet på andra raden<br>på displayen.                                                                                                    |
| C114                                              | Spara<br>kalibreringsresultatet?                                                                                                    | <b>Yes</b><br>No<br>New                                                                            | CAL READY         HOLD           내매매 응, C114           등, 다, 다, 등           A0009148.5V                                                                                                    | Om C113 = E xxx, så<br>bara No eller <b>New.</b><br>Om New, gå tillbaka till<br>C.<br>Om Yes/No, gå tillbaka<br>till "Mätning".                                                                                                    |
| C1(2)                                             | Kalibrering av<br>cellkonstant                                                                                                    | Airs = luftkalibrering<br>(1)<br>Cellc = cellkonstant<br>(2)<br>InstF =<br>installationsfaktor (3) | CAL HOLD<br>CELLC C1<br>Calibrat                                                                                                    | Sensorn måste doppas på<br>så sätt att det finns ett<br>tillräckligt avstånd till<br>kärlets vägg<br>(installationsfaktorn<br>utövar ingen påverkan<br>om > 15 mm).                                                                                 |
| Doppa set<br>Följ<br>refe<br>kon<br>icke<br>in te | nsorn i kalibreringslösninge<br>ande avsnitt beskriver kalib<br>renslösningens temperatur<br>duktivitetsvärde. Om kalibre<br>-kompenserat konduktivite<br>emperaturkoefficienten α på | n.<br>rering med<br>kompenserade<br>eringen utförs med ett<br>tsvärde måste du ställa<br>å noll.   | A0005691                                                                                                    |                                                                                                    |
| C121                                              | Mata in<br>kalibreringstemperaturen<br>(MTC)                                                                                                    | <b>25 °C</b><br>-35,0 till 250,0                                                                   | CAL HOLD<br>25.0°C<br>C121<br>Proc.Temp.                                                                                                    | Finns bara om B1 =<br>fixed.                                                                                                    |
| C122                                              | Ange α-värdet för<br>kalibreringslösningen                                                                                                    | <b>2,10 %/K</b><br>0,00 till 20.00 %/K                                                             | САL НОLD<br><u>1</u> <u>2.10</u> 2.4<br><u>3</u> <u>1</u> <u>2.10</u> 2.4<br><u>3</u> <u>1</u> <u>10</u> 2.4<br><u>10</u> 2.1<br><u>10</u> 2.4<br><u>10</u> 2.4<br><u></u> | Värdet finns i den<br>teknisk informationen<br>för alla<br>kalibreringslösningar<br>från E+H. Du kan också<br>använda den påprintade<br>tabellen för att beräkna<br>värdet.<br>Ställ in α på 0 för<br>kalibrering med icke-<br>kompenserade värden. |
| C123                                              | Ange korrekt<br>konduktivitetsvärde för<br>kalibreringslösningen                                                                                                    | <b>Aktuellt mätvärde</b><br>0,0 μS/cm till<br>9 999 mS/cm                                          | са ного<br>10.30 м5/см<br>10.30 с123<br>Real. val                                                                                                    | Värdet visas alltid i<br>mS/cm.                                                                                                    |
| C124                                              | Den beräknade<br>cellkonstanten visas                                                                                                    | 0,1- <b>6,3</b> -99,99 cm <sup>-1</sup>                                                            | CAL HOLD<br>1 6.300 <sup>1/cm</sup><br>Cellconst<br>A0005846-SV                                                                                                    | Den beräknade<br>cellkonstanten visas och<br>godkänns i A5.                                                                                                    |

| Kodning   | Fält                                                             | Inställningsområde<br>(fabriksinställningar<br>i fetstil)                                             | Display                                                                    | Info                                                                                                    |
|-----------|------------------------------------------------------------------|----------------------------------------------------------------------------------------------------|----------------------------------------------------------------------------|----------------------------------------------------------------------------------------------------|
| C125      | Kalibreringsstatusen<br>visas                                    | o.k.<br>E xxx                                                                                         | CAL READY HOLD<br>CAL READY HOLD<br>C. K. C125<br>Status<br>A0009153-SV    | Om kalibreringsstatusen<br>inte är ok anges skälet<br>till felet på andra raden<br>på displayen.                                                                                                    |
| C126      | Spara<br>kalibreringsresultatet?                                 | <b>Yes</b><br>No<br>New                                                                               | CAL READY HOLD<br>HE C126<br>St. OF H<br>A0009154-SV                       | Om C125 = E xxx, så<br>bara No eller <b>New</b> .<br>Om New, gå tillbaka till<br>C.<br>Om Yes/No, gå tillbaka<br>till "Mätning".                                                                                              |
| C1(3)     | Kalibrering med<br>sensormatchning för<br>induktiva sensorer     | Airs = luftkalibrering<br>(1)<br>Cellc = cellkonstant<br>(2)<br>InstF =<br>installationsfaktor<br>(3) | CAL HOLD<br>INSTEC1<br>Calibrat                                            | Sensorjustering med<br>kompensering för<br>väggeffekter.<br>Mätvärdet påverkas av<br>avståndet mellan<br>sensorn och rörväggen<br>och av rörmaterialet                                                                        |
| Sensorn i | nstalleras på driftplatsen.                                      |                                                                                                    | A0005693                                                                   | (ledande eller<br>isolerande).<br>Installationsfaktorn<br>indikerar dessa<br>beroenden.<br>Se avsnittet<br>"Installationsanvisning".                                                                                          |
| C131      | Ange processtemperatur<br>(MTC)                                  | <b>25 °C</b><br>-35,0 till 250,0                                                                      | CAL HOLD<br>1 25.0°C<br>C131<br>MTC CEMP.<br>A0009155-SV                   | Finns bara om B1 =<br>fixed.                                                                                                    |
| C132      | Ange α-värdet för<br>kalibreringslösningen                       | <b>2,10 %/K</b><br>0,00 till 20.00 %/K                                                                | CAL HOLD<br>2. 10 2./K<br>2. 10 2./K<br>0.132<br>3.1Ph3 V31<br>A0009156-SV | Värdet anges i TI för alla<br>kalibreringslösningar<br>från E+H. Du kan också<br>använda den påprintade<br>tabellen för att beräkna<br>värdet.<br>Ställ in $\alpha$ på 0 för<br>kalibrering med icke-<br>kompenserade värden. |
| C133      | Ange korrekt<br>konduktivitetsvärde för<br>kalibreringslösningen | <b>Aktuellt mätvärde</b><br>0,0 µS/cm till<br>9 999 mS/cm                                             | CAL HOLD<br>10.30 M5/CM<br>C133<br>Real Val.                               | Fastställ korrekt<br>konduktivitetsvärde för<br>mediet genom att utföra<br>en referensmätning.                                                                                                    |
| C134      | Den beräknade<br>installationsfaktorn visas                      | <b>1</b><br>0,10 till 5,00                                                                            | CAL HOLD<br>L C134<br>InstFact<br>A0009158-SV                              |                                                                                                    |

| Kodning | Fält                           | Inställningsområde<br>(fabriksinställningar<br>i fetstil) | Display                                                                                  | Info                                                                                                    |
|---------|--------------------------------|-----------------------------------------------------------|------------------------------------------------------------------------------------------|----------------------------------------------------------------------------------------------------|
| C135    | Kalibreringsstatusen<br>visas  | o.k.<br>E xxx                                             | CAL READY HOLD<br>CAL READY HOLD<br>C . K . C135<br>St. at.U.S<br>A0009159-SV            | Om kalibreringsstatusen<br>inte är ok visas ett skäl<br>till felet på den andra<br>raden på displayen.                           |
| C136    | Spara<br>kalibreringsresultat? | <b>Yes</b><br>No<br>New                                   | CAL READY         HOLD           내려고         C136           5.1.01*료         A0009160-SV | Om C135 = E xxx, så<br>bara No eller <b>New</b> .<br>Om New, gå tillbaka till<br>C.<br>Om Yes/No, gå tillbaka<br>till "Mätning". |

# 7.4.15 Kommunikationsgränssnitt

För enheter med ett kommunikationsgränssnitt, se också den separata bruksanvisningen BA00212C/07/EN (HART) eller BA00213C/07/EN (PROFIBUS).

# 8 Diagnostik och felsökning

# 8.1 Felsökningsanvisningar

Transmittern övervakar själv kontinuerligt sina funktioner. Om ett fel uppstår som enheten känner igen indikeras det på displayen. Felnumret visas nedanför det visade huvudmätvärdet. Om mer än ett fel uppstår kan du visa dem med MINUS-tangenten.

Se tabellen "Systemfelmeddelanden" för möjliga felkoder och åtgärder.

Om ett funktionsfel skulle uppstå utan att transmittern visar något felmeddelande, se tabellerna "Processpecifika fel" och "Enhetsspecifika fel" för att lokalisera och åtgärda felet. De här tabellerna ger dig ytterligare information om eventuella reservdelar som kan behövas.

# 8.2 Systemfelmeddelanden

Du kan visa och välja felmeddelanden med MINUS-tangenten.

| Fel  | Användargränssnitt                                                                                                    | Tester/åtgärder                                                                                                    | Larmkontakt |      | Felström | Felström |  |
|------|----------------------------------------------------------------------------------------------------|----------------------------------------------------------------------------------------------------|-------------|------|----------|----------|--|
| Nr.  |                                                                                                    |                                                                                                    | Fabr.       | Anv. | Fabr.    | Anv.     |  |
| E001 | EEPROM-minnesfel                                                                                                    | Stäng av enheten och                                                                                                    | Ja          |      | Nej      |          |  |
| E002 | Enheten är inte<br>kalibrerad, ogiltiga<br>kalibreringsdata, inga<br>eller ogiltiga<br>användardata<br>(EEPROM-fel),<br>enhetens mjukvara är<br>inte lämplig för<br>hårdvaran<br>(styrenheten) | <ul> <li>slå på den igen.</li> <li>Ladda ner mjukvara<br/>som är kompatibel med<br/>hårdvaran.</li> <li>Ladda ner<br/>enhetsmjukvara som är<br/>specifik för<br/>mätparametrarna.</li> <li>Om felet kvarstår,<br/>skicka in enheten på<br/>reparation till ditt<br/>lokala<br/>försäljningscenter eller<br/>byt ut enheten.</li> </ul> | Ja          |      | Nej      |          |  |
| E003 | Nedladdningsfel                                                                                                    | Nedladdningsfilen<br>kommer inte åt låsta<br>funktioner (t.ex.<br>temperaturtabell i<br>grundversionen)                                                                                                    | Ja          |      | Nej      |          |  |
| E007 | Transmitterfel,<br>enhetens mjukvara är<br>inte kompatibel med<br>transmitterversionen                                                                                                    |                                                                                                    | Ja          |      | Nej      |          |  |
| E008 | Defekt sensor eller<br>sensoranslutning                                                                                                    | Kontrollera sensorn och<br>sensoranslutningen (se<br>avsnittet "Enhetskontroll<br>med mediesimulering"<br>eller kontakta E+H<br>Service).                                                                                                    | Ja          |      | Nej      |          |  |
| E010 | Ingen<br>temperatursensor<br>ansluten eller<br>temperatursensorn<br>kortsluten<br>(temperatursensorn<br>defekt)                                                                                | Kontrollera<br>temperatursensorn och<br>anslutningarna;<br>kontrollera vid behov<br>mätenheten med en<br>temperatursimulator.                                                                                                    | Ja          |      | Nej      |          |  |

| Fel  | Användargränssnitt                                                        | Tester/åtgärder                                                                                                    | Larmkontakt |      | Felström |      |
|------|---------------------------------------------------------------------------|----------------------------------------------------------------------------------------------------|-------------|------|----------|------|
| Nr.  |                                                                           |                                                                                                    | Fabr.       | Anv. | Fabr.    | Anv. |
| E025 | Offsetvärdet för<br>luftkalibrering har<br>överskridit sitt<br>gränsvärde | Upprepa luftkalibreringen<br>(i luft) eller byt ut<br>sensorn. Rengör och torka<br>cellen före<br>luftkalibreringen. | Ja          |      | Nej      |      |
| E036 | Sensorns<br>kalibreringsområde<br>har överskridits                        | Rengör sensorn och<br>omkalibrera vid behov,<br>kontrollera sensorn,                                                 | Ja          |      | Nej      |      |
| E037 | Under sensorns<br>kalibreringsområde                                      | kabeln och<br>anslutningarna.                                                                                        | Ja          |      | Nej      |      |
| E045 | Kalibreringen avbruten                                                    | Upprepa kalibreringen.                                                                                               | Ja          |      | Nej      |      |
| E049 | Installationsfaktorns<br>kalibreringsområde<br>har överskridits           | Kontrollera rördiametern,<br>rengör sensorn och utför<br>kalibrering igen.                                           | Ja          |      | Nej      |      |
| E050 | Under<br>installationsfaktorns<br>kalibreringsområde                      |                                                                                                    | Ja          |      | Nej      |      |
| E055 | Under<br>huvudparameterns<br>mätområde                                    | Doppa sensorn i ledande<br>medium eller utför en<br>luftkalibrering.                                                 | Ja          |      | Nej      |      |
| E057 | Huvudparameterns<br>mätområde har<br>överskridits                         | Kontrollera mätningen,<br>styrningen och<br>anslutningarna (för                                                      | Ja          |      | Nej      |      |
| E059 | Under<br>temperaturområdet                                                | simulering, se avsnittet<br>"Enhetskontroll med<br>mediesimulering")                                                 | Ja          |      | Nej      |      |
| E061 | Temperaturområdet<br>har överskridits                                     |                                                                                                    | Ja          |      | Nej      |      |
| E063 | Under<br>strömutgångsområde<br>1                                          | Kontrollera tilldelning av<br>mätvärde och<br>strömutgång                                                            | Ja          |      | Nej      |      |
| E064 | Strömutgångsområde<br>1 har överskridits                                  | (funktionsgrupp O).                                                                                                  | Ja          |      | Nej      |      |
| E065 | Under<br>strömutgångsområde<br>2                                          | Kontrollera tilldelning av<br>mätvärden och<br>strömutgång.                                                          | Ja          |      | Nej      |      |
| E066 | Strömutgångsområde<br>2 har överskridits                                  |                                                                                                    | Ja          |      | Nej      |      |
| E067 | Inställningsvärde för<br>gränskontaktor har<br>överskridits               | Kontrollera mätvärde,<br>gränsinställning och<br>mätenheter.<br>Bara aktiv om R1 = alarm<br>+LV eller LV.            | Ja          |      | Nej      |      |
| E077 | Temperaturer utanför<br>α-värdets<br>tabellomfång                         | Kontrollera mätningar<br>och tabeller.                                                                               | Ja          |      | Nej      |      |
| E078 | Temperatur utanför<br>koncentrationstabell                                |                                                                                                    | Ja          |      | Nej      |      |
| E079 | Konduktivitet utanför<br>koncentrationstabell                             |                                                                                                    | Ja          |      | Nej      |      |
| E080 | För smalt<br>parameteromfång för<br>strömutgång 1                         | Sprid strömutgången                                                                                                  | Nej         |      | Nej      |      |
| E081 | För smalt<br>parameteromfång för<br>strömutgång 2                         | Sprid strömutgången                                                                                                  | Nej         |      | Nej      |      |
| Fel  | Användargränssnitt                                                    | Tester/åtgärder                                                                             | Larmkonta | ıkt  | Felström |      |
|------|-----------------------------------------------------------------------|---------------------------------------------------------------------------------------------|-----------|------|----------|------|
| Nr.  |                                                                       |                                                                                             | Fabr.     | Anv. | Fabr.    | Anv. |
| E100 | Strömsimulering aktiv                                                 |                                                                                             | Nej       |      | Nej      |      |
| E101 | Servicefunktion ja                                                    | Koppla från<br>servicefunktion eller stäng<br>av enheten och slå på den<br>igen.            | Nej       |      | Nej      |      |
| E102 | Manuellt läge aktivt                                                  |                                                                                             | Nej       |      | Nej      |      |
| E106 | Nerladdning ja                                                        | Vänta tills nerladdningen<br>är slutförd.                                                   | Nej       |      | Nej      |      |
| E116 | Nerladdningsfel                                                       | Upprepa nerladdningen.                                                                      | Nej       |      | Nej      |      |
| E150 | För litet avstånd<br>mellan<br>temperaturvärden i α-<br>värdetabellen | Ange korrekt α-<br>värdetabell (temperaturer<br>måste anges i intervall om<br>minst 1 000). | Nej       |      | Nej      |      |
| E152 | Larm för<br>realtidskontroll                                          | Kontrollera sensorn och anslutningen.                                                       | Nej       |      | Nej      |      |

# 8.3 Processpecifika fel

Använd följande tabell för att lokalisera och åtgärda eventuella förekommande fel.

| Problem                                                       | Möjlig orsak                                                                 | Tester/åtgärder                                                                                                    | Verktyg, reservdelar                                                                                                    |
|---------------------------------------------------------------|------------------------------------------------------------------------------|----------------------------------------------------------------------------------------------------|----------------------------------------------------------------------------------------------------|
| Felaktig läsning<br>jämfört med                               | Enheten felaktigt kalibrerad                                                 | Kalibrera enheten enligt<br>avsnittet "Kalibrering"                                                                       | Kalibreringslösning eller<br>cellens certifikat                                                                                                    |
| jämförelsemätning                                             | Förorenad sensor                                                             | Rengöring av sensorn                                                                                                    | Se avsnittet "Rengöring av konduktivitetssensorer"                                                                                                 |
|                                                               | Felaktig temperaturmätning                                                   | Kontrollera<br>temperaturmätvärdet i<br>mätenheten och i<br>referensenheten                                               | Temperaturmätenhet,<br>precisionstemperatursensor                                                                                                  |
|                                                               | Felaktig<br>temperaturkompensering                                           | Kontrollera<br>kompenseringsmetoden<br>(ingen/ATC/MTC) och<br>kompenseringstypen (linjär/<br>substans/användartabell)     | Obs: transmittern har<br>separata koefficienter för<br>kalibrering och temperatur                                                                  |
|                                                               | Referensenheten är felaktigt<br>kalibrerad                                   | Kalibrera referensenheten<br>eller använd verifierad enhet                                                                | Kalibreringslösning,<br>referensenhetens<br>bruksanvisning                                                                                         |
|                                                               | Felaktig ATC-inställning i<br>referensenheten                                | De båda enheternas<br>kompenseringsmetod och<br>kompenseringstyp måste vara<br>identiska.                                 | Referensenhetens<br>bruksanvisning                                                                                                    |
| Generellt<br>osannolika<br>mätvärden:                         | Kortslutning/fukt i sensorn                                                  | Kontrollera sensorn                                                                                                    | Se avsnittet "Kontrollera<br>induktiva<br>konduktivitetssensorer".                                                                                 |
| <ul> <li>Kontinuerlig<br/>mätvärdesöverf</li> </ul>           | Kortslutning i kabel eller uttag                                             | Kontrollera tabell och uttag                                                                                              |                                                                                                    |
| yllnad<br>Mätvärdet<br>konstant 000<br>Mätvärdet för          | Glapp i sensorn                                                              | Kontrollera sensorn                                                                                                    | Se avsnittet "Kontrollera<br>induktiva<br>konduktivitetssensorer".                                                                                 |
| lågt                                                          | Glapp i kabeln eller uttaget                                                 | Kontrollera tabell och uttag                                                                                              |                                                                                                    |
| <ul> <li>Mätvärdet för<br/>högt</li> <li>Mätvärdet</li> </ul> | Felaktig<br>cellkonstantsinställning                                         | Kontrollera cellkonstanten                                                                                                | Sensorns märkskylt eller<br>certifikat                                                                                                    |
| fruset <ul> <li>Oväntat</li> <li>strömutgångsvä</li> </ul>    | Felaktig tilldelning av utgång                                               | Kontrollera tilldelningen av<br>mätvärde till strömsignal                                                                 |                                                                                                    |
| rde                                                           | Felaktig utgångsfunktion                                                     | Kontrollera förinställt värde<br>(0–20/4–20 mA) och kurvans<br>form (linjär/tabell)                                       |                                                                                                    |
|                                                               | Luftfickor i armaturen                                                       | Kontrollera armaturen och<br>installationsläget                                                                           |                                                                                                    |
|                                                               | Felaktig temperaturmätning/<br>defekt temperatursensor                       | Kontrollera enheten med ett<br>motsvarande motstånd/<br>kontrollera Pt 1000 i sensorn.                                    |                                                                                                    |
|                                                               | Defekt transmittermodul                                                      | Kontrollera med ny modul                                                                                                  | Se avsnitten<br>"Enhetsspecifika fel" och<br>"Reservdelar".                                                                                        |
|                                                               | Enheten i otillåtet drifttillstånd<br>(svarar inte på<br>tangenttryckningar) | Stäng av enheten och slå på<br>den igen                                                                                   | EMC-problem: om detta<br>kvarstår, kontrollera<br>jordningen, skärmningarna<br>och linjedragningen eller<br>låt E+H Service utföra en<br>kontroll. |
| Felaktigt mätvärde<br>för konduktivitet i<br>processen        | Ingen/felaktig<br>temperaturkompensering                                     | ATC: väl typ av kompensering<br>– om linjär, ställ in lämpliga<br>koefficienter.<br>MTC: ställ in<br>processtemperaturen. |                                                                                                    |

| Problem                             | Möjlig orsak                                                  | Tester/åtgärder                                                                                                    | Verktyg, reservdelar                                                                                                    |
|-------------------------------------|---------------------------------------------------------------|----------------------------------------------------------------------------------------------------|----------------------------------------------------------------------------------------------------|
|                                     | Felaktig temperaturmätning                                    | Kontrollera mätvärdet för<br>temperatur.                                                                           | Referensenhet,<br>temperatursensor                                                                                           |
|                                     | Bubblor i mediet                                              | Förebygg bildning av bubblor<br>med:<br>• Gasbubbelfälla<br>• Skapa mottryck (strypskiva)<br>• Mätning i bypassrör |                                                                                                    |
|                                     | Felaktigt inriktad sensor                                     | Det centrala hålet i sensorn<br>måste peka i mediets<br>flödesriktning.                                            | Kompakt version: ta bort<br>elektronikboxen för att<br>vrida på sensorn.<br>Separerad version: vrid på<br>sensorn i flänsen. |
|                                     | För stort flödesområde (kan<br>leda till bildning av bubblor) | Minska flödesområdet eller<br>välj en monteringsplats med<br>mindre turbulens.                                     |                                                                                                    |
|                                     | Störningsström i mediet                                       | Jorda mediet nära sensorn; ta<br>bort/reparera störningskällan.                                                    | De vanligaste orsakerna till<br>ström i mediet: defekta<br>doppmotorer                                                       |
|                                     | Sensorn kontaminerad eller<br>avlagringar på sensorn          | Rengör sensorn (se avsnittet<br>"Rengör<br>konduktivitetssensorerna").                                             | För hårt förorenade<br>medier:<br>Använd sprutrengöring                                                                      |
| Felaktigt<br>temperaturvärde        | Felaktig sensoranslutning                                     | Kontrollera anslutningarna<br>med hjälp av<br>kopplingsschemat.<br>Tretrådsanslutning krävs<br>alltid.             | Kopplingsschema, avsnittet<br>"Elanslutning"                                                                                 |
|                                     | Defekt mätkabel                                               | Kontrollera kabeln med<br>avseende på brott/<br>kortslutningar/shunt.                                              | Ohmmeter                                                                                                    |
|                                     | Felaktig sensortyp                                            | Ställ in typ av<br>temperatursensor i enheten<br>(fält B1).                                                        |                                                                                                    |
| Fluktuationer i<br>mätvärdet        | Störningar på mätkabeln                                       | Anslut kabelskärmning enligt<br>kopplingsschemat                                                                   | Se avsnittet "Elanslutning"                                                                                                  |
|                                     | Störning på utsignalkabeln                                    | Kontrollera kabeldragningen,<br>dra eventuellt kabeln separat                                                      | Dra separata linjer för<br>utsignaler och mätingångar                                                                        |
|                                     | Störningsström i mediet                                       | Eliminera källan till störningen<br>eller jorda mediet så nära<br>sensorn som möjligt.                             |                                                                                                    |
| Gränskontakten<br>fungerar inte     | Reläet har konfigurerats för<br>larm                          | Aktivera<br>gränsvärdesomkopplare.                                                                                 | Se fält R1.                                                                                                    |
|                                     | För lång<br>mottagningsfördröjning                            | Förkorta<br>mottagningsfördröjningstiden                                                                           | Se fält R4.                                                                                                    |
|                                     | "Hold"-funktionen aktiv                                       | "Auto hold" för kalibrering,<br>"Hold"-ingång aktiverad;<br>"Hold" aktiv via tangentbord                           | Se fälten S2 till S5                                                                                                    |
| Gränskontakten<br>konstant aktiv    | För lågt inställd<br>frånslagningsfördröjning                 | Förkorta<br>frånslagningsfördröjningstiden                                                                         | Se fält R5.                                                                                                    |
|                                     | Avbruten kontrollslinga                                       | Kontrollera mätvärdet,<br>strömutgångsvärdet,<br>ställdonen, kemikalier                                            |                                                                                                    |
| Ingen signal i<br>strömutgången för | Kabeln är frånkopplad eller<br>kortsluten                     | Frånkoppla kabeln och mät<br>direkt vid enheten                                                                    | Milliamperemätare 0–<br>20 mA                                                                                                |
| konduktivitet                       | Defekt utgång                                                 | Se avsnittet "Enhetsspecifika<br>fel"                                                                              |                                                                                                    |

| Problem                                                                                                    | Möjlig orsak                                                                                                    | Tester/åtgärder                                                                                                    | Verktyg, reservdelar                                                                                                    |
|----------------------------------------------------------------------------------------------------|----------------------------------------------------------------------------------------------------|----------------------------------------------------------------------------------------------------|----------------------------------------------------------------------------------------------------|
| Fast signal i                                                                                                    | Strömsimulering aktiv                                                                                                    | Stäng av simulering.                                                                                                    | Se fält O22                                                                                                    |
| stromutgangen for<br>konduktivitet                                                                                                    | Otillåtet drifttillstånd för<br>processorsystemet                                                                                                    | Stäng av enheten och slå på<br>den igen.                                                                                                    | EMC-problem: om detta<br>kvarstår, kontrollera<br>installationen,<br>skärmningen och<br>jordningen eller låt E+H<br>Service utföra en kontroll. |
| Felaktig<br>strömutgångssign                                                                                                    | Felaktig strömtilldelning                                                                                                    | Kontrollera strömtilldelningen:<br>0–20 mA eller 4–20 mA?                                                                                                    | Fält O211                                                                                                    |
| al                                                                                                    | För hög total belastning i<br>strömslingan (> 500 Ω)                                                                                                    | Koppla bort utgången och mät<br>direkt vid enheten                                                                                                    | Milliamperemeter för 0–<br>20 mA likström                                                                                                    |
|                                                                                                    | EMC (störningskoppling)                                                                                                    | Koppla bort båda<br>utgångskablarna och mät<br>direkt vid enheten                                                                                                    | Använd skärmade kablar,<br>jorda skärmningarna i båda<br>ändar, dra vid behov kabeln<br>genom ett annat kabelrör                                |
| Ingen utsignal för<br>temperatur                                                                                                    | Enheten har inte en andra<br>strömutgång                                                                                                    | Kontrollera versionen med<br>hjälp av märkskylten, byt vid<br>behov ut LSCH-x1-modulen                                                                                                    | LSCH-x2-modul, se<br>avsnittet "Spare parts"                                                                                                    |
|                                                                                                    | Enhet med PROFIBUS-PA                                                                                                    | PA-enheten har ingen<br>strömutgång!                                                                                                    |                                                                                                    |
| Utökningspaketets<br>funktioner är inte<br>tillgängliga<br>(Realtidskontroll,<br>strömkurva 2–4,<br>alfavärdekurva 2–<br>4,<br>användardefiniera<br>d<br>koncentrationskur<br>va 1–4) | Utökningspaketet är inte<br>aktiverat (aktivera genom att<br>ange en kod som beror på<br>serienumret och som levereras<br>av Endress+Hauser när<br>utökningspaketet beställs) | <ul> <li>OM E-paketet<br/>eftermonteras: koden<br/>levereras av E+H → ange<br/>den här koden.</li> <li>När den defekta LSCH/<br/>LSCP-modulen har bytts ut:<br/>ange först enhetens<br/>serienummer manuellt (se<br/>märkskylten), ange sedan<br/>det befintliga kodnumret.</li> </ul> | för en detaljerad<br>beskrivning, se avsnittet<br>"Byt centralmodulen".                                                                         |
| Ingen HART-<br>kommunikation                                                                                                    | Ingen HART-centralmodul                                                                                                    | Verifiera märkskylt: HART = -<br>xxx5xx och -xxx6xx                                                                                                    | Uppgradera till LSCH-H1/-<br>H2                                                                                                    |
|                                                                                                    | Ingen eller felaktig DD ("Device<br>Description",<br>enhetsbeskrivning)                                                                                                    | För mer information, se<br>BA00212C/07/EN, "HART<br>field communication with                                                                                                    |                                                                                                    |
|                                                                                                    | HART-gränssnitt saknas                                                                                                    | Smartec S CLD132".                                                                                                    |                                                                                                    |
|                                                                                                    | Strömutgång < 4 mA                                                                                                    |                                                                                                    |                                                                                                    |
|                                                                                                    | För låg belastning (måste vara ><br>230 Ω)                                                                                                    |                                                                                                    |                                                                                                    |
|                                                                                                    | HART-mottagare (t.ex. FXA<br>191) ej anslutning via<br>belastning utan via<br>strömförsörjning                                                                                |                                                                                                    |                                                                                                    |
|                                                                                                    | Felaktig enhetsadress (addr. = 0<br>för enkel drift, addr. > 0 för<br>flerpunktsdrift)                                                                                        |                                                                                                    |                                                                                                    |
|                                                                                                    | För hög linjekapacitans                                                                                                    |                                                                                                    |                                                                                                    |
|                                                                                                    | Störning på linjen                                                                                                    |                                                                                                    |                                                                                                    |
|                                                                                                    | Flera enheter har samma adress                                                                                                    | Tilldela adresserna korrekt                                                                                                    | Ingen kommunikation är<br>möjlig om flera enheter har<br>samma adress                                                                           |
| Ingen PROFIBUS-<br>kommunikation                                                                                                    | Ingen PA/DP-centralmodul                                                                                                    | Kontrollera med hjälp av<br>märkskylten:<br>PA = -xxx3xx /DP = xxx4xx                                                                                                    | Uppgradera till LSCP-<br>modul, se avsnittet<br>"Reservdelar"                                                                                   |

| Problem | Möjlig orsak                                                                                                    | Tester/åtgärder                                                                    | Verktyg, reservdelar |  |
|---------|----------------------------------------------------------------------------------------------------|------------------------------------------------------------------------------------|----------------------|--|
|         | Enheten har felaktig<br>mjukvaruversion (utan<br>PROFIBUS)                                                           | För mer information, se<br>BA00213C/07/EN "PROFIBUS<br>PA/DP - Field communication |                      |  |
|         | Med Commuwin (CW) II:<br>CW II-versionen och enhetens<br>mjukvara är inte kompatibla                                 | for Smartec S CLD132".                                                             |                      |  |
|         | Ingen eller felaktig DD/DLL                                                                                          |                                                                                    |                      |  |
|         | Felaktig<br>överföringshastighetsinställning<br>för segmentkopplare i DPV-1-<br>servern                              |                                                                                    |                      |  |
|         | Bussanvändare (master) har fel<br>adress eller adressen har<br>tilldelats två gånger                                 |                                                                                    |                      |  |
|         | Bussanvändare (slav) har fel<br>adress                                                                               |                                                                                    |                      |  |
|         | Busslinjen är inte avslutad                                                                                          |                                                                                    |                      |  |
|         | Linjeproblem (för lång, för litet<br>tvärsnitt, ingen skärmning,<br>skärmningen ej jordad,<br>sladdarna ej tvinnade) |                                                                                    |                      |  |
|         | För låg busspänning<br>(Bussens spänningstyp<br>24 V likström för ej-Ex)                                             | Spänningen i enhetens<br>PA/DP-kontakt måste vara<br>minst 9 V                     |                      |  |

## 8.4 Enhetsspecifika fel

Följande tabell hjälper dig under diagnostisering och anger vilka reservdelar som eventuellt behövs.

Beroende på svårighetsgrad och aktuell mätutrustning utförs diagnostisering av:

- Utbildad driftpersonal
- Användarens utbildade instrumenttekniker
- Företaget som ansvarar för installation/drift av systemet
- Endress+Hauser Service

Information om exakta reservdelsbeteckningar och hur de ska installeras finns i avsnittet "reservdelar".

| Problem                                                                                        | Möjlig orsak                                                                                       | Tester/åtgärder                                                                                                    | Tillvägagångssätt, verktyg,<br>reservdelar                                                                            |
|------------------------------------------------------------------------------------------------|----------------------------------------------------------------------------------------------------|----------------------------------------------------------------------------------------------------|----------------------------------------------------------------------------------------------------|
| Släckt display,<br>inga ljusdioder                                                             | Ingen linjespänning                                                                                | Kontrollera om det finns<br>linjespänning                                                                                                    | Instrumenttekniker/t.ex.<br>multimätare                                                                               |
| aktiva                                                                                         | Matningsspänningen<br>felaktig/för låg                                                             | Jämför den faktiska<br>linjespänningen med<br>uppgifterna på märkskylten                                                                        | Användare<br>(elleverantörsdata eller<br>multimätare)                                                                 |
|                                                                                                | Fel på anslutningen                                                                                | <ul> <li>Plint ej åtdragen</li> <li>Isolering i kläm</li> <li>Fel plintar har använts</li> </ul>                                                | Instrumenttekniker                                                                                                    |
|                                                                                                | Enhetens säkring defekt                                                                            | Jämför linjespänningen<br>med uppgifterna på<br>märkskylten och byt ut<br>säkringen                                                             | Instrumenttekniker/lämplig<br>säkring; se sprängskissen i<br>avsnittet "Reservdelar"                                  |
|                                                                                                | Defekt strömenhet                                                                                  | Byt ut strömenheten,<br>observera versionen                                                                                                    | Diagnostik på plats av<br>Endress+Hauser Service,<br>testmodul behövs                                                 |
|                                                                                                | Defekt centralmodul                                                                                | Byt ut centralmodulen,<br>observera versionen                                                                                                   | Diagnostik på plats av<br>Endress+Hauser Service,<br>utbytesmodul behövs                                              |
|                                                                                                | Bandkabeln mellan<br>centralmodulen och<br>strömförsörjningsenheten<br>sitter löst eller är defekt | Kontrollera bandkabeln, byt<br>ut den vid behov                                                                                                 | Se avsnittet "Reservdelar"                                                                                            |
| Släckt display,<br>aktiva ljusdioder                                                           | Defekt centralmodul<br>(modul: LSCH/LSCP)                                                          | Byt ut centralmodulen,<br>observera versionen                                                                                                   | Diagnostik på plats av<br>Endress+Hauser Service,<br>testmodul behövs                                                 |
| Värden visas på<br>displayen men:<br>• Displayen<br>ändras inte och/<br>eller<br>• Enheten kan | Bandkabeln eller<br>transmittermodulen har inte<br>monterats korrekt                               | Sätt tillbaka<br>transmittermodulen,<br>använd ytterligare fästskruv<br>M3 vid behov. Kontrollera<br>om bandkabeln har satts i<br>på rätt sätt. | Utför med hjälp av<br>installationsritningarna i<br>avsnittet "Reservdelar".                                          |
| inte styras                                                                                    | Otillåtet<br>operativsystemstillstånd                                                              | Stäng av enheten och slå på<br>den igen.                                                                                                    | Möjligt EMC-problem: om<br>detta kvarstår, kontrollera<br>installationen eller låt E+H<br>Service utföra en kontroll. |
| Enheten blir varm                                                                              | Felaktig/för hög spänning                                                                          | Jämför linjespänningen<br>med uppgifterna på<br>märkskylten                                                                                     | Användare,<br>instrumenttekniker                                                                                      |
|                                                                                                | Uppvärmning genom process<br>eller solljus                                                         | Placera i ett bättre läge eller<br>använd separerad version.<br>Använd solskydd utanför.                                                        |                                                                                                    |
|                                                                                                | Defekt strömenhet                                                                                  | Byt ut strömenheten.                                                                                                    | Diagnostiseras endast av<br>Endress+Hauser Service                                                                    |

| Problem                                                                                                    | Möjlig orsak                                                                                                    | Tester/åtgärder                                                                                                    | Tillvägagångssätt, verktyg,<br>reservdelar                                                                                                |  |
|----------------------------------------------------------------------------------------------------|----------------------------------------------------------------------------------------------------|----------------------------------------------------------------------------------------------------|----------------------------------------------------------------------------------------------------|--|
| Felaktigt mätvärde<br>för konduktivitet<br>och/eller<br>temperatur                                                                     | Defekt transmittermodul<br>(modul: MKIC), utför först<br>tester och utför mätningar<br>som beskrivs i avsnittet<br>"Processpecifika fel".                                            | <ul> <li>Test av mätingång:</li> <li>Simulering med<br/>motstånd, se tabell i<br/>avsnittet "Enhetskontroll<br/>med mediesimulering"</li> <li>1 000 Ω motstånd vid<br/>plintarna 11/12 + 13 =<br/>display 0 °C</li> </ul> | Om testet är negativt: byt ut<br>modulen (observera<br>versionen).<br>Utför med hjälp av<br>sprängskisserna i avsnittet<br>"Reservdelar". |  |
| Felaktig                                                                                                    | Felaktig justering                                                                                                    | Test med inbyggd                                                                                                    | Om simuleringsvärdet är                                                                                                    |  |
| al                                                                                                    | För hög belastning                                                                                                    | O221). För detta måste du                                                                                                    | eller ny LSCH/LSCP-modul                                                                                                    |  |
|                                                                                                    | Shunt/kortslutning till jord i<br>strömslingan                                                                                                    | koppla bort de båda linjerna<br>och ansluta en<br>milliamperemeter direkt till<br>strömutgången.                                                                                                    | behövs.<br>Om simuleringsvärdet är<br>korrekt: kontrollera<br>belastning och shuntar i                                                    |  |
|                                                                                                    | Felaktigt driftläge                                                                                                    | Kontrollera om 0–20 mA<br>eller 4–20 mA har valts.                                                                                                    | stromsningan.                                                                                                    |  |
| Ingen<br>strömutgångssign<br>al                                                                                                    | Defekt strömutgångssteg<br>(LSCH/LSCP-modul)                                                                                                    | Test med inbyggd<br>strömsimulering, anslut en<br>milliamperemeter direkt till<br>strömutgången                                                                                                    | Om testet är negativt:<br>Byt ut centralmodulen<br>(observera versionen)                                                                  |  |
| Ytterligare<br>funktioner saknas<br>(växling av<br>utökade<br>funktioner eller<br>mätområde)                                           | Ingen eller felaktig<br>upplåsningskod används                                                                                                    | Vid eftermontering:<br>kontrollera om rätt<br>serienummer har använts<br>vid beställningen av de<br>utökade funktionerna eller<br>MRS.                                                                                    | Hanteras av Endress+Hauser<br>Sales                                                                                                    |  |
|                                                                                                    | Felaktigt serienummer för<br>enheten har sparats i LSCH/<br>LSCP-modulen                                                                                                    | Kontrollera om serienumret<br>på märkskylten stämmer<br>överens med SNR i LSCH/<br>LSCP (fält S 10).                                                                                                    | <b>Enhetens</b> serienummer i<br>LSCH/LSCP-modulen är<br>nödvändigt för utökade<br>funktioner.                                            |  |
| Ytterligare<br>funktioner<br>(utökade<br>funktioner eller<br>växling av<br>mätområde)<br>saknas efter byte<br>av LSCH/LSCP-<br>modulen | LSCH- eller LSCP-<br>reservmoduler lämnar<br>fabriken med serienummer<br>0000 för <b>enheten</b> . Plus<br>Package eller Chemoclean är<br>inte aktiverade när de<br>lämnar fabriken. | För LSCH/LSCP med SNR<br>0000 kan ett serienummer<br>för <b>enheten</b> anges en gång<br>i fälten E115 till E118.<br>Mata sedan in<br>upplåsningskoden för<br>utökningspaketet.                                           | för en detaljerad beskrivning,<br>se avsnittet "Byt<br>centralmodulen".                                                                   |  |
| Ingen<br>gränssnittsfunktio<br>n för HART eller<br>PROFIBUS PA/DP                                                                      | Felaktig centralmodul                                                                                                    | HART: LSCH-H1- eller H2-<br>modul,<br>PROFIBUS-PA: LSCP-PA-<br>modul,<br>PROFIBUS-DP: LSCP-DP-<br>modul,<br>Se fält E111 till 113.                                                                                        | Byt ut centralmodulen;<br>Användaren eller Endress<br>+Hauser Service.                                                                    |  |
|                                                                                                    | Enheten har felaktig<br>mjukvara                                                                                                    | SW-version, se fält E111.                                                                                                    |                                                                                                    |  |
|                                                                                                    | Felaktig konfigurering                                                                                                    | Se felsökningslistan i<br>avsnittet "Processpecifika<br>fel".                                                                                                    |                                                                                                    |  |

# 9 Underhåll

#### **A**VARNING

#### **Processtryck och temperatur, föroreningar, elektrisk spänning** Risk för allvarlig eller livshotande skada

- Om sensorn måste tas bort vid underhåll, undvik risker som beror på tryck, temperatur och föroreningar.
- Se till att enheten är strömlös innan du öppnar den.
- Omkopplarkontakter kan försörjas med ström från olika kretsar. Se till att de här kretsarna är strömlösa innan du utför arbete på plintarna.

Vidta alla nödvändiga försiktighetsåtgärder i tid för att säkerställa driftsäkerhet och tillförlitlighet för hela mätpunkten.

Underhåll av mätpunkter omfattar:

- Kalibrering
- Rengör styrenheten, armaturen och sensorn
- Kontrollera kablarna och anslutningarna

När arbete utförs på enheten, notera eventuell påverkan som detta kan ha på processtyrsystemet eller själva processen.

#### OBS

#### Elektrostatisk urladdning (ESD)

Risk för att elektroniska komponenter skadas

- Vidta personliga skyddsåtgärder för att undvika ESD, såsom att urladda i förväg i jordningsjacket eller permanent jordning med armband.
- ► För din egen säkerhet, använd bara äkta reservdelar. Med äkta delar säkerställs funktion, exakthet och tillförlitlighet efter utfört underhåll.

### 9.1 Underhåll av hela mätpunkten

#### 9.1.1 Rengör konduktivitetssensorerna

#### **OBSERVERA**

#### Risk för personskada från rengöringsmedel, skador på kläder eller utrustning

- Använd skyddsglasögon och skyddshandskar.
- ▶ Ta bort stänkt på kläder och föremål.
- Var s
   ärskilt uppm
   ärksam p
   informationen i s
   äkerhetsdatabladen f
   ör de kemikalier som anv
   änds.

Eftersom ingen galvanisk kontakt finns med mediet är induktiva sensorer betydligt mindre känsliga för smuts och orenheter än konventionella ledande sensorer.

Men smuts kan täppa till mätkanalen som i sin tur kan påverka cellkonstanten. I så fall behöver även en induktiv sensor rengöras.

Ta bort orenheter från sensorn enligt följande beroende på typ av orenhet:

- Olja och fet film: Rengör med avfettare, t.ex. alkohol, aceton, eventuellt hett vatten och diskmedel.
- Kalk och avlagringar av metalhydroxid:
   Kalk och avlagringar av metalhydroxid:

Lös upp avlagringar med utspädd saltsyra (3 %) och skölj sedan ordentligt med en stor mängd rent vatten.

- Sulfidavlagringar (från avsvavling av avgaser eller avloppsreningsverk): Använd en blandning av svavelsyra (3 %) och tiokarbamid (i detaljhandeln) och skölj sedan ordentligt med en stor mängd rent vatten.
- Avlagringar innehållande protein (t.ex. i livsmedelsindustrin): Använd en blandning av svavelsyra (0,5 %) och pepsin (i detaljhandeln) och skölj sedan ordentligt med en stor mängd vatten.

#### 9.1.2 Testa induktiva konduktivitetssensorer

Följande gäller för CLS54-sensorn.

Sensorkablarna måste kopplas bort från enheten eller kopplingsdosan för alla tester som beskrivs här!

• Testa sändnings- och mottagningsspolarna:

Mät mellan den inre kontakten och skärmningen vid de vita och röda koaxialkablarna om det är en separerad version och vid de vita och bruna koaxialkablarna om det är en kompakt version.

- Resistans ca. 1 till 3  $\Omega$ .
- Induktans ca. 180 till 500 mH (för 2 kHz, seriekrets enligt motsvarande kretsschema)
  Testa spolshunten:

En shunt mellan de två sensorspolarna är inte tillåten. Den uppmätta resistansen måste vara > 20 M $\Omega$ .

Testa med ohmmätare från den bruna eller röda koaxialkabeln till den vita koaxialkabeln.

Test av temperatursensor:

För att testa Pt 1000 i sensorn kan du använda tabellen i avsnittet "Enhetskontroll med mediesimulering".

Vid separerad sensorversion ska du mäta mellan de gröna och vita sladdarna och mellan de gröna och gula sladdarna. Resistansvärdena måste vara identiska.

Vid kompakt version ska du mäta mellan de två röda sladdarna.

• Shunttest för temperatursensor:

Shuntar är inte tillåtna mellan temperatursensorn och spolarna. Kontrollera med ohmmätare att > 20  $M\Omega$ 

Mät mellan temperatursensorns sladdar (grön + vit + gul eller röd + röd) och spolarna (röd och vit koaxialkabel eller brun och vit koaxialkabel).

#### 9.1.3 Enhetskontroll med mediesimulering

Den induktiva sensorn kan inte simuleras.

Men hela CLD134-mätsystemet inklusive den induktiva sensorn kan testas med motsvarande motstånd. Observera cellkonstanten  $k_{nominellt} = 6,3 \text{ cm}^{-1}$  för CLS54.

För exakt simulering måste den faktiskt använda cellkonstanten (visas i fält C124) användas för att beräkna visningsvärdet.

Konduktivitet  $[mS/cm] = k[cm^{-1}] \cdot 1/(R[k\Omega] \cdot 1,21)$ 

Värden för simulering med CLS54 vid 25 °C (77 °F):

| Simulerad resistans R | Standardcellkonstant k | Uppmätt konduktivitet |
|-----------------------|------------------------|-----------------------|
| 10 Ω                  | 6,3 cm <sup>-1</sup>   | 520 mS/cm             |
| 26 Ω                  | 6,3 cm <sup>-1</sup>   | 200 mS/cm             |
| 100 Ω                 | 6,3 cm <sup>-1</sup>   | 52 mS/cm              |
| 260 Ω                 | 6,3 cm <sup>-1</sup>   | 20 mS/cm              |
| 2,6 kΩ                | 6,3 cm <sup>-1</sup>   | 2 mS/cm               |
| 26 kΩ                 | 6,3 cm <sup>-1</sup>   | 200 μS/cm             |
| 52 kΩ                 | 6,3 cm <sup>-1</sup>   | 100 µS/cm             |

#### Konduktivitetssimulering:

Dra en kabel genom sensoröppningen och anslut den sedan till ett dekadmotstånd, till exempel.

#### Temperatursensorsimulering

Den induktiva sensorns temperatursensor är ansluten till plintarna 11, 12 och 13 på enheten oberoende av om versionen är kompakt eller en separerad.

För simuleringen kopplas temperatursensorn bort från sensorn och ett motsvarande motstånd ansluts istället. Det här motståndet måste också anslutas med ett tretrådsarrangemang, dvs. anslutning till plintarna 11 och 12 och en bygelkontakt mellan plint 12 och 13.

Tabellen visar några motståndsvärden för temperatursimulering:

| Temperature     | Resistansvärde |
|-----------------|----------------|
| -20 °C (-4 °F)  | 921,3 Ω        |
| -10 °C (14 °F)  | 960,7 Ω        |
| 0 °C (32 °F)    | 1 000,0 Ω      |
| 10 °C (50 °F)   | 1 039,0 Ω      |
| 20 °C (68 °F)   | 1 077,9 Ω      |
| 25 °C (77 °F)   | 1 097,3 Ω      |
| 50 °C (122 °F)  | 1 194,0 Ω      |
| 80 °C (176 °F)  | 1 308,9 Ω      |
| 100 °C (212 °F) | 1 385,0 Ω      |
| 150 °C (302 °F) | 1 573,2 Ω      |
| 200 °C (392 °F) | 1 758,4 Ω      |

## 10 Reparation

#### 10.1 Reservdelar

Beställ reservdelar från ditt lokala försäljningskontor. Använd för detta syfte beställningsnumren som listas i avsnittet "Reservdelssatser".

Av säkerhetsskäl bör du alltid uppge följande ytterligare data när du beställer reservdelar:

- Enhetens orderkod
- Serienummer
- Mjukvaruversionen, om det är möjligt

Du hittar orderkoden och serienumret på märkskylten.

Mjukvaruversionen finns i enhetens mjukvara om enhetens processorsystem fortfarande fungerar.

För mer information om reservdelssatser, se reservdelsverktyget "Spare Part Finding Tool" på Internet:

www.endress.com/spareparts\_consumables

### 10.2 Demontera transmittern

Tänk på följderna för processen om enheten tas ur drift!

Se sprängskissen för objektnumren.

Fortsätt enligt följande för att demontera fältenheten:

- 1. Ta bort locket (objekt 40).
- 2. Ta bort det inre skyddslocket (objekt 140). Lossa sidoklämmorna med en skruvmejsel.
- 3. Koppla bort kopplingsplinten med fem stift så att enheten är spänningsfri.
- 4. Koppla sedan bort de återstående kopplingsplintarna. Du kan nu fortsätta med att demontera enheten.
- 5. När du har lossat de fyra skruvarna kan du ta bort hela elektronikboxen från stålhuset.
- 6. Strömenhetsarmaturen sitter bara fast i klämmor och kan tas loss genom att försiktigt böja ut väggarna på elektronikboxen. Börja med klämmorna längst bak!
- 7. Ta av stickproppen från bandkabeln (objekt 110). Strömenheten har tagits loss.
- 8. Centralmodulen sitter fast med en central skruv, ta bort skruven. Utan den sitter centralmodulen bara fast i klämmor och kan enkelt tas bort.

### 10.3 Byt ut centralmodulen

När den lämnar fabriken har LSCx-x-reservmodulen det serienummer för enheten som identifierar modulen som en ny modul. I och med att serienumret och upplåsningsnumret är sammanlänkade för att möjliggöra utökade funktioner och växling av mätområde kan inga befintliga utökningar/MRS vara aktiva. När en centralmodul har bytts ut ställs i allmänhet alla data som kan ändras in efter fabriksinställningarna.

Anteckna om möjligt enhetens kundanpassade inställningar, såsom:

- Kalibreringsdata
- Aktuell tilldelning, huvudparameter och temperatur
- Valen för reläfunktionen
- Gränsvärdesinställningarna
- Larminställningarna, larmets aktuella tilldelning
- Övervakningsfunktioner
- Gränssnittsparametrar

Fortsätt enligt beskrivningen nedan om en centralmodul har bytts ut:

- 1. Demontera enheten enligt beskrivningen i avsnittet "Demontera transmittern".
- 2. Använd komponentnumret på centralmodulen för att kontrollera om den nya modulen har samma objektnummer som den tidigare modulen.
- 3. Återmontera enheten med den nya modulen.
- 4. Driftsätt enheten igen och kontrollera basfunktionerna (t.ex. visning av mätvärde och temperatur, styrning via tangentbordet).
- 5. Läs serienumret ("ser-no.") på enhetens märkskylt och mata in det här numret i fälten E115 (Första siffran = år, ensiffrigt), E116 (andra siffran: månad, ensiffrigt), E117 ("cons."-nummer, fyrsiffrigt).
  - └→ I fältet E118 visas det fullständiga numret igen så att du kan kontrollera att det är korrekt.
- Du kan bara mata in serienummer för nya moduler med serienummer 0000. Det kan bara göras en gång! Av den anledningen måste du kontrollera att numret som matas in är korrekt innan du trycker på ENTER för att bekräfta!

Om en felaktig kod matas in aktiveras inte de ytterligare funktionerna. Ett felaktigt serienummer kan bara korrigeras på fabriken!

- **1.** Tryck ENTER för att bekräfta serienumret eller avbryt inmatningen för att mata in numret igen.
- 2. I fältet S7, mata in upplåsningskoden igen (se märkskylten "/Codes:").
- 3. Se till att funktionerna är aktiverade: utökade funktioner måste vara tillgängliga när du t.ex. anropar funktionsgruppen CHECK/Code P måste PCS-funktionen vara synlig; växling av mätområde måste visas när du öppnar alfatabellerna (Tfunktionsgruppen/det måste gå att välja 1 till 4 i T1).
- **4.** Ställ in standardvärdet på 6,3 cm<sup>-1</sup> för cellkonstanten (fält A5) och på Pt1k för temperatursensorn (fält B1).
- 5. Gör om de kundanpassade enhetsinställningarna.

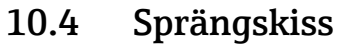

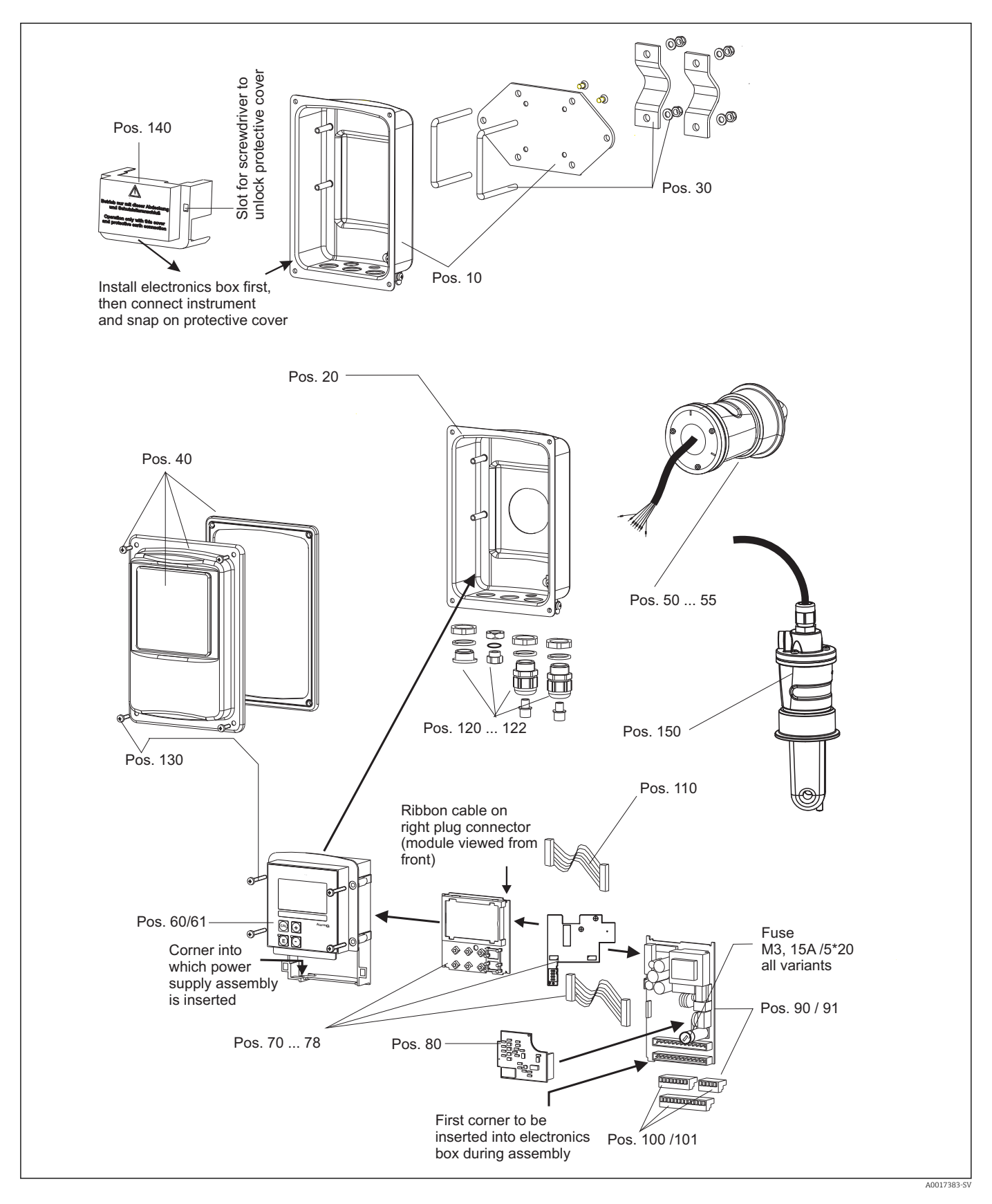

| 10.5 | Reservdelssatser |
|------|------------------|
| 10.5 | Reservdelssatser |

| Artikel | Satsbeskrivning                                           | Namn    | Funktion/innehåll                                                         | Best.nr  |
|---------|-----------------------------------------------------------|---------|---------------------------------------------------------------------------|----------|
| 10      | Husbotten, separerad                                      |         | Komplett bottenarmatur                                                    | 51501574 |
| 20      | Husbotten, kompakt                                        |         | Komplett bottenarmatur                                                    | 51501576 |
| 30      | Stolpmontagesats                                          |         | 1 par stolpmonteringskomponenter                                          | 50062121 |
| 40      | Huslock                                                   |         | Lock med tillbehör                                                        | 51501577 |
| 50      | Sensormodul MV5,<br>hygienisk anslutning                  |         | Ersättningssensor                                                         | 71020487 |
| 51      | Sensormodul AA5,<br>aseptisk koppling                     |         | Ersättningssensor                                                         | 71020488 |
|         | Sensormodul AA5,<br>aseptisk koppling,<br>USP 87          |         | Ersättningssensor                                                         | 71020493 |
| 52      | Sensorarmatur CS1,<br>Klämma ISO 2852 2 tum               |         | Ersättningssensor                                                         | 71020489 |
|         | Sensorarmatur CS1,<br>Klämma ISO 2852 2 tum<br>USP 87     |         | Ersättningssensor                                                         | 71020495 |
| 53      | Sensorarmatur SMS,<br>SMS-koppling 2 tum                  |         | Ersättningssensor                                                         | 71020490 |
| 54      | Sensorarmatur VA4,<br>Varivent N DN 40 till 125           |         | Ersättningssensor                                                         | 71020491 |
|         | Sensorarmatur VA4,<br>Varivent N DN 40 till 125<br>USP 87 |         | Ersättningssensor                                                         | 71020496 |
| 55      | Sensorarmatur BC5,<br>Neumo BioControl® D50               |         | Ersättningssensor                                                         | 71020492 |
|         | Sensorarmatur BC5,<br>Neumo BioControl® D50<br>USP 87     |         | Ersättningssensor                                                         | 71020497 |
| 60      | Elskåp                                                    |         | Box med främre membran,<br>sensorventiler                                 | 51501584 |
| 61      | Elektronikbox PA/DP                                       |         | Box med främre membran,<br>sensorventiler,<br>väderskydd                  | 51502280 |
| 70      | Centralmodul (styrenhet)                                  | LSCH-S1 | 1 strömutgång                                                             | 51502376 |
| 71      | Centralmodul (styrenhet)                                  | LSCH-S2 | 2 strömutgångar                                                           | 51502377 |
| 72      | Centralmodul (styrenhet)                                  | LSCH-H1 | 1 strömutgång + HART                                                      | 51502378 |
| 73      | Centralmodul (styrenhet)                                  | LSCH-H2 | 2 strömutgångar + HART                                                    | 51502379 |
| 74      | Centralmodul (styrenhet)                                  | LSCP-PA | PROFIBUS-PA                                                               | 51502380 |
| 75      | Centralmodul (styrenhet)                                  | LSCP-DP | PROFIBUS-DP                                                               | 51502381 |
|         | Centralmodul (styrenhet)                                  | LSCP-DP | PROFIBUS-DP<br>PROFIBUS-DP anslutningsmodul<br>LSK-B<br>från version 2.10 | 71134734 |
| 78      | PROFIBUS-DP<br>anslutningsmodul                           | LSK-B   | från version 2.10                                                         | 71134735 |
| 80      | Konduktivitetstransmitter                                 | MKIC    | Ingång för konduktivitet +<br>temperatur                                  | 71161133 |
| 90      | Strömenhet (huvudmodul)                                   | LTGA    | 100/115/230 V växelström                                                  | 51501585 |
| 91      | Strömenhet (huvudmodul)                                   | LTGD    | 24 V växelström + likström                                                | 51501586 |

| Artikel | Satsbeskrivning             | Namn | Funktion/innehåll                                    | Best.nr        |
|---------|-----------------------------|------|------------------------------------------------------|----------------|
| 100     | Anslutningsplintssats       |      | Anslutningsplintar 5-/8-/13-stift                    | 51501587       |
| 101     | Anslutningsplintssats PA/DP |      | Anslutningsplintar 5-/8-/13-stift                    | 51502281       |
| 110     | Bandkabel                   |      | 20-stiftskabel med kontakt                           | 51501588       |
| 121     | Kabelingångssats, M20       |      | Kabelförskruvningar, blindpluggar,<br>Goretex-filter | 51502282       |
| 122     | Kabelingångssats, rör       |      | Kabelförskruvningar, blindpluggar,<br>Goretex-filter | 51502283       |
| 130     | Skruvar + tätningssats      |      | Samtliga skruvar och tätningar                       | 51501596       |
| 140     | Skyddslockssats             |      | Skyddslock för anslutningsfack                       | 51502382       |
| 150     | Sensor, separerad           |      | CLS54-standard                                       | Se<br>TI00400C |

### 10.6 Retur

Produkten måste returneras om den behöver repareras, fabrikskalibreras eller om fel produkt har beställts eller levererats. Som ett ISO-certifierat företag och enligt rättsliga föreskrifter är Endress+Hauser skyldiga att följa vissa rutiner vid hantering av returnerade produkter som har varit i kontakt med medium.

För att garantera en snabb, säker och professionell retur av produkten ber vi dig läsa om rutinerna och villkoren för retur på www.endress.com/support/return-material.

### 10.7 Kassering

Enheten innehåller elektroniska komponenter och måste därför kasseras i enlighet med gällande föreskrifter för elektroniskt avfall.

Följ de lokala föreskrifterna.

# 11 Tillbehör

### 11.1 Kabelförlängning

#### Mätkabel CLK6

- Förlängningskabel för induktiva konduktivitetssensorer, för förlängning via VBMkopplingsdosa
- Säljs metervis, beställningsnummer: 71183688

#### VBM

- Kopplingsdosa för kabelförlängning
- 10 anslutningsplintar
- Kabelingångar: 2 x Pg 13.5 eller 2 x NPT <sup>1</sup>/<sub>2</sub>"
- Material: aluminium
- Kapslingsklass: IP 65
- Beställningsnummer
  - Kabelingångar Pg 13.5 : 50003987
  - Kabelingångar NPT ½": 51500177

Beroende på omgivningsförhållandena så måste den isatta påsen med torkmedel kontrolleras och ersättas med jämna mellanrum. Detta görs för att förebygga felaktiga mätresultat på grund av fukt i mätkabeln.

#### Torkmedelspåse

- Best.nr: 50000671

### 11.2 Stolpmontagesats

#### Stolpmontagesats

- Monteringssats för att fästa Smartec CLD132/CLD134 på horisontella och vertikala rör (max. Ø 60 mm (2,36"))
- Material: rostfritt stål 1.4301 (AISI 304)
- Best.nr 50062121

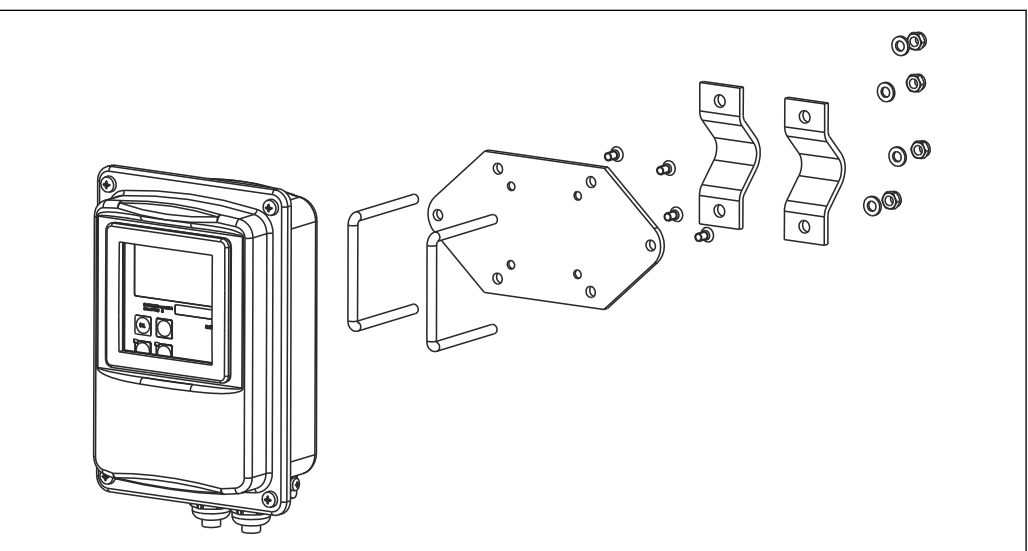

■ 41 Monteringssats för montering av separerad version av CLD132/CLD134 på en stolpe (basplattan ingår i leveransomfattningen för transmittern)

## 11.3 Uppgradering av programvara

Funktionsuppgradering

- Konfigurering av separerad parameteruppsättning (mätområdesomkoppling, MRS) och fastställande av temperaturkoefficienten;
- Best.nr 51501643
- Enhetens serienummer måste anges vid beställning.

## 11.4 Kalibreringslösningar

#### Konduktivitetskalibreringslösningar CLY11

Precisionslösningar refererar till SRM (standard referensmaterial) av NIST för kvalificerad kalibrering av konduktivitetsmätsystem enligt ISO 9000

- CLY11-B, 149.6 μS/cm (referenstemperatur 25 °C (77 °F)), 500 ml (16,9 fl.oz) Best.nr 50081903
- CLY11-C, 1.406 mS/cm (referenstemperatur 25 °C (77 °F)), 500 ml (16,9 fl.oz) Best.nr 50081904
- CLY11-D, 12.64 mS/cm (referenstemperatur 25 °C (77 °F)), 500 ml (16,9 fl.oz) Best.nr 50081905
- CLY11-E, 107.00 mS/cm (referenstemperatur 25 °C (77 °F)), 500 ml (16,9 fl.oz) Best.nr 50081906

Teknisk information TI00162C

## 11.5 Optoskop

#### Optoskop

- Gränssnitt mellan transmitter och PC/bärbar dator för serviceändamål.
- Det nödvändiga Windows-programmet "Scopeware" levereras tillsammans med optoskopet.
- Optoskopet levereras i ett hållfast fodral tillsammans med alla nödvändiga tillbehör.
- Best.nr: 51500650

# 12 Teknisk data

# 12.1 Ingång

| Mätstorhet          | Konduktivitet                             |                                                                                                    |  |  |
|---------------------|-------------------------------------------|----------------------------------------------------------------------------------------------------|--|--|
|                     | Koncentration                             |                                                                                                    |  |  |
|                     | Temperatur                                |                                                                                                    |  |  |
| Mätområde           | Konduktivitet:                            | Rekommenderat område: 100 μS/cm till 2000<br>mS/cm (icke-kompenserat)                                                  |  |  |
|                     | Koncentration:                            | -                                                                                                    |  |  |
|                     | NaOH:                                     | 0 till 15 %                                                                                                    |  |  |
|                     | HNO <sub>3</sub> :                        | 0 till 25 %                                                                                                    |  |  |
|                     | $H_2SO_4$ :                               | 0 till 30 %                                                                                                    |  |  |
|                     | H <sub>3</sub> PO <sub>4</sub> :          | 0 till 15 %                                                                                                    |  |  |
|                     | Användare 1 (till 4):                     | (4 tabeller tillgängliga i versioner med ytterligare<br>funktion "konfigurering av separerad<br>parameteruppsättning") |  |  |
|                     | Temperatur:                               | −35 till +250 °C (-31 till +482 °F)                                                                                    |  |  |
| Temperaturmätning   | Pt 1000                                   |                                                                                                    |  |  |
| Sensorkabel         | Max. kabellängd är 55 m (180              | ft.) med CLK6-kabel (separerad version)                                                                                |  |  |
|                     | Spänning                                  | 10 till 50 V                                                                                                    |  |  |
|                     | Strömförbrukning                          | Max. 10 mA vid 50 V                                                                                                    |  |  |
|                     | 12.2 Utgång                               |                                                                                                    |  |  |
| Utsignal            | Konduktivitet, koncentration:             | 0 / 4 till 20 mA, galvaniskt isolerad                                                                                  |  |  |
|                     | Temperatur (valfri andra strömutgång)     |                                                                                                    |  |  |
|                     | 2,4 eller 22 mA i händelse av fel         |                                                                                                    |  |  |
| Last                | Max. 500 Ω                                |                                                                                                    |  |  |
| Överföringsområde   | Konduktivitet                             | Konfigurerbar                                                                                                    |  |  |
| -                   | Temperatur                                | Konfigurerbar                                                                                                    |  |  |
| Signalupplösning    | Max. 700 siffror/mA                       |                                                                                                    |  |  |
| Separationsspänning | Max. 350 V <sub>RMS</sub> /500 V likström |                                                                                                    |  |  |

| Minimumspridning av | Konduktivitet                                                                                     |                                          |
|---------------------|---------------------------------------------------------------------------------------------------|------------------------------------------|
| utsignalen          | Mätvärde 200 till 1999 uS/cm                                                                      | 200 uS/cm                                |
| 5                   | Mätvärde 0 till 19 99 mS/cm                                                                       | 2 mS/cm                                  |
|                     | Mätvärde 20 till 200 mS/cm                                                                        | 20 mS/cm                                 |
|                     | Mätvärde 200 till 2000 mS/cm                                                                      | 200 mS/cm                                |
|                     | Koncentration                                                                                     | Ingen minimumspridning                   |
|                     | Temperatur                                                                                        | 15 °C eller 27 °F                        |
|                     | Temperatar                                                                                        |                                          |
| Överspänningsskydd  | Enligt EN 61000-4-5:1995                                                                          |                                          |
|                     | Utgångsspänning                                                                                   | 15 V ± 0,6 V                             |
|                     | Utgångsström                                                                                      | Max. 10 mA                               |
| Kontaktutgångar     | Omkopplingsström med ohmsk last (cos φ = 1)                                                       | Max. 2 A                                 |
|                     | Omkopplingsström med induktiv last (cos φ =<br>0,4)                                               | Max. 2 A                                 |
|                     | Omkopplingspänning                                                                                | Max. 250 V AC, 30 V likström             |
|                     | Omkopplingseffekt med ohmsk last (cos $\phi$ = 1)                                                 | Max. 500 VA växelström, 60 W likström    |
|                     | Omkopplingseffekt med induktiv last (cos $\phi$ = 0.4)                                            | Max. 500 VA växelström                   |
| Gränskontakter      | Till-/frånslagningsfördröjning<br>(för versioner med konfigurering av separerad                   | 0 till 2000 s<br>l parameteruppsättning) |
| Larm                | Funktion (omkopplingsbar):                                                                        | Låsande/återfjädrande omkopplare         |
|                     | Larmfördröjning:                                                                                  | 0 till 2 000 s (min)                     |
|                     | 12.3 Strömförsörjning                                                                             |                                          |
| Matningsspänning    | Beroende på orderversion:<br>• 100/115/230 V AC +10/-15 %, 48 till 62 H<br>• 24 V AC/DC +20/-15 % | Iz                                       |
| Effektförbrukning   | Max. 7,5 A                                                                                        |                                          |
| Huvudsäkring        | Trådsäkring, semi-fördröjning 250 V/3,15 A                                                        |                                          |
| Kabelarea           | Kabellängd ≤ 10 m (33 ft)                                                                         | Åtminstone 3 x 0.75 mm² (≙ 18 AWG)       |
|                     | Kabellängd > 10 ≤ 20 m (> 33 ≤ 66 ft)                                                             | Åtminstone 3 x 1,5 mm² (≙ 24 AWG)        |

| Mätvärdesupplösning                 | Temperatur:                                                 | 0,1 °C                                                                                                    |  |  |
|-------------------------------------|-------------------------------------------------------------|----------------------------------------------------------------------------------------------------|--|--|
| Reaktionstid                        | Konduktivitet:                                              | t95 < 1.5 s                                                                                                    |  |  |
|                                     | Temperatur:                                                 | t90 < 26 s                                                                                                    |  |  |
| Mätfel i sensorn <sup>1)</sup>      | Konduktivitet:                                              | ± (0,5 % av läsning + 10 μS/cm) efter kalibrering<br>(plus osäkerhet i kalibreringslösningens<br>konduktivitet)                                                                                                    |  |  |
|                                     | Temperatur:                                                 | Pt 1000 klass A enligt IEC 60751                                                                                                    |  |  |
| Mätfel i transmittern <sup>2)</sup> | Konduktivitet:                                              |                                                                                                    |  |  |
|                                     | - Display:                                                  | Max. 0,5 % av mätvärde ± 4 siffror                                                                                                    |  |  |
|                                     | - Utsignal för konduktivitet:<br>Temperatur:                | Max. 0,75 % av strömutgångsområde                                                                                                    |  |  |
|                                     | - Display:                                                  | Max. 0,6 % av mätområde                                                                                                    |  |  |
|                                     | - Utsignal för temperatur:                                  | Max. 0,75 % av strömutgångsområde                                                                                                    |  |  |
| Repeterbarhet <sup>3)</sup>         | Konduktivitet:                                              | Max. 0,2 % av mätvärde ± 2 siffror                                                                                                    |  |  |
| Cellkonstant                        | 6,3 cm <sup>-1</sup>                                        |                                                                                                    |  |  |
| Mätfrekvens (oscillator)            | 2 kHz                                                       |                                                                                                    |  |  |
| Temperaturkompensering              | Mätområde                                                   | −10 till+150 °C (+14 till +302 °F)                                                                                                    |  |  |
|                                     | Typer av kompensering                                       | <ul> <li>Inga</li> <li>Linjär med temperaturkoefficient som kan<br/>konfigureras av användaren</li> <li>En koefficienttabell som kan konfigureras av<br/>användaren (fyra tabeller i versioner med<br/>konfigurering av separerad parameteruppsättning)</li> <li>NaCl enligt IEC 60746-3</li> </ul> |  |  |
|                                     | Minimiavstånd för tabell:                                   | 1 K                                                                                                    |  |  |
| Referenstemperatur                  | 25 °C (77 °F)                                               |                                                                                                    |  |  |
| Temperaturförskjutning              | Insterbar $+5^{\circ}$ för instering av temperaturdisplayen |                                                                                                    |  |  |

#### Prestandaegenskaper 12.4

Enligt DIN IEC 746 del 1, vid nominella driftsförhållanden Enligt DIN IEC 746 del 1, vid nominella driftsförhållanden Enligt DIN IEC 746 del 1, vid nominella driftsförhållanden 1)

<sup>2)</sup> 3)

| Omgivningstemperatur               | Kompakt version eller elektronikhölje:                                                | 0 till +55 °C (32 till +131 °F)                 |  |  |  |
|------------------------------------|---------------------------------------------------------------------------------------|-------------------------------------------------|--|--|--|
|                                    | Sensor (separerad version):                                                           | -20 till +60 °C (-4 till +140 °F)               |  |  |  |
|                                    | –10 till +70 °C (14 till +158 °F) (separerad                                          | version) och separat transmitter                |  |  |  |
| omgivningstemperatur               | $-10 \text{ till } +55 \degree C (14 \text{ till } +131 \degree F) (kompakt version)$ |                                                 |  |  |  |
|                                    | Se även bilden till "Tillåtna temperaturområden för Smartec CLD134".                  |                                                 |  |  |  |
| Förvaringstemperatur               | -25 till +70 °C (-13 till +158 °F)                                                    |                                                 |  |  |  |
| Elektromagnetisk<br>kompatibilitet | Störningsemission och störningsokänslighet enligt EN 61326-1:2006, EN 61326-2-3:2006  |                                                 |  |  |  |
| Kapslingsklass                     | IP67/typ 4                                                                            |                                                 |  |  |  |
| Relativ luftfuktighet              | 10 till 95 %, icke-kondenserande                                                      |                                                 |  |  |  |
|                                    | Oscillationsfrekvens:                                                                 | 10 till 500 Hz                                  |  |  |  |
| IEC 60770-1 och IEC<br>61298-3     | Avledning (toppvärde):                                                                | 0,15 mm                                         |  |  |  |
|                                    | Acceleration (toppvärde):                                                             | 19,6 m/s <sup>2</sup> (64,3 ft/s <sup>2</sup> ) |  |  |  |
| Displayfönstrets<br>stöttålighet   | 9 J                                                                                   |                                                 |  |  |  |

# 12.5 Omgivning

| Processtemperatur                                   | CLS54 sensor med:                                                                                                    |                                                                                              |  |  |
|-----------------------------------------------------|----------------------------------------------------------------------------------------------------|----------------------------------------------------------------------------------------------|--|--|
|                                                     | Separerad version:                                                                                                    | max. 125 °C (257 °F) vid 70 °C (158 °F) omgivningstemperatur                                 |  |  |
|                                                     | Kompaktversion:                                                                                                    | max. 125 °C (257 °F) vid 35 °C (95 °F) omgivningstemperatur                                  |  |  |
|                                                     |                                                                                                    | max. 55 °C (131 °F) vid 55 °C omgivningstemperatur                                           |  |  |
| Sterilisering                                       | CLS54 sensor med:                                                                                                    |                                                                                              |  |  |
| -                                                   | Separerad version:                                                                                                    | 150 °C (302 °F) vid 60 °C (140 °F) omgivningstemperatur,<br>6 bar (87 psi), abs, max. 60 min |  |  |
|                                                     | Kompaktversion:                                                                                                    | 150 °C (302 °F) vid 35 °C (95 °F) omgivningstemperatur,<br>6 bar (87 psi), abs, max. 60 min  |  |  |
| Absolut processtryck                                | 13 bar (188,5 psi),                                                                                                    | abs upp till 90 °C (194 °F)                                                                  |  |  |
|                                                     | 9 bar (130,5 psi), abs vid 125 °C (257 °F)                                                                                                    |                                                                                              |  |  |
|                                                     | 1 till 6 bar (14,5 till 87 psi), abs i CRN-omgivning (testad med 51 bar (739.5 psi), abs)                                                                                                    |                                                                                              |  |  |
|                                                     | Negativt tryck till 0                                                                                                    | ,1 bar (1,45 psi) absolut                                                                    |  |  |
|                                                     |                                                                                                    |                                                                                              |  |  |
| Tillåtna<br>temperaturområden för<br>Smartec CLD134 | $ \begin{bmatrix} 0^{\circ}F \\ -158 & 70 \\ -140 & 60 \\ -131 & 55 \\ -122 & 50 \\ -104 & 40 \\ -95 & 35 \\ -104 & 40 \\ -95 & 35 \\ -86 & 30 \\ -95 & -86 \\ -86 & 30 \\ -95 & -86 \\ -86 & 20 \\ -95 & -86 \\ -86 & 20 \\ -95 & -86 \\ -86 & 20 \\ -95 & -86 \\ -86 & 20 \\ -95 & -86 \\ -86 & 20 \\ -95 & -86 \\ -86 & 20 \\ -95 & -86 \\ -86 & 20 \\ -95 & -86 \\ -86 & -86 \\ -86$ |                                                                                              |  |  |

### 12.6 Process

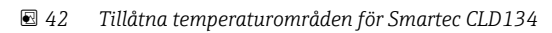

0

32

-10

20

68

55 60

131140

80

176

Medium temperature

100

212

120

248 257

40

104

A CLS54 sensor med separerad version

- 50 10

- 32 0 -10

B Kompakt version

C Temporärt för sterilisering (< 60 min)

140

284

[° C]

[°F]

A0005499-SV

Tryck-temperatur klasser för CLS54-sensor

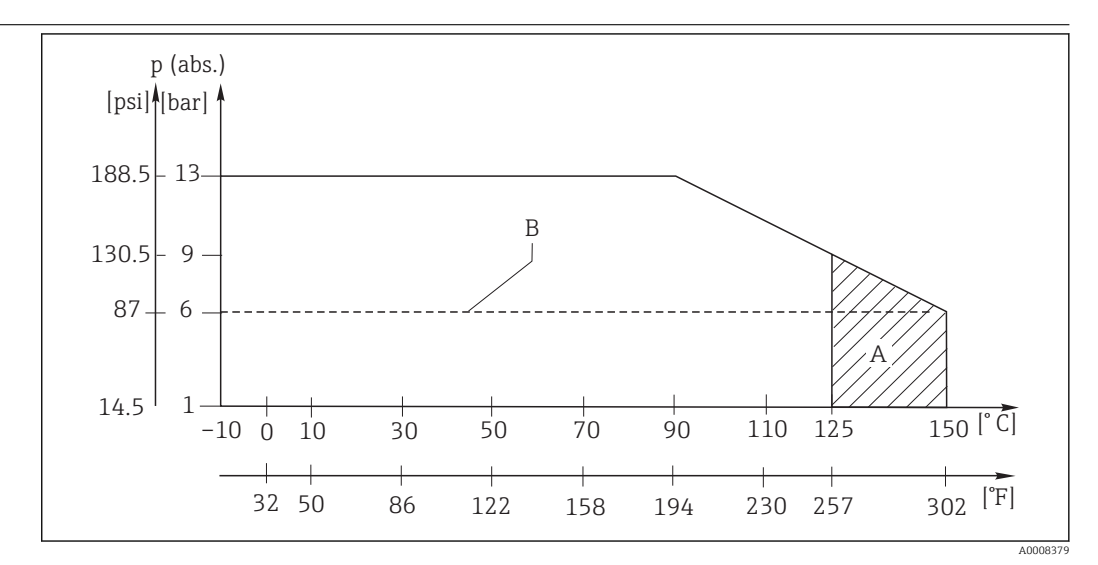

E 43 Tryck-temperatur klasser

Α Temporärt för sterilisering (max. < 60 minuter)

В MAWP (maximalt tillåtet arbetstryck) enligt ASME-BPVC Sec. VIII, Div 1, UG101 för CRN-registrering

#### 12.7 Flödeshastighet

Max. 5 m/s (16,4 ft/s) för låqviskösa medier i DN65-rör

#### Mekanisk konstruktion 12.8

| Dimensioner                   | Separerad version med<br>monteringsplatta:<br>Kompaktversion: | L x B x D: 225 x 142 x 109 mm (8,86 x 5,59 x 4,29 ")       |  |  |
|-------------------------------|---------------------------------------------------------------|------------------------------------------------------------|--|--|
|                               | Version MV5, CS1, AA5, SM                                     | S: L x B x D: 225 x 142 x 255 mm (8,86 x 5,59 x 10,04 ")   |  |  |
|                               | Version VA4, BC5:                                             | L x B x D: 225 x 142 x 213 mm (8,86 x 5,59 x 8,39 ")       |  |  |
| Vikt                          | Separerad version:                                            |                                                            |  |  |
|                               | Transmitter:                                                  | Ungefär 2,5 kg (5,5 lb.)                                   |  |  |
|                               | CLS54-sensor:                                                 | Beroende på version 0,3 till 0,5 kg<br>(0,66 till 1,1 lb.) |  |  |
|                               | Kompaktversion med CLS54                                      | -sensor: Ungefär 3 kg (6,6 lb.)                            |  |  |
| Material för CLS54-sensorn    | I kontakt med mediet:                                         | Virgin PEEK                                                |  |  |
| (i kontakt med mediet)        | Inte i kontakt med mediet:                                    | PPS-GF40                                                   |  |  |
|                               |                                                               | Rostfritt stål 1.4404 (AISI 316L)                          |  |  |
|                               |                                                               | Skruvar: 1.4301 (AISI 304)                                 |  |  |
|                               |                                                               | FKM, EPDM (tätningar)                                      |  |  |
|                               |                                                               | PVDF (kabelförskruvningar – endast separerad version)      |  |  |
|                               |                                                               | TPE (kabel – endast separerad version)                     |  |  |
| <br>Material för transmittern | Hus:                                                          | Rostfritt stål 1.4301 (AISI 304)                           |  |  |
|                               | Främre rutan:                                                 | polykarbonat                                               |  |  |

#### Kemisk resistens för CLS54-sensorn

| CLS54-sensorn |  |
|---------------|--|
|               |  |

| Medium                                    | Koncentration | PEEK                           |
|-------------------------------------------|---------------|--------------------------------|
| Natriumhydroxid NaOH                      | 0 till 15 %   | 20 till 90 °C (68 till 194 °F) |
| Salpetersyra HNO <sub>3</sub>             | 0 till 10 %   | 20 till 90 °C (68 till 194 °F) |
| Fosforsyra H <sub>3</sub> PO <sub>4</sub> | 0 till 15 %   | 20 till 80 °C (68 till 176 °F) |
| Svavelsyra H <sub>2</sub> SO <sub>4</sub> | 0 till 30 %   | 20 °C (68 °F)                  |
| Perättiksyra H <sub>3</sub> C-CO-OOH      | 0,2 %         | 20 °C (68 °F)                  |

Med förbehåll för fel och försummelser

# 13 Bilaga

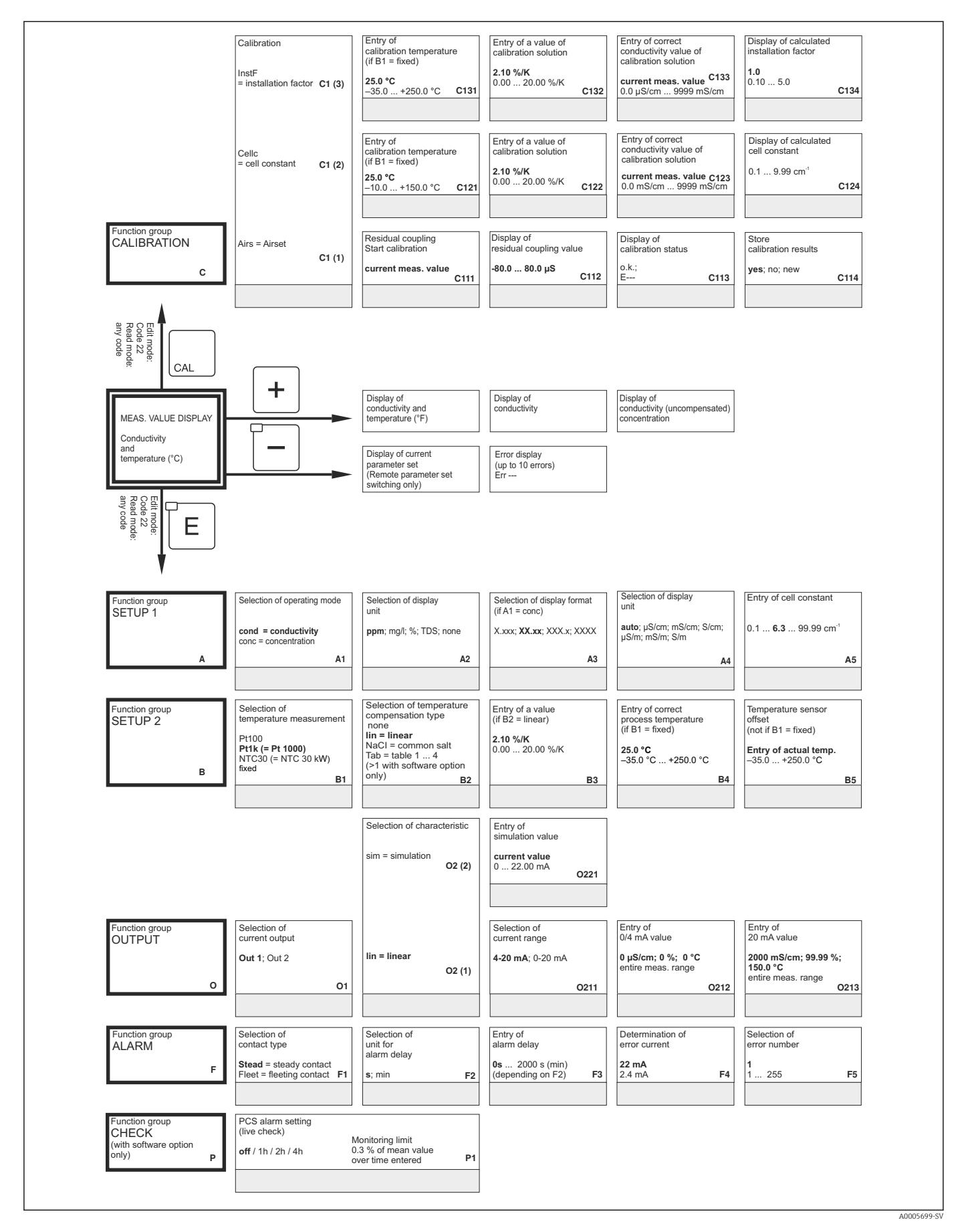

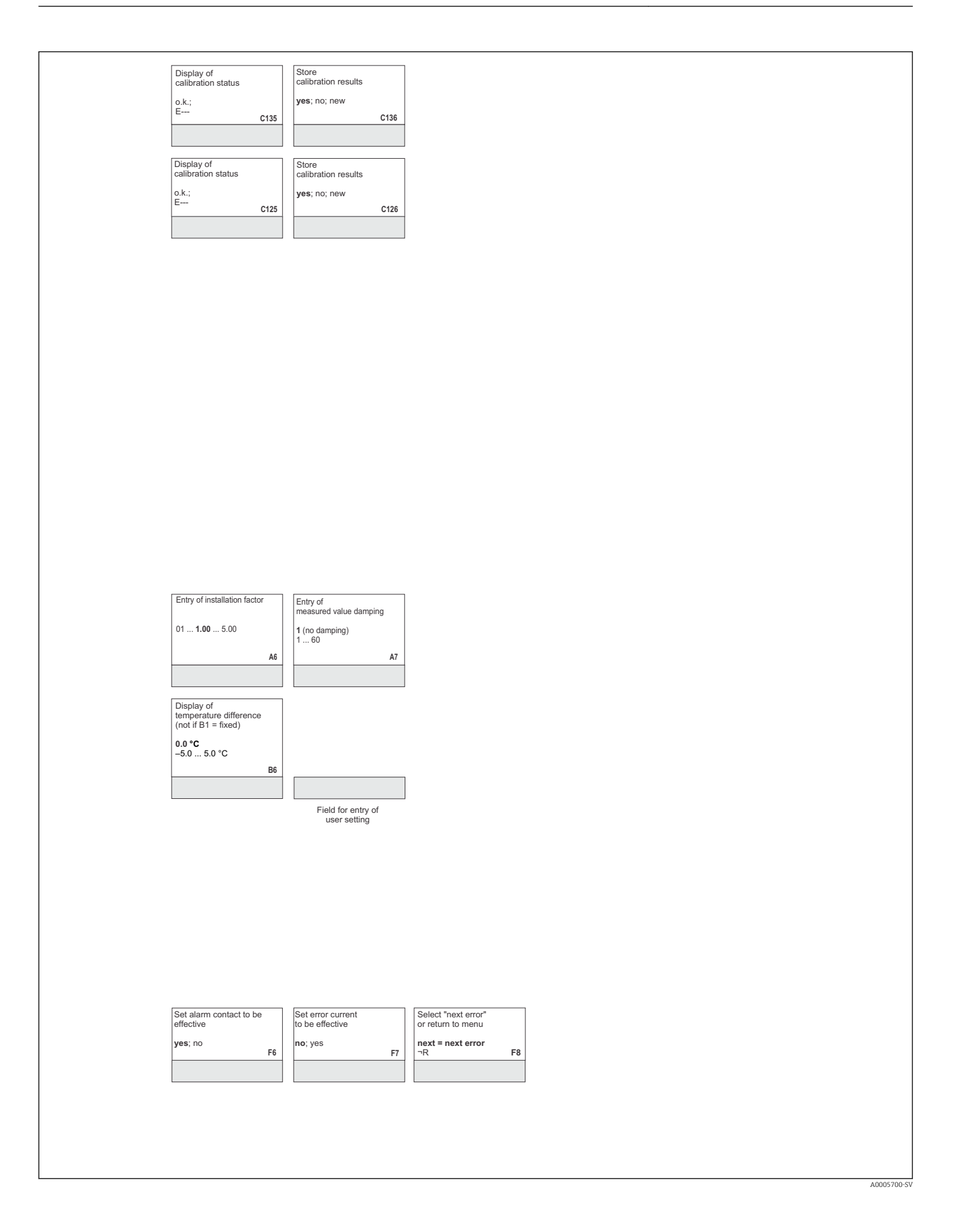

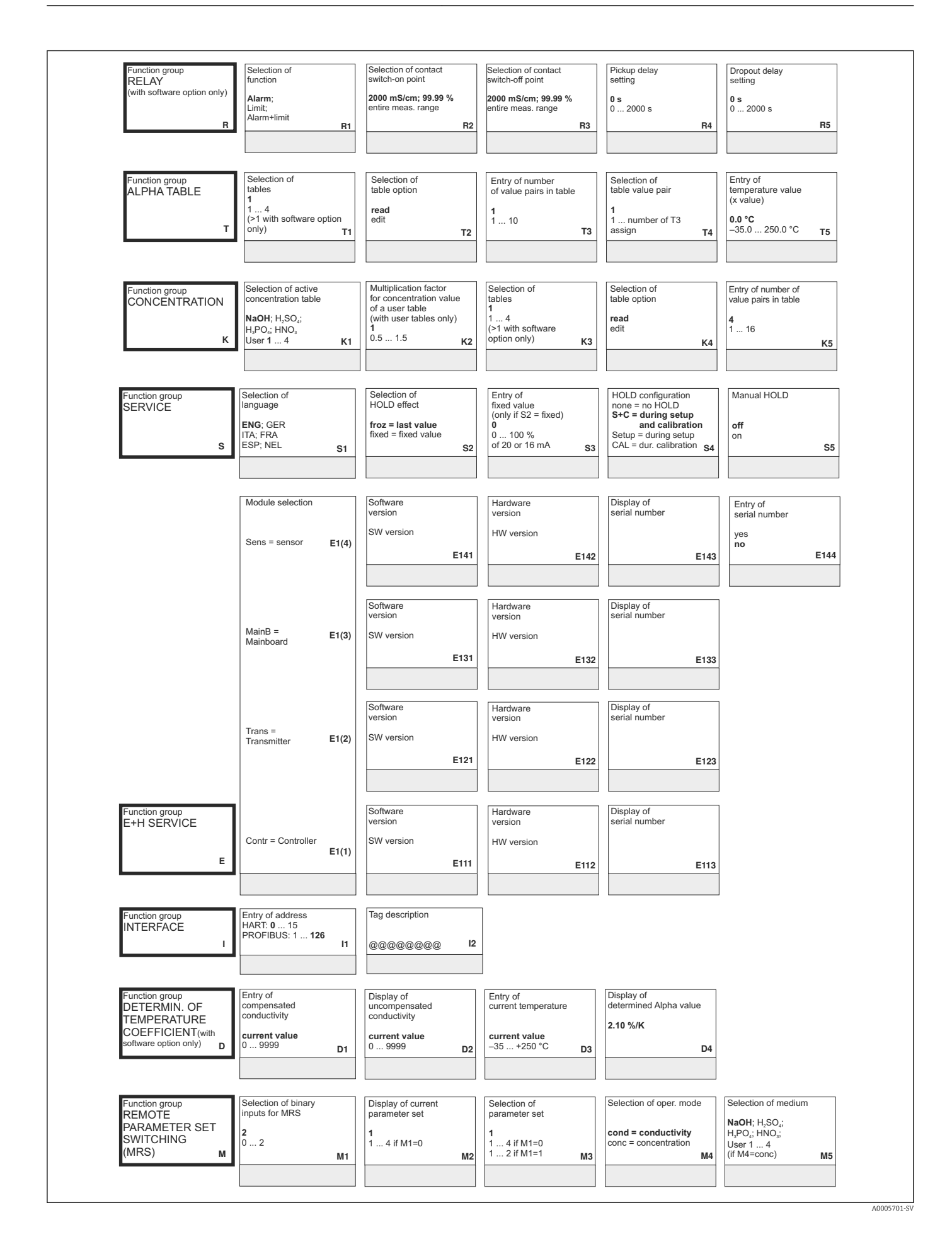

|                                        | (only if R6 = manual)         |                                         |                                       |                                                               |                          |
|----------------------------------------|-------------------------------|-----------------------------------------|---------------------------------------|---------------------------------------------------------------|--------------------------|
| manual R6                              | on R7                         | -                                       |                                       |                                                               |                          |
| Entry of                               | Output                        | ]                                       |                                       |                                                               |                          |
| temperature coefficient a<br>(y value) | table status o.k.             |                                         |                                       |                                                               |                          |
| <b>2.10 %/K</b><br>0.00 20.00 %/K T6   | T7                            |                                         |                                       |                                                               |                          |
|                                        |                               |                                         |                                       |                                                               |                          |
| Selection of table value pair          | Entry of<br>uncompensated     | Entry of associated concentration value | Entry of associated temperature value | Output<br>table status o.k.                                   |                          |
| 1<br>1 number from K5                  | 0.0 μS/cm<br>0.0 9999 mS/cm   | <b>0.00 %</b><br>0 99.99 %              | 0.0 °C<br>−35.0 +250.0 °C             | yes; no                                                       |                          |
| Кб                                     | K/                            | K8                                      | K9                                    | K10                                                           |                          |
| Entry of<br>HOLD dwell period          | Entry of                      | Display of                              | Display of                            | Instrument reset                                              | Start<br>instrument test |
| <b>10</b><br>0 999 s                   | SW upgrade MRS                |                                         |                                       | <b>no;</b><br>Sens = sensor data;<br>Facty = factory settings | <b>no</b> ;<br>Display   |
| S6                                     | 0000 9999 <b>S7</b>           | S8                                      | S9                                    | S10                                                           | <u>S11</u>               |
| Entry of                               | Entry of                      | Entry of                                | Confirm                               |                                                               |                          |
| serial number<br>1st digit             | serial number<br>2nd digit    | serial number<br>3rd - 6th digit        | serial number                         |                                                               |                          |
| <b>0</b><br>0 9 <b>E145</b>            | 1<br>1 9, A, B, C <b>E146</b> | 1<br>1 FFF <b>E147</b>                  | no<br>E148                            |                                                               |                          |
|                                        |                               |                                         |                                       |                                                               |                          |
|                                        |                               |                                         |                                       |                                                               |                          |
|                                        |                               |                                         |                                       |                                                               |                          |

# Sökindex

### Α

| Arbetssäkerhet      |
|---------------------|
| Avsedd användning 6 |
| Avstånd till vägg   |

### В

| Behörighetskoder      | 37 |
|-----------------------|----|
| Byt ut centralmodulen | 84 |

### D

| 2              |     |
|----------------|-----|
| Demontera      | 83  |
| Diagnostik     | 71  |
| Display        | 35  |
| Displayelement | 34  |
| Drift          | 34  |
| Driftkoncept   | 37  |
| Driftsäkerhet  | . 6 |
| Driftsättning  | 39  |
|                |     |

### Ε

| Elanslutning                | 27 |
|-----------------------------|----|
| Enhetskonfiguration         | 44 |
| Enhetsspecifika fel         | 78 |
| Etikett för anslutningsfack | 31 |

## F

| Felsignalskontakt             | 33  |
|-------------------------------|-----|
| Felsökning                    | 71  |
| Felsökningsanvisningar        | 71  |
| Funktionsgrupp                |     |
| Alfatabell                    | 54  |
| E+H Service                   | 61  |
| Funktionsgrupp SETUP 2        | 47  |
| Gränsskikt                    | 62  |
| Kalibrering                   | 67  |
| Koncentration                 | 58  |
| Kontroll                      | 51  |
| Larm                          | 49  |
| MRS                           | 65  |
| Service                       | 60  |
| SETUP 1 funktionsgrupp        | 44  |
| Strömutgångar                 | 48  |
| Temperaturkoefficient         | 63  |
| Funktionsgruppen E+H Service  | 61  |
| Funktionsgruppen Service      | 60  |
| Funktionskontroll             | 39  |
| Funktionsuppgradering         | . 9 |
| Försäkran om överensstämmelse | 11  |
|                               |     |

# G

| Godkännande av leverans | 8  |
|-------------------------|----|
| Grundversion            | 9  |
| Gränssnitt              | 62 |
|                         |    |
|                         |    |
| I                       |    |
| I Installation          | 12 |

| Installationsinstruktioner | 23 |
|----------------------------|----|
| Intyg och godkännanden     | 11 |

### К

| Kalibrering                                        |
|----------------------------------------------------|
| Kassering                                          |
| Kommunikationsgränssnitt                           |
| Koncentrationsmätning 56                           |
| Konfigurering av relä                              |
| Konfigurering av separerad parameteruppsättning 64 |
| Kontroll                                           |
| Kontroll efter anslutning 33                       |
| Kontroll efter installation                        |
| Koppla till                                        |
| Kopplingsschema 30                                 |

### L

| Larm               | 49 |
|--------------------|----|
| Ledningsdragning   | 27 |
| Leveransomfattning | 10 |
| Lokal användning   | 37 |

### М

| Menystruktur | 38  |
|--------------|-----|
| Märkskylt    | . 8 |
| Mätkabel     | 32  |
| Mätsystem    | 13  |

### 0

| Orienteringar | • |  |  | • |  |  |  |  | • |  |  |  | • |  | • |  |  | • |  |  |  | • |  |  |  |  |  |  |  | 1 | 4 | ł |
|---------------|---|--|--|---|--|--|--|--|---|--|--|--|---|--|---|--|--|---|--|--|--|---|--|--|--|--|--|--|--|---|---|---|
|---------------|---|--|--|---|--|--|--|--|---|--|--|--|---|--|---|--|--|---|--|--|--|---|--|--|--|--|--|--|--|---|---|---|

### P

| 1                      |
|------------------------|
| Parkeringsfunktion     |
| Problem                |
| Enhetsspecifika        |
| Processpecifik         |
| Systemfelmeddelanden   |
| Processpecifika fel    |
| Produktidentifiering 8 |
| Produktsida            |
| Produktsäkerhet 6      |

### R

| Rengöring        | 80 |
|------------------|----|
| Reparation       | 83 |
| Reservdelar      | 83 |
| Reservdelssatser | 86 |
| Retur            | 87 |

### S

| 5                |
|------------------|
| Sensorrengöring  |
| Setup 1          |
| Setup 2          |
| Snabbinställning |
| Sprängskiss      |
| Strömutgångar    |
| Symboler         |
|                  |

| Systemfelmeddelanden                                                                                                    | 1<br>6           |
|----------------------------------------------------------------------------------------------------|------------------|
| T<br>Tangenter                                                                                                    | 6<br>0<br>3<br>4 |
| Device       8         Konduktivitetssensorer       8         Tillbehör       8         Tolka orderkoden       9         Tryckgodkännande       1 | 1<br>1<br>9<br>1 |
| <b>U</b><br>Underhåll 80                                                                                                    | 0                |
| <b>V</b><br>Varningar                                                                                                    | 5<br>4           |

# Å

| Åtgärder för IT-säkerhet | • | • |  | • | • | • |  | • |  |  | • | • |  |  | • | • | • | • | • | • | 6 | Ś |
|--------------------------|---|---|--|---|---|---|--|---|--|--|---|---|--|--|---|---|---|---|---|---|---|---|
|--------------------------|---|---|--|---|---|---|--|---|--|--|---|---|--|--|---|---|---|---|---|---|---|---|

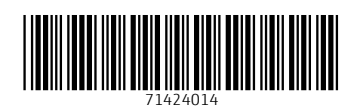

www.addresses.endress.com

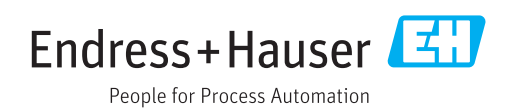